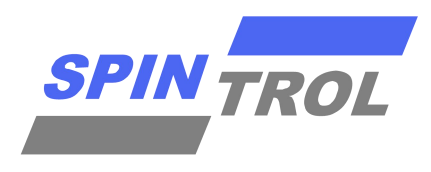

旋智有限公司 Spintrol Limited Co.

# **SPINTROL** 软件调试 使用指南

V01-20200311

上海市浦东新区龙东大道 3000 号张江集电港 4 号楼 601 室 Room 601, Building 4, 3000 Long dong Avenue, Pudong District, Shanghai Tel: 86-21-58212991 E-mail: info@spintrol.com

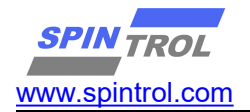

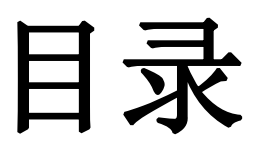

| SPINTROL 软件调试 使用指南                             | 1  |
|------------------------------------------------|----|
| 目录                                             | 2  |
| 1. KEIL 工具配置导引                                 | 4  |
| 1.1. 版本检测                                      | 4  |
| 1.2. 打开项目文件                                    |    |
| 1.3. 打开 OPTIONAL 配置                            |    |
| 1.4. OPTIONAL 配置 DEVICE 选项                     |    |
| 1.5. OPTIONAL 配置 TARGET 选项                     | 6  |
| 1.6. Optional 配置 Output 选项                     | 8  |
| 1.7. Optional 配置 Listing 选项                    | 8  |
| 1.8. Optional 配置 Listing 选项                    | 9  |
| 1.9. OPTIONAL 配置 DEBUG 选项                      | 9  |
| 1.10. OPTIONAL 配置 DEBUG 的 FLASH 算法选项           | 11 |
| 1.11. 保存配置                                     |    |
| 1.12. 编译结果                                     |    |
| 1.13. 下载程序                                     |    |
| 1.14. 调试程序                                     |    |
| 1.15. 仿真注意事项                                   |    |
| 2. JLINK/ULINK2 工具使用指南                         | 15 |
| 2.1. 调试工具与开发板 JTAG 连接                          |    |
| 2.2. 硬件管脚 JTAG/ULINK/JLNK 配置                   |    |
| 2.3. KEIL 环境下 JLINK 配置                         |    |
| 2.4. 配置 ALGORITHM                              | 24 |
| 2.5. KEIL 环境下使用 ULINK2/JLNK 调试                 |    |
| 1) 单步调试                                        |    |
| 2) 断点设置                                        |    |
| 3) 观察变量值                                       | 31 |
| 4) 观察外设寄存器值                                    | 34 |
| 5) Memory 窗口                                   |    |
| 3. J-FLASH 烧录下载指南                              |    |
| 31 基本要求                                        | 41 |
| 3.2 更新 FIM 文件                                  | Δ1 |
| 33 更新 SPINTROI 产品信息                            |    |
| 3.4. 用 J-FI ASH 软件烧录 HEX 文件了                   | 43 |
| 1) 运行 JFLASH.EXE,新建一个工程,选择要烧录的芯片               | 43 |
| 2) 选择要下载的 Hex 文件, File ->OPEN DATA FILE        |    |
| 3) 烧录芯片, TARGET -> PRODUCTION PROGRAMMING      |    |
|                                                |    |
| 4. I>Y 甲凵丄,,,,,,,,,,,,,,,,,,,,,,,,,,,,,,,,,,,, | 45 |

©2014-2025, Spintrol Limited Corporation

Page 2

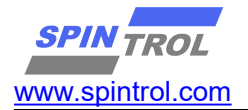

| 4.1. 工具栏                                  |    |
|-------------------------------------------|----|
| 4.2. 状态栏                                  |    |
| 4.3. PROGRAM 文件                           |    |
| 4.4. 代码信息                                 | 48 |
| 4.5. LOG 窗口                               |    |
| 4.6. 下载程序                                 |    |
| 1) 硬件 ISP 模式选择                            |    |
| 2) SPINTROL ISP TOOL 配置                   |    |
| 4.7. SECURITY 功能                          |    |
| 4.8. 代码加密切能                               |    |
| 4.9. UART 迪信父互                            |    |
| 5. 蓝牙调试                                   |    |
| 51 蓝牙模块使用                                 | 55 |
| 5.2. 转接板                                  |    |
| 5.3. 波特率设置                                |    |
| 5.4. 配置软件波特率与蓝牙波特率一致                      |    |
| 5.5. 添加蓝牙串口进行串口下载                         |    |
| 6. 放此框如                                   | 59 |
| 9. 次门 框未                                  |    |
| 7. 数据采集功能                                 |    |
| 8. 电机参数                                   |    |
| 9. 电机保护功能                                 |    |
| 10. 开环电流采集测试                              |    |
| 11. 开环算法适用验证                              |    |
| 12. 闭环调试                                  |    |
| 13. 电机启动调试                                |    |
| 14. 串口指令集                                 |    |
| 15. MEMDUMP 工具使用                          | 71 |
| 15.1                                      | 71 |
| 15.1. 相大工兵的国仇<br>15.2 再新 MiniSPI iniz 的国仇 |    |
| 15.2.                                     | 73 |
| 1) 接线如下                                   | 73 |
| 2) MEMDUMP 配置                             | 74 |
| 3) 连接串口                                   |    |
| 4) 复位 MCU                                 |    |
| ,<br>5) 点击 READ,数据读取完毕。                   |    |
| 6) 保存 HEX 文件                              |    |
| 16. 持续更新中                                 |    |
|                                           |    |

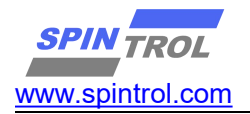

# 1. Keil 工具配置导引

# 1.1. 版本检测

建议安装 Keil 5 之后的版本

| About µVision                                                                                                    | dit View Project Flash C<br>dit View Project Flash C<br>dit View Project F | Debug Peripherals Tools SVCS Windon<br>Peripherals Tools SVCS Windon<br>State of the second second secon | Heip<br>♥ µVision Help<br>♥ Open Books Winkow<br>Simulated Periphenis for 'Cortex-M3'<br>Contact Support<br>Check for Update<br>About µVision<br>GmbH. All rights reserved | d. |
|----------------------------------------------------------------------------------------------------|----------------------------------------------------------------------------------------------------|----------------------------------------------------------------------------------------------------|----------------------------------------------------------------------------------------------------|----|
| Toolchain:<br>Toolchain Path:<br>C Compiler:<br>Assembler:<br>Linker/Locator:<br>Library Manager<br>Hex Converter:<br>CPU DLL:<br>Dialog DLL:<br>Target DLL:<br>Dialog DLL: | MDK-/<br>C:\Keil_v5\ARM<br>Armcc.exe<br>Armasm.exe<br>ArmLink.exe<br>ArmAr.exe<br>FromElf.exe<br>SARM<br>DCM.DLL<br>Segger\JL2CM<br>TCM.DLL                                                                                                    | ARM Professional Versio<br>V5.04 update<br>V5.04 update<br>V5.11.0.0                                                                                                    | n: 5.11.0.0<br>1 (build 49)<br>1 (build 49)<br>1 (build 49)<br>1 (build 49)<br>1 (build 49)<br>1 (build 49)                                                                |    |

# **1.2.** 打开项目文件

点击\*.proj 格式的文件,就可以打开项目工程

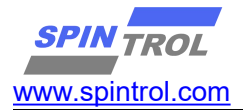

| 新增資料夾                                 |                | 0             |
|---------------------------------------|----------------|---------------|
| 名稱                                    | 修改日期           | 類型            |
| 🚴 Арр                                 | 2017/5/16 下午 0 | 檔案資料夾         |
| 🔊 del                                 | 2015/10/9 下午 0 | Windows 批3    |
| 🔊 isr                                 | 2016/11/26下午   | C檔案           |
| <ul> <li>isr.h</li> </ul>             | 2016/11/26下午   | VisualStudio. |
| 🛃 main                                | 2017/5/16 下午 1 | C檔案           |
| Project.uvgui_Maxwell_SSD.bak         | 2017/5/16 下午 0 | BAK 檔案        |
| 🛃 Project                             | 2017/5/16 上午 1 | 猩ision4 Proj  |
| <ul> <li>Project_FWLib.dep</li> </ul> | 2017/5/16 下午 1 | DEP 檔案        |
| Project_uvopt.bak                     | 2017/5/16 上午 1 | BAK 檔案        |
| Project_uvproj.bak                    | 2016/5/23 下午 0 | BAK 檔案        |

# 1.3. 打开 Optional 配置

请点开魔法棒,开启 Optional 设定窗口

| 1 🗃 🖬 🖉   3 🖧 🛍 🖌 e |                                                                    |
|---------------------|--------------------------------------------------------------------|
| 🖹 🎬 🧼 🔜 🛛 🛒 🛛 FWLib |                                                                    |
| ject                | 🕈 🔯 🔚 spc=068.h 📄 global.h 🖆 main.c 📑 isr.c 🖃 motor_hardw          |
| Periph_Driver       | Options for Target 'FWLib'                                         |
| u adc.c             | Device Target Output Listing User C/C++ Asm Linker Debug Utilities |
| aes.c               | Device Database 🗸                                                  |
| ⊕ 🖹 gpio.c          | Vendor: ARM                                                        |
| ⊞– 🔛 i2c.c          | Device: Cortex-M3                                                  |
|                     | Toolset ARM                                                        |
| timer.c             | Search:                                                            |

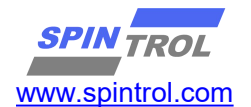

# 1.4. Optional 配置 Device 选项

请选择相应的芯片对应的 Device.

| chip                                                                                                    | Device                                                                                                    |
|----------------------------------------------------------------------------------------------------|----------------------------------------------------------------------------------------------------|
| SPC1068                                                                                                    | Cortex-M3 下的 ARMCM3                                                                                                    |
| SPD1078                                                                                                    | Cortex-M3 下的 ARMCM3                                                                                                    |
| SPC1158                                                                                                    | Cortex-M4 下的 ARMCM4_FP                                                                                                    |
| SPC1168                                                                                                    | Cortex-M4 下的 ARMCM4_FP                                                                                                    |
| SPC1178                                                                                                    | Cortex-M4 下的 ARMCM4 FP                                                                                                    |
| /endor: ARM<br>Device: ARMCM4_FP<br>Foolset: ARM                                                                                                    | Software Pack Pack: ARM.CMSIS.4.5.0 URL: http://www.keil.com/pack/                                                                                                    |
| ARM Cortex M0     ARM Cortex M0     ARM Cortex M3     ARMCM3     ARMCM3     ARMCM4     ARMCM4     ARMCM4     ARMCM4_FF     ARM Cortex M7     ARM SC000     ARM SC300 | plus The Cortex-M4 processor is an entry-level 32-bit ARM Cortex processor designed for a broad range of embedded applications. It offers significant benefits to developers, including: - simple, easy-to-use programmers model - highly efficient ultra-low power operation - excellent code density - deterministic, high-performance interrupt handling - upward compatibility with the rest of the Cortex-M processor family. |

# 1.5. Optional 配置 Target 选项

| chip          | System Viewer File                                          |
|---------------|-------------------------------------------------------------|
| SPC1068       | SPC1068.SFR                                                 |
| SPD1078       | SPC1068.SFR                                                 |
| SPC1158       | SPC1168.SFR                                                 |
| SPC1168       | SPC1168.SFR                                                 |
| SPC1178       | SPC1168.SFR                                                 |
| 注: 文件一般放在此文件放 | (置在 SDK 内的 Utilities 内,如 \SDK\SPC1068\Utilities\SPC1068.SFR |
|               |                                                             |

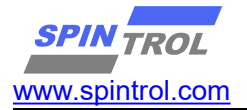

| chip      | IROM1             | SIZE       | IRAM1      | SIZE   | IRAM2      | SIZE   |
|-----------|-------------------|------------|------------|--------|------------|--------|
| SPC1068   | 0x1FFF8000        | 0x8000     | 0x20000000 | 0x4000 |            |        |
| SPD1078   | 0x1FFF8000        | 0x8000     | 0x20000000 | 0x4000 |            |        |
| SPC1158   | 0x10000000        | 0x10000    | 0x1FFFC000 | 0x8000 |            |        |
| SPC1168   | 0x10000000        | 0x20000    | 0x20000000 | 0x4000 | 0x1FFF4000 | 0xC000 |
| SPC1178   | 0x10000000        | 0x20000    | 0x20000000 | 0x4000 | 0x1FFF4000 | 0xC000 |
| 详细请参考 Tec | chnical Reference | Manual 里面的 | Memory map |        |            |        |
|           |                   |            |            |        |            |        |

|             | reet C     | utout Listing     | Lilear 1    | 夾       |               |              |              |            |           |
|-------------|------------|-------------------|-------------|---------|---------------|--------------|--------------|------------|-----------|
|             |            | athat   Fismus    | 0361        | 名稱      |               | ^            |              | 修改日期       | A         |
| ARM Cone    | CIVID      |                   | Xtal (MHz): | SPC:    | 1068.SFR      |              |              | 2016/5/    | /23 下午 0. |
| Operating s | system:    | None              |             | _       | 1 00          |              | ano opanieou |            |           |
| System Vie  | wer File:  |                   |             |         | I Us          | MicroLIB     | ſ            | Big Endian |           |
| C:\XXXXX    | DK\SPC     | 1068\Utilities\SP | C1068.SFR   | - ( )   | $\rightarrow$ |              |              |            |           |
| Use Cu      | ustom File | 3                 |             | -       |               |              |              |            |           |
| -Read/Or    | ly Memo    | rv Areas          |             |         | ReadM         | Vrite Memory | Areas        |            |           |
| default     | off-chip   | Start             | Size        | Startup | default       | off-chip     | Start        | Size       | NoInit    |
|             | ROM1:      |                   |             | с       |               | RAM1:        |              |            |           |
|             | ROM2:      |                   | 1           | c       |               | RAM2:        |              |            |           |
|             | ROM3:      |                   |             | с       |               | RAM3:        |              |            |           |
|             | on-chip    | -                 |             |         | -             | on-chip      |              |            |           |
|             | IROM1:     | 0x1FFF8000        | 0x8000      | (•)     | ( 7           | IRAM1:       | x20000000    | 0x4000     | - r )     |
| <b></b>     |            |                   |             | C       | Г             | IRAM2:       |              |            |           |
|             | IROM2:     |                   |             |         |               |              |              |            |           |

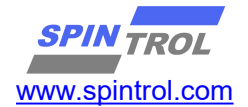

# 1.6. Optional 配置 Output 选项

| vice   larget Output   Listing   User   C/C++   Asm   Link | ter   Debug   Utilities |
|------------------------------------------------------------|-------------------------|
| Select Folder for Objects Name of Executa                  | able: Project           |
| Create Executable: .\Objects\Project                       |                         |
| Debug Information                                          | Create Batch File       |
| Create HEX File                                            |                         |
| ✓ Browse Information                                       |                         |
|                                                            |                         |

# 1.7. Optional 配置 Listing 选项

| ice   larget   Output Lisu                                                                     | ng User   C/C++   Asm                                 | Linker   Debug   Utilities                                                             |
|------------------------------------------------------------------------------------------------|-------------------------------------------------------|----------------------------------------------------------------------------------------|
| Select Folder for Listings                                                                     | Page                                                  | Width: 79 + Page Length: 66 +                                                          |
| <ul> <li>✓ Assembler Listing: .\Listing</li> <li>✓ Cross Reference</li> </ul>                  | gs\*.lst                                              |                                                                                        |
| C Compiler Listing: .\Listing<br>C Preprocessor Listing: .\L                                   | gs\*.bxt<br>.istings\*.i                              |                                                                                        |
|                                                                                                | ojectmap                                              |                                                                                        |
| Linker Listing: .\Listings\Pr                                                                  |                                                       |                                                                                        |
| <ul> <li>✓ Linker Listing: .\Listings\Pr</li> <li>✓ Memory Map</li> </ul>                      | Symbols                                               | Size Info                                                                              |
| <ul> <li>✓ Linker Listing: .\Listings\Pr</li> <li>✓ Memory Map</li> <li>✓ Callgraph</li> </ul> | Symbols<br>Cross Reference                            | <ul><li>✓ Size Info</li><li>✓ Totals Info</li></ul>                                    |
| <ul> <li>✓ Linker Listing: .\Listings\Pr</li> <li>✓ Memory Map</li> <li>✓ Callgraph</li> </ul> | <ul><li>✓ Symbols</li><li>✓ Cross Reference</li></ul> | <ul> <li>✓ Size Info</li> <li>✓ Totals Info</li> <li>✓ Unused Sections Info</li> </ul> |

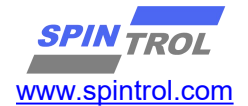

| ptions for Target 'FWLib'                                                                                         | A prove of some of the                                                                                                    |                                                                |
|----------------------------------------------------------------------------------------------------|----------------------------------------------------------------------------------------------------|----------------------------------------------------------------|
| vice   Target   Output   Listing   User                                                                           | C/C++ Asm Linker Debug Uti                                                                                                  | lities                                                         |
| Undefine:                                                                                                    |                                                                                                    |                                                                |
| Language / Code Generation<br>Execute-only Code<br>Optimization: Level 3 (-03)                                    | <ul> <li>Strict ANSI C</li> <li>Enum Container always int</li> <li>Plain Char is Signed</li> </ul>                          | Warnings:<br>All Warnings                                      |
| Split Load and Store Multiple <ul> <li>One ELF Section per Function</li> </ul>                                    | Read-Only Position Independent Read-Write Position Independent                                                              | ☐ No Auto Includes<br>☐ C99 Mode                               |
| Include<br>Paths<br>Misc<br>Controls                                                                              | \Libraries\CMSIS\device;\\Libraries\CMSIS\dev                                                                               | rice\startup;\\Libraries\drivers                               |
| Compiler ccpu Cortex-M3 -D_MICI<br>control \Libraries\CMSIS\device -L.<br>string \inc\reg -L.\\Utilities -L.\App\ | ROLIBli -g -O3apcs=interworksplit_sections -<br>\Libraries\CMSIS\device\startup -l\\Libraries\d<br>inc -l\\Libraries\IQMath | I\\Libraries\CMSIS\cm3 -I\<br>rivers\inc -I\\Libraries\drivers |

#### Tips:

开发初期, C 的 Optimization 建议选择 OO。使用 O2 与 O3 虽然有较佳的代码大小或是 运算效率,但是在调试时变量数值不一定与预期相符合,即使运算结果正确,却容易 造成开发困难。

#### Optional 配置 Debug 选项 1.9.

选择你所需要用的 JLINK 或者 ulink 调试工具

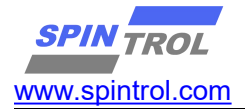

| C Use <u>S</u> imulator                                         | with restrictions Settings     |                                                                 | J-TRACE Cortex Settings        |
|-----------------------------------------------------------------|--------------------------------|-----------------------------------------------------------------|--------------------------------|
| <ul> <li>Load Applicat</li> <li>Initialization File:</li> </ul> | ion at Startup 🔽 Run to main() | <ul> <li>Load Applicat</li> <li>Initialization File:</li> </ul> | ion at Starlup 🔽 Run to main() |
|                                                                 | E dit                          |                                                                 | Edit                           |
| Restore Debug                                                   | Session Settings               | Restore Debug                                                   | Session Settings               |
| Breakpoin                                                       | ts 🔽 Toolbox                   | Breakpoint                                                      | ts 🔽 Toolbox                   |
| ₩ Watch Wi                                                      | ndows & Performance Analyzer   | Watch Wi                                                        | ndows                          |
| Memory D                                                        | isplay 🔽 System Viewer         | Memory D                                                        | isplay 🔽 System Viewer         |
| CPU DLL:                                                        | Parameter:                     | Driver DLL:                                                     | Parameter:                     |
| SARMCM3.DLL                                                     | -MPU                           | SARMCM3.DLL                                                     | -MPU                           |
| Dialog DLL:                                                     | Parameter:                     | Dialog DLL:                                                     | Parameter:                     |
| DCM.DLL                                                         | -pCM3                          | TCM.DLL                                                         | -pCM3                          |
|                                                                 | Manage Component View          | ver Description File                                            | es                             |

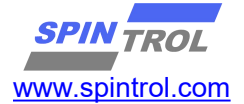

| Use Simula              | tor<br>Ito Real-Time                                                                               | Setting            | sm  Linker<br>s   @ Use:              | ULINK2/ME Cortex Deb            | ougger                         | Settings                                |
|-------------------------|----------------------------------------------------------------------------------------------------|--------------------|---------------------------------------|---------------------------------|--------------------------------|-----------------------------------------|
| Load Applie             | cation at Startup 🔽 Ru<br>1 Target Driver Setup                                                    | in to main()       | V Load A                              | pplication at Startup           | Run to r                       | nain()                                  |
| Debug<br>F – ULIN<br>Se | Trace   Flash Download  <br>IK USB - JTAG/SW Adapter<br>rial No: V0010M9E<br>VLINK Version: ULINK2 | SW Dev             | Vice<br>IDCODE<br>Ox2BA01477          | Device Name<br>ARM CoreSight SW | -DP                            | Move<br>Up                              |
| P Firm                  | Device Family: Cortex-M<br>ware Version: V2.03<br>SWJ Port SW<br>Max Clock: 2MHz                   | Aut  Aut  Aut  Add | omatic Detection<br>nual Configuratio | ID CODE<br>Device Name          | : <b> </b>                     | AP: 0x00                                |
| ie<br>Debi<br>Co<br>Co  | ug<br>onnect & Reset Options<br>onnect Normal 💌 F<br>Reset after Connect                           | Reset Autodete     | ect 💌                                 | Cache Options                   | Download<br>Verify C<br>Downlo | Options<br>Code Download<br>ad to Flash |

建议选择 SW 模式进行 Debug,请注意 SW Device 必须要有显示芯片 IDCODE 才能算是连结成功。

此步骤最常出现无法与芯片沟通之状况,若发生问题,可以检查: (1) 芯片的 TRSTn 是否没有拉到高电位,拉到高电位后,单击板子上的 Reset 键。 (2) JTAG 或是 SWD 走在线的滤波电容是否过大,建议可先去除滤波电容

# 1.10. Optional 配置 Debug 的 Flash 算法选项

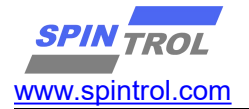

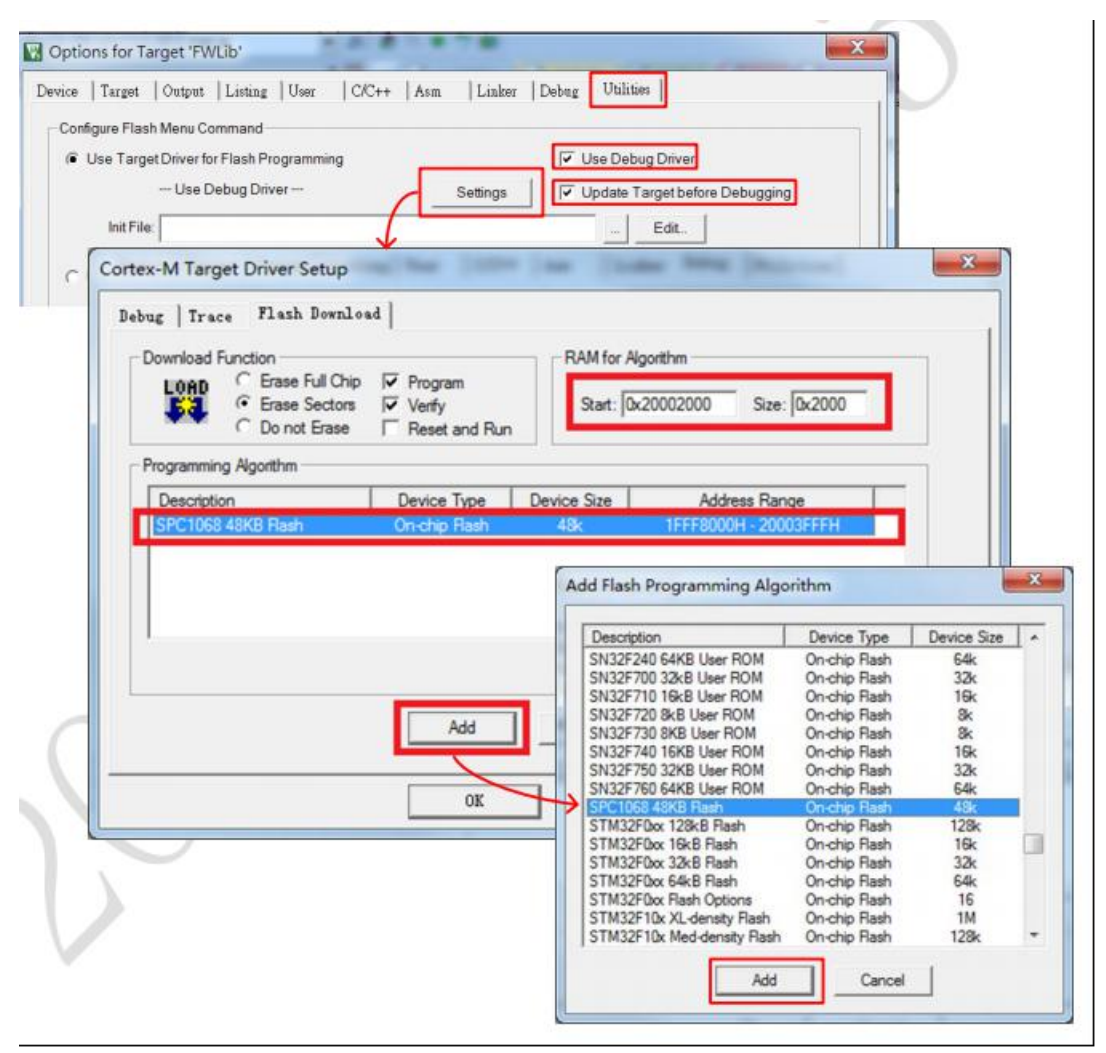

#### Note :

若在图中没有拷贝算法程序的档案,此处不会出现 相关芯片的选项。

| chip                                                                    | 算法文件        |  |  |  |  |  |
|-------------------------------------------------------------------------|-------------|--|--|--|--|--|
| SPC1068                                                                 | SPC1068.FLM |  |  |  |  |  |
| SPD1078                                                                 | SPC1068.FLM |  |  |  |  |  |
| SPC1158                                                                 | SPC1168.FLM |  |  |  |  |  |
| SPC1168                                                                 | SPC1168.FLM |  |  |  |  |  |
| SPC1178                                                                 | SPC1168.FLM |  |  |  |  |  |
| 注: 文件一般放在此文件放置在 SDK 内的 Utilities 内,如 \SDK\SPC1068\Utilities\SPC1068.FLM |             |  |  |  |  |  |
| 请把相关算法文件拷贝到相应的目录下 C:\Keil_v5\ARM\Flash                                  |             |  |  |  |  |  |
|                                                                         |             |  |  |  |  |  |

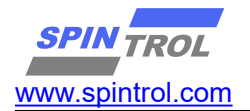

# 1.11. 保存配置

按下 Save All,请务必记得此步骤,当 Keil 重启时才会纪录之前所有的步骤

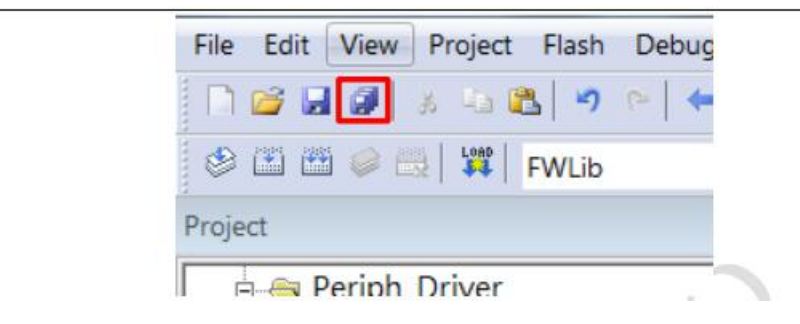

#### 1.12. 编译结果

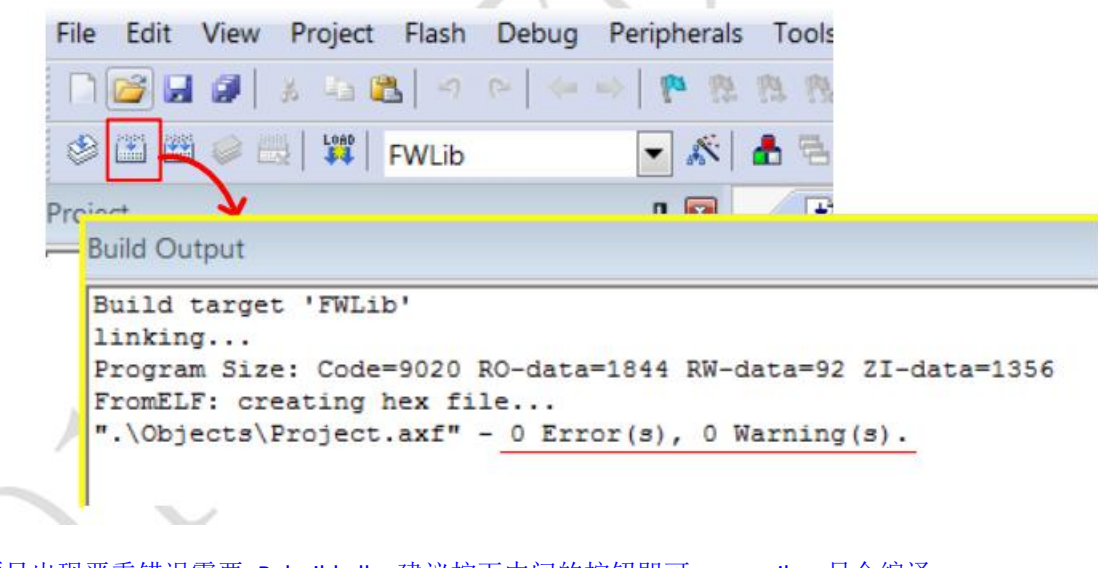

#### Tips:

除非项目出现严重错误需要 Rebuild all,建议按下中间的按钮即可,compiler 只会编译 改动过的代码,减少等待时间 Note: 编译之后,专案的资料夹会产生编译后的 object 档案,会导致资料夹过大,不方便夹

编译之后,专条的资料夹层广生编译后的 object 档条,层等政资料夹过入,不力使 带在电邮中,请参考 Appendix 錯誤!找不到參照來源。的方法进行解决。

## 1.13. 下载程序

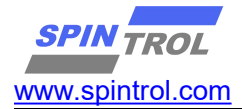

| le Edit View Project Flash Debug                                                                                   | Peripherals        | Tools SVCS W      | indow Help     |             |
|----------------------------------------------------------------------------------------------------|--------------------|-------------------|----------------|-------------|
| ો 🚰 🖬 🗿 💰 🥹 🖏 🗖 ભે 🌼                                                                                               | 1 m 1 m            | 图图 谭谭//           | / 🖾 сом        | P_ClearAllO |
| 🖻 🕮 🧼 🌙 🙀 FWLib                                                                                                    | - *                | 1 🗟 🔶 🗇 ಖ         |                |             |
| oject                                                                                                    | <b>a</b> 💌         | spc1068.h         | global.h       | 🛓 mai       |
| 🖕 🔄 Periph_Driver                                                                                                  |                    | 412               | myMotor[       | 0].sOth     |
| ↓<br>Build Output                                                                                                  |                    |                   | -              | E           |
| Load "D:\\SpintrolAE\\HengFang<br>Erase Done.<br>Programming Done.<br>Verify OK.<br>Flash Load finished at 14:36:0 | g\\SPC1068\\<br>07 | Project\\Debug\\( | Objects\\Proje | ct.axf"     |
|                                                                                                    |                    |                   |                |             |

## 1.14. 调试程序

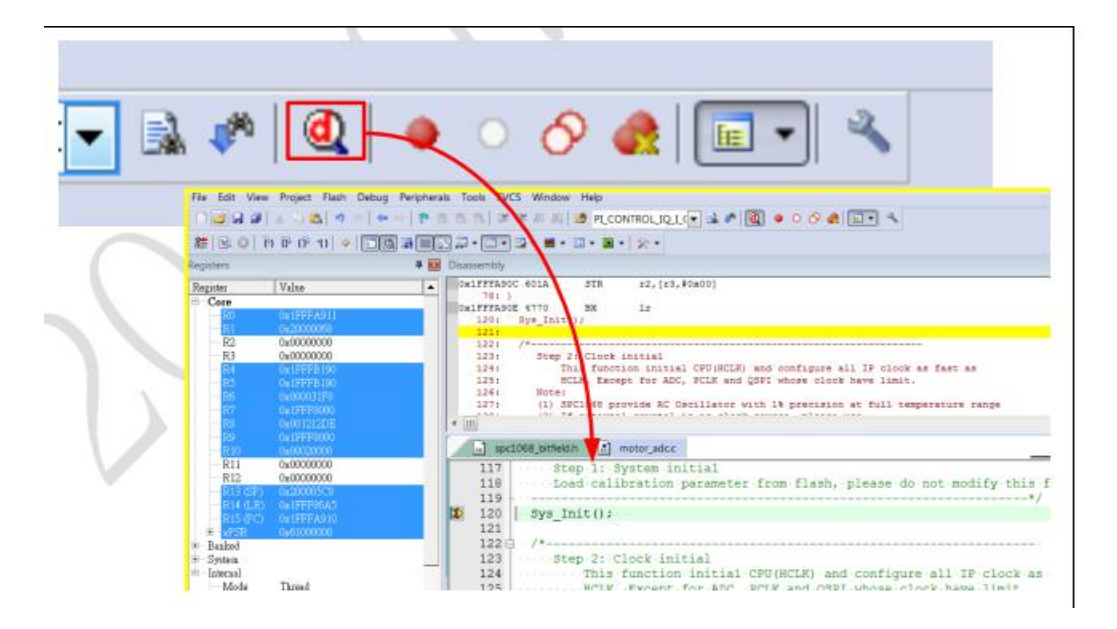

# 1.15. 仿真注意事项

Jlink 在线仿真时,遇到无法正确复位的问题。此处是因为在点复位后需要在 4s 内点运行程序才能正常的在线 仿真,否则会出错!

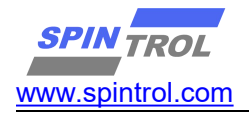

# 2. JLINK/ULINK2 工具使用指南

2.1. 调试工具与开发板 JTAG 连接

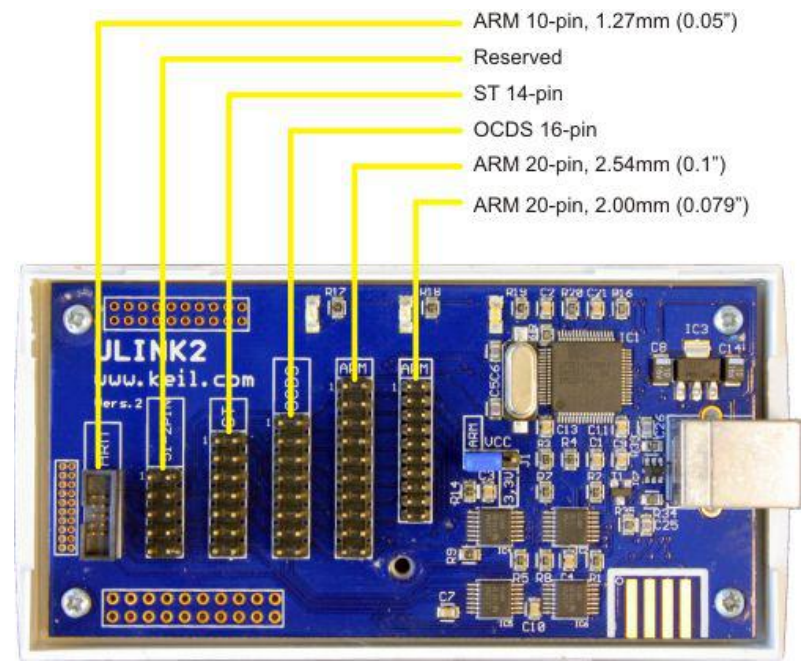

图 2-1: ULINK2 适配器接口

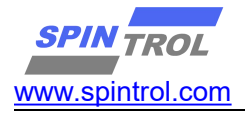

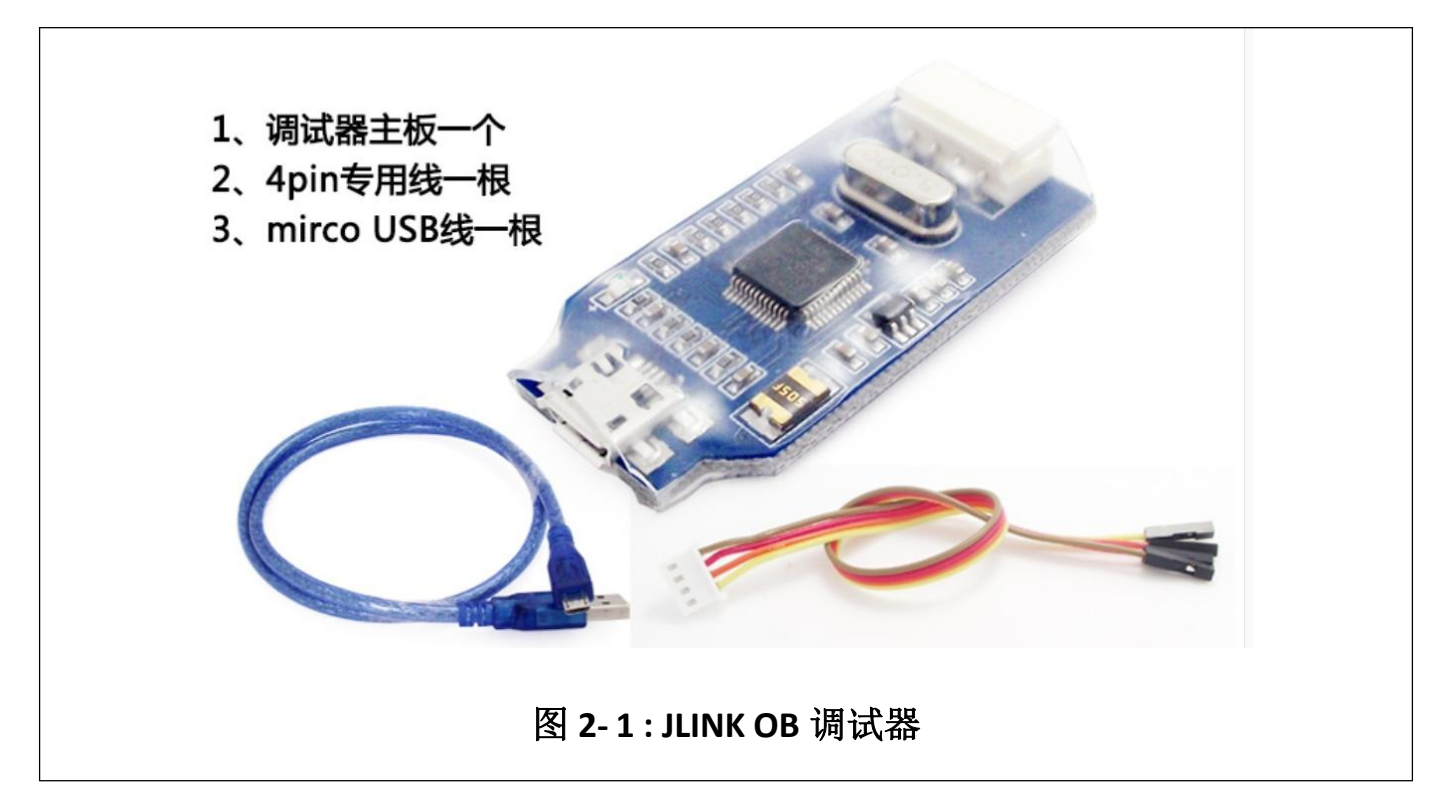

图 2-1: JLINK OB 调试器为推荐的调试工具,淘宝搜索一下 jlink ob 就可以 看到。ulink 适配器支持 5 种 JTAG 接口,如图 2-1 所示。其中,ARM 20-pin, 2.54mm 接口是用于 ARM 芯片调试的标准 JTAG 接口。该接口信号定义如图 1-2 所示。ulink 或者 jlink 只需要选择一种就可以了。

| Signal | Connects to                                                                     |
|--------|---------------------------------------------------------------------------------|
| TMS    | Test Mode State pin — Use 100K Ohm pull-up resistor to VCC                      |
| TDO    | Test Data Out pin                                                               |
| RTCK   | JTAG Return Test Clock                                                          |
| TDI    | Test Data In pin — Use 100K Ohm pull-up resistor to VCC                         |
| TRST   | Test Reset/ pin — Use 100K Ohm pull-up resistor to VCC                          |
| TCLK   | Test Clock pin — Use 100K Ohm pull-down resistor to GND                         |
| VCC    | Positive Supply Voltage — Power supply for JTAG interface drivers               |
| GND    | Digital ground                                                                  |
| RESET  | RSTIN/ pin — Connect this pin to the (active low) reset input of the target CPU |

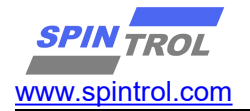

ARM 20-PIN Interface

|          | <br>1            |
|----------|------------------|
| VCC 1    | 2 VCC (optional) |
| TRST 3   | 4 GND            |
| TDI 5    | 6 GND            |
| TMS 7    | 8 GND            |
| TCLK 9   | 10 GND           |
| RTCK 11  | 12 GND           |
| TDO 13   | 14 GND           |
| RESET 15 | 16 GND           |
| N/C 17   | 18 GND           |
| N/C 19   | 20 GND           |
|          |                  |

图 3.1-2: ARM 20-PIN 接口

在采用 SPINTROL 芯片进行应用开发的过程的中,需要经常使用 JTAG 进行程序的调试。调试工具与 SPINTROL 的硬件连接如图 1-3 所示。表 3.1-1 中为具体的 PIN 脚连接关系。

| JTAG   | SWD     | SPC10<br>68 | SPD107<br>8 | SPC1168<br>SPC1158<br>SPC1178<br>SPC1188 | SPC1148   | 持续更<br>新 |
|--------|---------|-------------|-------------|------------------------------------------|-----------|----------|
| TMS    | SWDIO   | GPIO16      | GPIO30      | GPIO38                                   | GPIO38    |          |
| TDO    | /       | GPIO17      | GPIO29      | GPIO36                                   | GPIO36    |          |
| RTCK   | /       | 1           | 1           | 1                                        | 1         |          |
| TDI    | /       | GPIO15      | GPIO28      | GPIO37                                   | GPIO37    |          |
| TRST   | /       | TRSTn       | TRSTn       | TRST                                     | TRST      |          |
| TCLK   | SWDCLK  | GPIO18      | GPIO31      | GPIO39                                   | GPIO39    |          |
| VCC    | VCC     | +3.3V       | +3.3V       | +3.3V                                    | +5V       |          |
| GND    | GND     | GND         | GND         | GND                                      | GND       |          |
| RESET  | /       | 1           | 1           | 1                                        | 1         |          |
| 注: 相关管 | 脚位置可以参考 | 考 datasheet | 的 Pin-outs  | and pin descr                            | iption 章节 |          |

表 3.1-1: 与硬件连接图

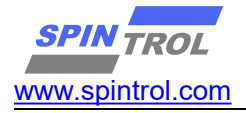

|       |    | <br> |    |                |       |    |     |      |    |                |
|-------|----|------|----|----------------|-------|----|-----|------|----|----------------|
| VCC   | 1  |      | 2  | VCC (optional) | VCC   | 1  |     |      | 2  | VCC (optional) |
| TRST  | 3  |      | 4  | GND            | N/U   | 3  |     |      | 4  | GND            |
| TDI   | 5  |      | 6  | GND            | N/U   | 5  |     |      | 6  | GND            |
| TMS   | 7  |      | 8  | GND            | SWDIO | 7  |     |      | 8  | GND            |
| TCLK  | 9  |      | 10 | GND            | SWCLK | 9  |     |      | 10 | GND            |
| RTCK  | 11 |      | 12 | GND            | N/U   | 11 |     |      | 12 | GND            |
| TDO   | 13 |      | 14 | GND            | swo   | 13 |     |      | 14 | GND            |
| RESET | 15 |      | 16 | GND            | RESET | 15 |     |      | 16 | GND            |
| N/C   | 17 |      | 18 | GND            | N/C   | 17 |     |      | 18 | GND            |
| N/C   | 19 |      | 20 | GND            | N/C   | 19 |     |      | 20 | GND            |
|       |    | <br> |    |                |       |    |     |      |    |                |
|       |    | Λ.   |    |                |       | C  |     |      |    |                |
|       | J  | 4    | J  |                | 1     | C  | V   | ٧L   | J  |                |
|       |    |      |    |                |       |    | htt | tp:/ | /b | log.csdn.net/  |

#### 2.2. 硬件管脚 JTAG/ULINK/JLNK 配置

使用 ULINK/JLINK 工具下载程序时,首先需要设置 Boot Pin 管脚,以及 TRSTN, 然后按下 RESET 按键,芯片处于正常模式,不然将处于 ISP 模式。此时不能进行 JTAG/ULINK/JLINK 调试。

| 芯片                                                                         | Boot PIN    | TRSTn      | RESET 按键             |  |  |  |  |  |
|----------------------------------------------------------------------------|-------------|------------|----------------------|--|--|--|--|--|
| SPC1068/SPD1078                                                            | GPI00 需要拉高  | TRSTn 需要拉高 | 最后按下 reset 按键,进入下载模式 |  |  |  |  |  |
| SPC1158/SPD1148                                                            | GPI040 需要拉高 | TRSTn 需要拉高 | 最后按下 reset 按键,进入下载模式 |  |  |  |  |  |
| SPC1168/SPC1178/SPC1188                                                    |             |            |                      |  |  |  |  |  |
| 注: 详细可以查看芯片的 datasheet 的 Boot mode 章节,具体管脚参考 Pinout and pin description 章节 |             |            |                      |  |  |  |  |  |

# 2.3. KEIL 环境下 JLINK 配置

在安装 KEIL MDK 时,软件会默认安装 JLINK 设备的驱动。按照上面步骤将 Jlink 与硬件连接,然后给芯片上电。这时打开 KEIL 软件,鼠标左键单击图标, 弹出界面如下:

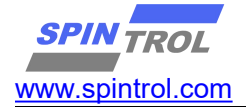

| RM Cort   | ex-M3      |            | Xtal (MHz): | 12.0    |         | Generation<br>I Compiler: | Use latest ir   | nstalled version | <b>_</b> |
|-----------|------------|------------|-------------|---------|---------|---------------------------|-----------------|------------------|----------|
| Operating | system:    | None       |             | -       |         |                           | 1               |                  | _        |
| System Vi | ewer File: |            |             |         | ΠU      | se Cross-N                | Nodule Optimiza | tion             |          |
| (         |            |            |             |         | ΓU      | se MicroL                 | в Г             | Big Endian       |          |
| Use (     | Custom Fil | e          |             |         |         |                           |                 |                  |          |
| -Read/0   | Only Memo  | ory Areas  |             |         | - Read/ | Write Merr                | iory Areas      |                  |          |
| default   | off-chip   | Start      | Size        | Startup | default | off-chip                  | Start           | Size             | Nolnit   |
| Г         | ROM1:      |            |             | - c     | Г       | RAM1:                     |                 |                  | Γ        |
|           | ROM2:      |            |             | - c     | Г       | RAM2:                     |                 |                  | Г        |
| Г         | ROM3:      | Ì          | í           | - c     | Г       | RAM3:                     | Ĺ               | <u></u>          | Г        |
|           | on-chip    |            |             |         |         | on-chip                   | ,               | 1                |          |
| ◄         | IROM1:     | 0x1FFF8000 | 0x8000      | œ       | •       | IRAM1:                    | 0x20000000      | 0x4000           |          |
| Γ         | IROM2:     |            |             | с       |         | IRAM2:                    |                 |                  |          |

图 2-1: Options for Target

选择 Debug 选项卡,会看到如图 2-2 所示的界面。红色矩形框标记的内容是 Debug 时需要设置的选项。

图 2-2 所示界面中,左侧是仿真调试相关的配置选项,右侧则是与硬件调试相关的选项。根据实际情形,如果是使用 ULINK2,就选择使用 ULINK2/ME Cortex Debugger 选项,如果是 JLNK 就选择 J-LINK/J-TRACE Cortes 选项。单击 Settings 按钮,会弹出相关的设置,如图 2-3 所示。可以看到,红色矩形框中出现 Debug targets 的信息,表明 ULINK2/J-LNK 设备此时是正常工作的;否则,则表明设备不可用。因此,在用 ULINK2/J-LNK 调试程序时,常常用此方法检查 ULINK2/J-LNK

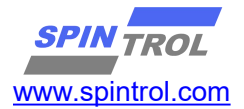

设备是否正常。目前, SPINTROL 芯片的 Debug 模块只能支持 VECTRESET 功能, 即在 Debug 的时候只能 Reset 芯片的内核。因此,必须按照图 2-2 配置 Connect & Reset Options。此外, SPINTROL 芯片支持 JTAG 和 SWD 两种 Debug 协议,用 户可以根据需要进行配置。

| C Use Simulato                         | or Settings                      | ● Use: ULINK2/ME Cortex Debugger  Settings                            |
|----------------------------------------|----------------------------------|-----------------------------------------------------------------------|
| Limit Speed                            | o Real-Time                      |                                                                       |
| ✓ Load Applica<br>Initialization File: | ation at Startup 🔽 Run to main() | ✓ Load Application at Startup ✓ Run to main()<br>Initialization File: |
|                                        | Edit                             | Edit                                                                  |
| Restore Debug                          | g Session Settings               | Restore Debug Session Settings                                        |
| 🔽 Breakpoi                             | nts 🔽 Toolbox                    | I Breakpoints I Toolbox                                               |
| Watch W                                | /indows & Performance Analyzer   | Watch Windows                                                         |
| Memory I                               | Display IV System Viewer         | I✓ Memory Display I✓ System Viewer                                    |
| CPU DLL:                               | Parameter:                       | Driver DLL: Parameter:                                                |
| SARMCM3.DLL                            |                                  | SARMCM3.DLL                                                           |
|                                        |                                  |                                                                       |
| Dialog DLL:                            | Parameter:                       | Dialog DLL: Parameter:                                                |
| DCM.DLL                                | pCM3                             | TCM.DLL pCM3                                                          |
|                                        |                                  |                                                                       |
|                                        | OK C                             | ancel Defaults Help                                                   |
|                                        |                                  |                                                                       |

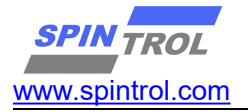

| g Periphera  | als Tools SVCS Window Help                                                                                                    |                                           |   |
|--------------|----------------------------------------------------------------------------------------------------|-------------------------------------------|---|
| $\leftarrow$ | 陀 🏗 🥂 🕀 🛊 🗊 //注 //注 🖄 i16ThetaMerge                                                                                                    | 🗟 🐝 🎯 र 🕘 📀 🔗 📽 र 🔲 🖬 र                   |   |
|              | 🖂 💑 📇 🗣 🗇 🎰                                                                                                    |                                           |   |
| <b>4</b>     | 🗑 Ontions for Target 'FWLib'                                                                                                    | ×                                         |   |
|              | Device   Target   Output   Listing   User   C/C++   Asm                                                                                                    | h   Linker Debug   Utilities              |   |
|              | C Use Simulator <u>with restrictions</u> Settings G                                                                                                    | ♥ Use: J-LINK / J-TRACE Cortex ▼ Settings |   |
|              | ✓ Load Application at Startup ✓ Run to main()<br>Initialization File:                                                                                                    | ✓ Load Application at Startup             |   |
|              | Edit                                                                                                    | Edit                                      |   |
|              | Restore Debug Session Settings                                                                                                    | Restore Debug Session Settings            |   |
|              | Image: wide of the set of the set of the s | Breakpoints     Toolbox                   | 2 |
|              | Watch Windows & Performance Analyzer                                                                                                    | Watch Windows                             |   |
|              | I✓ Memory Display I✓ System Viewer                                                                                                    | V Memory Display V System Viewer          |   |
|              | CPU DLL: Parameter: D                                                                                                    | Driver DLL: Parameter:                    |   |
|              | SARMCM3.DLL -MPU                                                                                                    | SARMCM3.DLL -MPU                          |   |
| are.h        | Dialog DLL: Parameter: D                                                                                                    | Dialog DLL: Parameter:                    |   |
|              | DCM.DLL pCM3                                                                                                    | TCM.DLL pCM3                              |   |
|              | 图 2.3.2: JLINK Debu                                                                                                    | ug 配置界面                                   |   |

| Debug     Trace     Flash Download       ULINK USB - JTAG/SW Adapter     JTAG Device Chain       Serial No:     V0010M9E       IDCODE     Device Name       IDCODE     Device Name       IDCODE     Device Name       IDCODE     Device Name       IDCODE     Device Name       IDCODE     Device Name       IDCODE     Device Name       IDCODE     Device Name       IDCODE     Device Name       IDCODE     Device Name       IDCODE     Device Name       IDCODE     Device Name |
|----------------------------------------------------------------------------------------------------|
| ULINK Version:     ULINK2       Device Family:     Cortex-M       Firmware Version:     V2.03       Image: SWJ Port:     JTAG Image: SWJ Port:       Max Clock:     1MHz Image: Add Image: SWJ Port:                                                                                                    |
| Debug         Connect & Reset Options         Connect:       Normal         ✓       Reset:         VECTRESET       ✓         ✓       Cache Options         ✓       Download Options         ✓       Cache Code         ✓       Cache Memory         ✓       Download to Flash                                                                                                    |
| OK Cancel Help                                                                                                    |

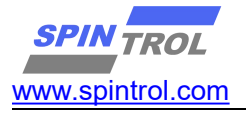

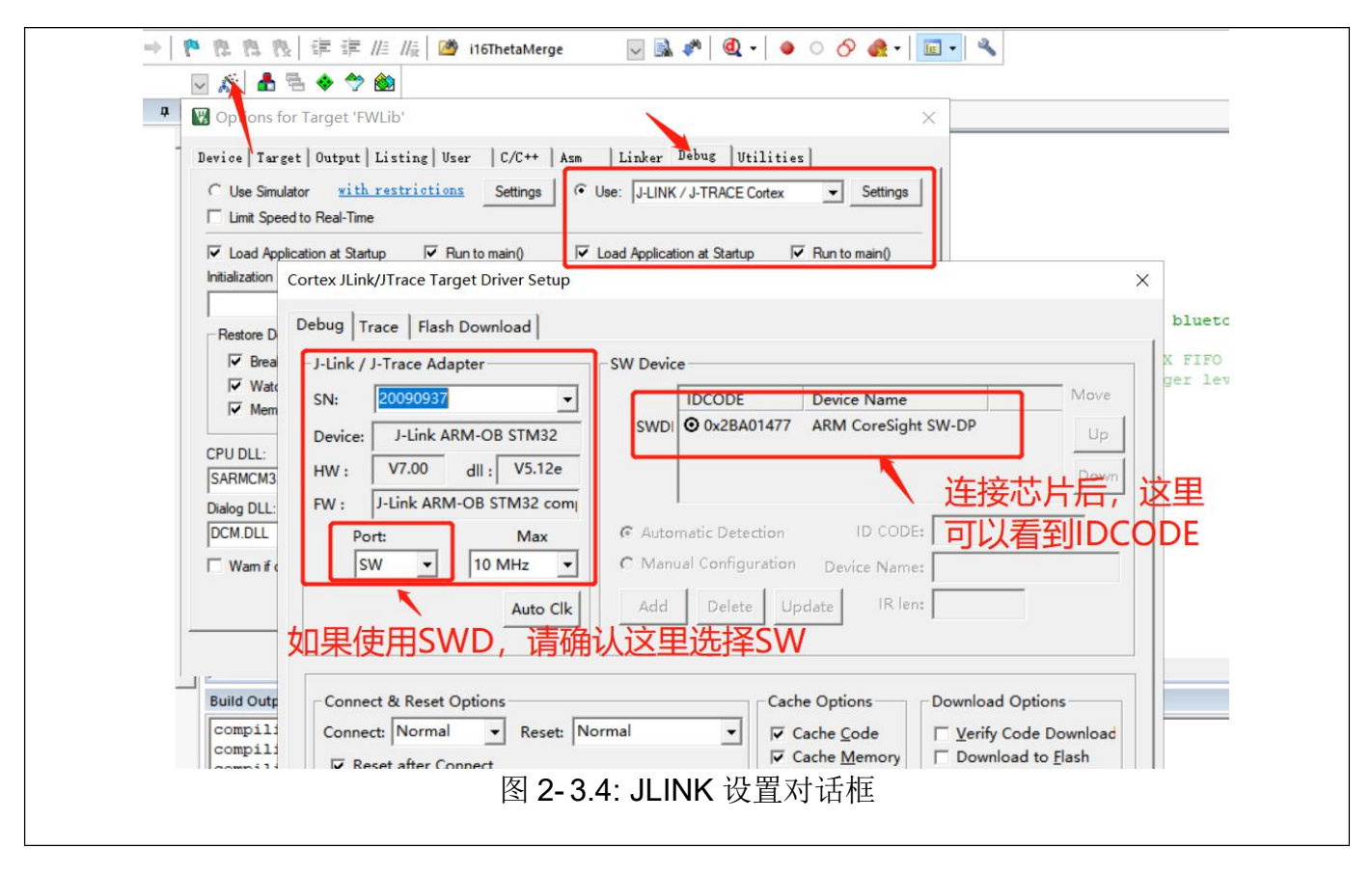

接下来,在图 2-3.1 或者图 2-3.2,我们看到有两个选项:Load Application at Startup 和 Run to main()。其中 Load Application at Startup 选项是必须要勾选的, Run to main()选项根据需要决定要不要勾选。如果勾选 Run to main()选项,当启动 Debug 调试后,程序会直接 Run 到 main 函数的入口,如图 2-4 所示;相反,如果 没有勾选 Run to main()选项,程序会停在 Boot Loader 程序的入口,如图 2-5 所示, 此时在应用程序 main 中设置一个断点,单击副按钮或者按下 F5 键,程序就会快速 执行到断点处,如图 2-3.7 所示。

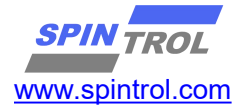

| D:\SpintrolAE\H                                                                                                    | lengFang\SPC1068\Project\De                                                                                                    | ebug\PICA_FWLibuvproj - µVision                                                                                                    | - 0 <u>- X</u>     |
|----------------------------------------------------------------------------------------------------|----------------------------------------------------------------------------------------------------|----------------------------------------------------------------------------------------------------|--------------------|
| <u>F</u> ile <u>E</u> dit <u>V</u> iew                                                                                                    | Project Flash Debug Peris                                                                                                    | pherals <u>T</u> ools <u>SVCS</u> <u>Window</u> <u>H</u> elp                                                                          |                    |
|                                                                                                    | 8 4 🖄 🔊 e   👄                                                                                                    | ● ● ● ● ● ● ● ● ● ● ● ● ● ● ● ● ● ● ●                                                                                                 |                    |
| RST   🗄 🧐   {                                                                                                    | 9 8+ 8+ +8   ♀   ☑ 🖾                                                                                                    |                                                                                                    | _                  |
| Registers                                                                                                    | Ф ( <u>с</u>                                                                                                    | a Disasembly                                                                                                    | <b>Ф </b> 🛛        |
| Register                                                                                                    | Value                                                                                                    | 7: Sys_Init();                                                                                                    | *                  |
| □         Core           ■         00           11         12           13         12           14         12           15         16           16         13           16         14           17         16           18         15           16         114           115         15           16         114           17         114           18         15           16         Parks           16         Parked           17         Parked | 0x20000088<br>0x20000485<br>0x20000485<br>0x20000485<br>0x20000000<br>0x20000000<br>0x20000000<br>0x20000000<br>0x219779000<br>0x219779000<br>0x219779010<br>0x20000008<br>0x20000008<br>0x20000088<br>0x20000088<br>0x20000088<br>0x20000088<br>0x20000088<br>0x20000088<br>0x20000088<br>0x20000088<br>0x20000088<br>0x20000088<br>0x20000088<br>0x20000088<br>0x20000088<br>0x20000088<br>0x20000088<br>0x20000088<br>0x20000088<br>0x20000088<br>0x20000088<br>0x200000088<br>0x200000088<br>0x200000088<br>0x20000000000 | <pre> S: ONIFFEB18 F7FFE90 BL.W Sys_Init (0x1FFF88SC) 9: CLOCK_InitWithRCO(CLOCK_RCLK_24MHZ); 10: Dx1FFFBB1C 2000 MOVS r0,#0x00</pre> | •<br>•<br>•<br>•   |
| Mode<br>Privilege<br>Stack<br>States<br>Sec                                                                                                    | Threed<br>Privileged<br>MSP<br>2494794<br>0.24947940                                                                                                    | <pre>11</pre>                                                                                                    |                    |
| Project Bis Regi                                                                                                    | sters                                                                                                    |                                                                                                    | · · · ·            |
| Command                                                                                                    |                                                                                                    | 4 🖸 Call Stack + Locals                                                                                                    | p 🖬                |
| Load "D:\\Spin                                                                                                    | ntrolAE\\HengFang\\SPC                                                                                                    | Ild68\\Project\\Debug\\Objects\\PICA_FWLib.axf" ~ Name Location/Value Type                                                            |                    |
| ASSIGN BreakD                                                                                                    | isable BreakEnable Bre                                                                                                    | rakKill BreakList BreakSet BreakAccess COVERAGE                                                                                       |                    |
|                                                                                                    |                                                                                                    | ULINK2/ME Cortex Debugger 11: 0.24947940 sec L7 C1 CA                                                                                 | P NUM SCRL OVR R/W |

图 2-3.5: 勾选 Run to main()选项运行结果

| D:\SpintrolAE\H                                                 | engFang\SPC1068\Project\De                        | ebug\PICA_FWLib.uvproj - µVision                                                                                                    |                        |
|-----------------------------------------------------------------|---------------------------------------------------|----------------------------------------------------------------------------------------------------|------------------------|
| <u>File Edit View</u>                                           | Project Flash Debug Perip                         | vherals Iools SVCS <u>Wi</u> ndow <u>H</u> elp                                                                                                    |                        |
| 🗋 🖸 🐸 🖉                                                         | * 🔤 🕮 🖌 😁 🖛 =                                     | ◇   隆 黎 雅 微 律 準 准 版 🖄 📃 🔍 🔍 🐼 👰 🔍 ◇ ◇ 🔗 🍓 💷 🔍                                                                                                    |                        |
| 🛛 🗱 🖹 💷 🚳 🛛 74                                                  | ) () () *()   ⇒                                   |                                                                                                    |                        |
| Registers                                                       | <b>д </b>                                         | ) Disassembly                                                                                                    | <b>д </b> 🖬            |
| Register                                                        | Value                                             | cox00000030 4804 LDR r0,[pc,#16] ; @0x00000044                                                                                                    | *                      |
| Core<br>R0<br>R1<br>R2<br>R3<br>R4<br>R5                        | 0x00000000<br>0x0000000<br>0x0000000<br>0x0000000 | OKOUDU032 4780         BLX         FU           0x0000034 4804         LDR         r0         [pc, #16] ; @0x00000048           0x0000036 4700         BX         r0         0x00000036         0x00000038           0x00000038 E7FE         B         0x00000038         0x00000038         0x0000003A           0x00000036 E7FE         B         0x0000003C         0x0000003E         0x0000003E                                                                                                    |                        |
| R6                                                              | 0x00000000                                        | 0x00000040 E7FE B 0x00000040                                                                                                    | -                      |
| R8                                                              | 0x00000000                                        | 4 m00000043 ETEE B 0*00000043                                                                                                    | •                      |
|                                                                 | 0x00000000                                        |                                                                                                    |                        |
| R11                                                             | 0x00000000                                        | main.c                                                                                                    | ▼ X                    |
| R12                                                             | 0x00000000                                        | 1 #include "spc1068.h"                                                                                                    | <u>^</u>               |
| R13 (SP)<br>R14 (LR)<br>R15 (PC)                                | 0x20003980<br>0xFFFFFFF<br>0x00000030             | 2 #include <stdio.h><br/>3</stdio.h>                                                                                                    |                        |
| Banked     System     Internal     Mode     Privilege     Stack | Thread<br>Privileged<br>MSP                       | <pre>5 int main() 6 = { 7</pre>                                                                                                    | E                      |
| States<br>Sec                                                   | 0<br>0.00000000                                   | <pre>11 ···Delay_Init(); 12 ··· 13 ·· 14 ···/*·Set·GPIO·function·as·UART···*/ 15 ···GPIO_SetPinChannel(GPIO_34, GPIO34_UART_TXD); 16 ···GPIO_SetPinChannel(GPIO_35, GPIO35_UART_RXD); </pre>                                                                                                    | -                      |
| m Project m Regis                                               | ters                                              |                                                                                                    | · _                    |
| Command                                                         |                                                   | Call Stack + Locals                                                                                                    | <b>д </b> 🖬            |
| Load "D:\\Spin                                                  | trolAE\\HengFang\\SPC                             | 1068\\Project\\Debug\\Objects\\FICA_FWLib.axf"  Mame Location/Value Type                                                                                                    |                        |
| ASSIGN BreakDi                                                  | sable BreakEnable Brea                            | akKill BreakList BreakSet BreakAccess COVERAGE                                                                                                    |                        |
| Dictabl                                                         |                                                   | III INFECTION OF THE CONTROL OF THE CONTROL OF THE | TAD NILIM SCOL OVD DAV |
|                                                                 |                                                   | Stankeyme concer bebugget it. 0.00000000 set E./ C.I                                                                                                    | Stand Sche Ovid KVW    |

# 图 2-3.6: 未勾选 Run to main()选项运行结果

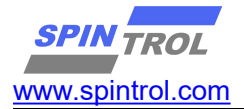

| D:\SpintrolAE\H    | engFang\SPC1068\         | \Project\Debug\PICA_FWLib.uvproj - µVision                                                                                    | - 0 <b>- X</b> - |
|--------------------|--------------------------|----------------------------------------------------------------------------------------------------|------------------|
| Eile Edit View     | Project Flash De         | ibug Peripherals Iools SVCS Window Help                                                                                       |                  |
| n 🖻 🖬 🥥            | s 🕹 🚨 🔊                  | ▷ ← ⇒   巻 急 急 谋 準 進 版 20 ・ ○ ▲ ■ ● ◇ ◇ ▲ ■ ● ◇                                                                                |                  |
| 👫   🗉 🚳   🤻        | ) () () () () () ()      |                                                                                                    |                  |
| Registers          |                          | 4 2 Disassembly                                                                                                    | <b>4 </b>        |
| Register           | Value                    |                                                                                                    | *                |
| - Core             | 000007814                | 9: CLOCK INITWICHCO (CLOCK HCLK 24MHZ);                                                                                       |                  |
| R1                 | 0x4000B000               | 10:                                                                                                    |                  |
| R2                 | 0x00000020               | Ox1FFF8B1C 2000 MOVS r0,≢0x00                                                                                                 |                  |
| R3                 | 0x00000020               | 0x1FFF8B1E F7FFC43 BL.W CLOCK_InitWithRCO (0x1FFF83A8)                                                                        |                  |
|                    | 0x20000088               | 11: Delay_Init();                                                                                                    |                  |
| R6                 | 0x00000000               | 13:                                                                                                    |                  |
| R7<br>R8           | 0x00000000<br>0x00000000 | 14. /* C-* CDTO European TEDT */                                                                                              |                  |
|                    | 0x1FFF8000               |                                                                                                    |                  |
| R10                | 0x1FFF8BAC               | main.c                                                                                                    | <b>▼</b> ×       |
| R12                | 0x00000000               | 4                                                                                                    |                  |
|                    | 0x200008E8               | 5 int main()                                                                                                    |                  |
| R14 (LR)           | 0x1FFF8729               | 6 <b>□</b> (                                                                                                    |                  |
| KIS UUJ            | 0x1FFF8B1C               | 7 Sys_Init();                                                                                                    |                  |
| + Banked           | 0.1000000                |                                                                                                    |                  |
| 🗄 System           |                          | y s clock_initwithkco(clock_clk_24mz);                                                                                        | Ξ                |
| - Internal<br>Mode | Thread                   | 11 ···Delay Init();                                                                                                    |                  |
| Privilege          | Privileged               | 12                                                                                                    |                  |
| Stack              | MSP                      | 13 ***                                                                                                    |                  |
| States             | 2497292                  | 14 ···/*·Set·GPIO·function·as·UART··*/                                                                                        |                  |
| Sec                | 0.24512520               | 15 GPIO SetPinChannel(GPIO 34, GPIO34 UART TXD);                                                                              |                  |
|                    |                          | 18 GPIO_SetFinchannel(GPIO_35, GPIO35_UART_RXD);                                                                              |                  |
|                    |                          | 18/*·Enable·UART·Clock·*/                                                                                                    |                  |
|                    |                          | 19 CLOCK EnableModule (UART MODULE);                                                                                          | -                |
| Project Regi       | sters                    |                                                                                                    | •                |
| Command            |                          | a Call Stack + Locals                                                                                                    | a 🖬              |
| Load "D:\\Spir     | trolAE\\HengFa           | ang\\SPC1068\\Project\\Debug\\Objects\\FICA_FWLib.axf" ^ Name Location/Value Type                                             |                  |
|                    |                          |                                                                                                    |                  |
|                    |                          |                                                                                                    |                  |
|                    |                          | • •                                                                                                    |                  |
| >                  |                          |                                                                                                    |                  |
| ASSIGN BreakDi     | sable BreakEna           | able BreakKill BreakList BreakSet BreakAccess COVERAGE 🛛 🚰 Call Stack + Locals 🐺 Trace Exceptions 🐺 Event Counters 🗔 Memory 1 |                  |
|                    |                          | ULINK2/ME Cortex Debugger t1: 0.24972920 sec L9 C:1 CAP                                                                       | NUM SCRL OVR R/W |

图 2-3.7: 未勾选 Run to main()选项执行至断点情形

# 2.4. 配置 ALGorithm

在使用 ULINK2/J-LNK 调试程序之前,还需要设置 Flash Download 选项,如 图 2-7 所示。其中,SPC1068 Programming Algorithm 可以通过点击 Add 按钮 来添加,如图 2-8 所示。(注意:需要将本目录下的 SPC1068.FLM 文件复制到 KEIL 软件安装路径下的目录 Keil\_v5\ARM\Flash\) 各种芯片对应的 FLM 文件,都能在相应的 SDK 里面找到。

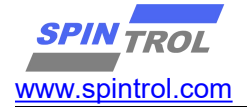

| ownload Function<br>C Erase Full Chip<br>Erase Sectors<br>C Do not Erase | <ul> <li>✓ Program</li> <li>✓ Verify</li> <li>✓ Reset and Run</li> </ul> | RAM for Alg       | orithm<br>20002000 Size: 0x2000                 |    |
|--------------------------------------------------------------------------|--------------------------------------------------------------------------|-------------------|-------------------------------------------------|----|
| rogramming Algorithm                                                     |                                                                          |                   |                                                 |    |
| Description                                                              | Device Type                                                              | Device Size       | Address Range                                   |    |
| SPC1068 48KB Flash                                                       | On-chip Flash                                                            | 48k               | 1FFF8000H - 20003FFFH                           |    |
| SPC1068 48KB Flash                                                       | On-chip Flash                                                            | 48k<br>Start: Qx1 | 1FFF8000H - 20003FFFH<br>FFF8000 Size: 0x0000C0 | 00 |

# 图 2-7: Flash Download 设置

| Description                 | Device Type          | Device Size |   |
|-----------------------------|----------------------|-------------|---|
| SN32F240 64KB User ROM      | On-chip Flash        | 64k         |   |
| SN32F700 32kB User ROM      | On-chip Flash        | 32k         |   |
| SN32F710 16kB User ROM      | <b>On-chip</b> Flash | 16k         |   |
| SN32F720 8kB User ROM       | <b>On-chip</b> Flash | 8k          |   |
| SN32F730 8KB User ROM       | On-chip Flash        | 8k          |   |
| SN32F740 16KB User ROM      | On-chip Flash        | 16k         |   |
| SN32F750 32KB User ROM      | On-chip Flash        | 32k         |   |
| SN32F760 64KB User ROM      | On-chip Flash        | 64k         |   |
| SPC1068 48KB Flash          | On-chip Flash        | 48k         |   |
| STM32F0xx 128kB Flash       | On-chip Flash        | 128k        |   |
| STM32F0xx 16kB Flash        | On-chip Flash        | 16k         |   |
| STM32F0xx 32kB Flash        | On-chip Flash        | 32k         |   |
| STM32F0xx 64kB Flash        | On-chip Flash        | 64k         |   |
| STM32F0xx Flash Options     | On-chip Flash        | 16          |   |
| STM32F10x XL-density Flash  | On-chip Flash        | 1M          |   |
| STM32F10x Med-density Flash | On-chip Flash        | 128k        | - |

# 图 2-8: Add Flash Programming Algorithm

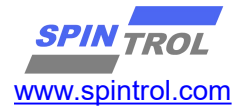

Flash Download 设置完成之后,将应用程序编译,然后点击 KEIL 软件工具栏上的罩按钮,就可以将应用程序下载到芯片中。用户可以在 Build Output 窗口中查 看具体的 Download 过程信息,如图 2-9 所示。

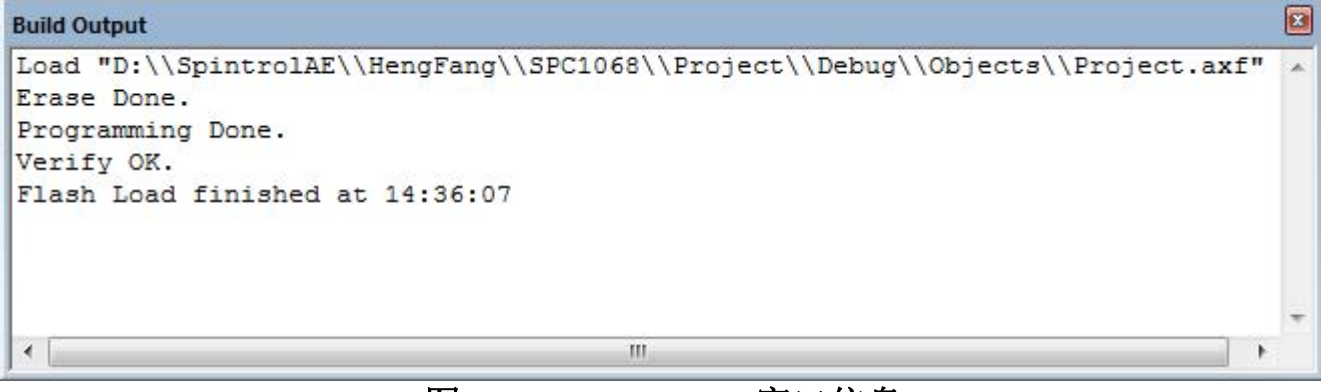

图 2-9: Build Output 窗口信息

# 2.5. KEIL 环境下使用 ULINK2/JLNK 调试

根据前面的介绍,将ULINK2/Jlink 设备与板子正确连接后,按照图 2-2、图 2-3 以及图 2-7 设置 Debug 的相关选项,就可以使用 ULINK2/Jlink 设备调试程序了。使 用 ULINK2/Jlink 调试程序时,必须保证 Flash 存储器中的程序与当前程序一致。这 就需要用户每次修改代码后,都要点击罩按钮将程序下载到 Flash 存储器中。值得 一提的是,KEIL 软件提供了一个功能,可以自动上述动作,如图 3-1 所示。用户只 需勾选 Update Target before Debugging 选项,那么在每次启动 Debug 会话时,KEIL 软件会自动通过 ULINK2 设备将程序下载到 Flash 中,从而保证了 Flash 中的程序与 当前调试的程序一致。

| wice   farger   output   Listing   oser                                                                               | C/C++ Asm Linker Debug Utilities        |
|----------------------------------------------------------------------------------------------------|-----------------------------------------|
| Configure Flash Menu Command                                                                                          |                                         |
| Use Target Driver for Flash Programming                                                                               | Vise Debug Driver                       |
| Use Debug Driver                                                                                                    | Settings Update Target before Debugging |
| Init File:                                                                                                    | Edit                                    |
| C Lise External Tool for Flash Programming                                                                            |                                         |
|                                                                                                    |                                         |
| Command()                                                                                                    |                                         |
|                                                                                                    |                                         |
| Arguments:                                                                                                    |                                         |
| Arguments:                                                                                                    |                                         |
| Arguments:<br>Run Independent<br>Configure Image File Processing (FCARM):                                             |                                         |
| Arguments:<br>Run Independent<br>Configure Image File Processing (FCARM):<br>Output File:                             | Add Output File to Group:               |
| Arguments:<br>Run Independent<br>Configure Image File Processing (FCARM):<br>Output File:                             | Add Output File to Group:               |
| Arguments:<br>Run Independent<br>Configure Image File Processing (FCARM):<br>Output File:<br>Image Files Root Folder: | Add Output File to Group:               |

图 3-1: Update Target before Debugging 设置

单击工具栏上的 ④ 按钮进入 Debug 状态,程序界面如图 3-2 所示。程序执行到 main 函数入口处后停止,等待用户的进一步操作。此时,KEIL 软件的界面也发生了 变化:除了用户源代码窗口,还出现了汇编代码窗口和 CPU 寄存器窗口。在汇编代 码窗口中,黄色底纹的汇编代码对应于用户代码窗口中光标所在位置的 C 代码;此 外,菜单栏上也出现了一些与 Debug 相关的菜单选项,如表 3-1 所示。

注意: (1) 目前版本的 SPC1068 芯片 Reset CPU 命令只支持 VECTRESET 功能。

(2) 在程序进入 Debug 状态后,代码是不可以修改的。如果想修改代码,需要单击按钮 2 退出 Debug 模式,然后才能修改代码。修改后的代码编译通过后,将代码 重新下载到 Flash 中,用户可以继续单击按钮 3 进行 Debug。

| Debug Menu          | Toolbar         | Shortcut | Description                             |
|---------------------|-----------------|----------|-----------------------------------------|
| Start/Stop Debug    | 0               | Ctrl+F5  | Starts or stops a debugging session.    |
| Session             |                 |          |                                         |
| Reset CPU           | RST             |          | Sets the CPU to RESET state.            |
| Run                 | E.              | F5       | Continues executing the program until   |
|                     |                 |          | the next active breakpoint is reached.  |
| Stop                | 8               |          | Stops the program execution             |
|                     |                 |          | immediately.                            |
| Step                | <del>(</del> +) | F11      | Executes a single-step into a function; |
|                     |                 |          | Executes the current instruction line.  |
| Step Over           | 8               | F10      | Executes a single-step over a function. |
| Step Out            | {} <del>}</del> | Ctrl+F11 | Finishes executing the current          |
|                     |                 |          | function and stops afterwards.          |
| Run to Cursor Line  | *{}             | Ctrl+F10 | Executes the program until the current  |
|                     |                 |          | cursor line is reached.                 |
| Show Next Statement | 4               |          | Shows the next executable               |
|                     |                 |          | statement/instruction.                  |
| Breakpoints         |                 | Ctrl+B   | Opens the dialog Breakpoints.           |
| Insert/Remove       | ۲               | F9       | Toggles the breakpoint on the current   |
| Breakpoint          |                 |          | line.                                   |
| Enable/Disable      | 0               | Ctrl+F9  | Enables/disables the breakpoint on the  |
| Breakpoint          |                 |          | current line.                           |
| Disable All         | S               |          | Disables all breakpoints in the         |

#### 表 3-1: Debug Menu and Commands

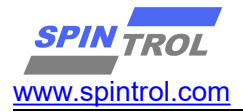

| Breakpoints          |               | program.                                |
|----------------------|---------------|-----------------------------------------|
| Kill All Breakpoints | Ctrl+Shift+F9 | Removes all breakpoints in the program. |

| D:\SpintrolAE\F    | lengFang\SPC1068\Project\Deb                          | ug(Project.uvproj - µVision                                                      |                       |
|--------------------|-------------------------------------------------------|----------------------------------------------------------------------------------|-----------------------|
| Eile Edit View     | Project Flash Debug Periph                            | erals Iools SVCS Window Help                                                     |                       |
|                    | 8 43 <b>13</b> 19 19 19 19 19 19 19 19 19 19 19 19 19 | M % % % ‡ # /// /// @ m                                                          |                       |
| RST 🗐 🥨 {          | }}+{}+{}++{}) ⇒ ⊡®                                    |                                                                                  |                       |
| Registers          | <b>4</b>                                              | Bisassembly                                                                      | ‡ 🔝                   |
| Register           | Value                                                 | 7: Sys_Init();                                                                   | *                     |
| E-Core             |                                                       |                                                                                  |                       |
| RO                 | 0x200000E8                                            | A CLOSE TAST MARKADON CLOSE MET A AMAZA                                          |                       |
| KI<br>P2           | 0x20000488                                            | 10.                                                                              |                       |
|                    | 0x200004E8                                            | 0x1FFF8B1C 2000 MOVS r0.#0x00                                                    |                       |
|                    | 0x00000000                                            |                                                                                  |                       |
| R5                 | 0x20000088                                            | 11: Delay Init();<br>汇编代码窗口                                                      |                       |
| R6                 | 0x00000000                                            | 12:                                                                              |                       |
| R8                 | 0x00000000                                            | 13:                                                                              |                       |
| R9                 | 0x1FFF8000                                            | 14: /* Set GPIO function as UART */                                              | *                     |
| R10                | 0x1FFF8BAC                                            |                                                                                  | F.                    |
| R11                | 0x0000000                                             |                                                                                  |                       |
| B13 (SP)           | 0x200000008                                           | main.c                                                                           | ¥ X                   |
| R14 (LR)           |                                                       | 2 #include <stdio.h></stdio.h>                                                   | *                     |
| R15 (PC)           |                                                       | 3                                                                                |                       |
| ± RPSR             | 0x21000000                                            | 4                                                                                |                       |
| + System           |                                                       | 5 int main ()                                                                    | -                     |
| E Internal         | PU句仔岙图L                                               |                                                                                  | =                     |
| Mode               | Thread                                                | · · · · · · · · · · · · · · · · · · ·                                            |                       |
| Privilege          | Privileged                                            |                                                                                  |                       |
| Stack              | MSP<br>2494794                                        |                                                                                  |                       |
| States             | 0.24947940                                            | 11 ···Delay Toit():                                                              |                       |
| 10000              |                                                       |                                                                                  |                       |
|                    |                                                       | 13                                                                               |                       |
|                    |                                                       | 14 ··/*·Set·GPIO·function·as·UART··*/                                            |                       |
|                    |                                                       | 15 GPIO_SetPinChannel(GPIO_34, GPIO34_UART_TXD);                                 |                       |
|                    | -                                                     | 16 GPIO SetPinChannel (GPIO 35, GPIO35 UART RXD);                                | *                     |
| 🔃 Project 🛛 🗮 Regi | sters                                                 |                                                                                  | •                     |
| Command            |                                                       | a 🔯 Call Stack + Locals                                                          | P 🖸                   |
| Load "D:\\Spin     | htrolAE\\HengFang\\SPC1                               | .068\\Project\\Debug\\Objects\\Project.axf" ^ Name Location/Value Type           |                       |
|                    |                                                       |                                                                                  |                       |
|                    |                                                       | <b>v</b>                                                                         |                       |
| •                  |                                                       | ,                                                                                |                       |
| >                  |                                                       |                                                                                  |                       |
| ASSIGN BreakD:     | isable BreakEnable Brea                               | kKill BreakList BreakSet BreakAccess COVERAGE 🛛 🖓 Call Stack + Locals 🔲 Memory 1 |                       |
|                    |                                                       | ULINK2/ME Cortex Debugger 11: 0,24947940 sec L:7 C:1                             | CAP NUM SCRL OVR R /W |

图 3-2: 启动 Debug 后的界面

## 1) 单步调试

单击工具栏上的 ④ 按钮后,程序进入 Debug 会话状态。此时单击工具栏上的 按钮或者按下快捷键 F10 就可以单步执行程序。在单步调试的时候,用户代码窗口 左侧边框处有两个三角箭头: ▶表示当前光标所在的位置; ▶表示当前位置的代码为 下一次要执行的语句。因此,可以通过这两个三角箭头快速判断程序执行到哪条语 句以及光标的位置。

有时候,我们希望程序能够快速地执行到某个位置,再进行单步调试。这时我们可 以将光标定位到该位置,然后单击工具栏上的70按钮,程序就会立即执行到当前光

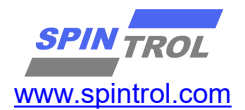

标处。该功能也可以通过单击鼠标右键,在弹出的快捷菜单中选择 Run to Cursor Line 实现,如图 3-3 所示。

| D:\SpintrolAE\        | lengFang\SPC1068\Project\Debug | g\Project.uvproj | - μVision                    |            |                                                               | - 0 <u>- x</u> |
|-----------------------|--------------------------------|------------------|------------------------------|------------|---------------------------------------------------------------|----------------|
| File Edit View        | Project Flash Debug Periphera  | als Tools SVCS   | Window Help                  |            |                                                               |                |
| 🗋 🖸 🚰 🗃 🗃             | 3 43 😤   47 Pr   🗲 44          | P 2 2 2          | Split Window horizontally    |            | 💽 🗟 🥐 🕘 🔹 🔗 🏡 🔳 🔹 🔦                                           |                |
| RST 🗉 🚳 🗍             | ₽₽₽₽                           | - 🖓 🕄            | Go to Headerfile             |            |                                                               |                |
| Registers             | 4 E                            | Disassembly      | Show Dicassembly at 0x1 EEE  | 8838       |                                                               | <b>4 </b>      |
| Register              | Value                          | 16:              | Set Program Counter          | 0000       | O35_UART_RXD);                                                | -              |
| - Core                | 000000078                      | 18:              | #3 Pup to Curror line        | Ctrl+E10   |                                                               |                |
|                       | 0x200004E8                     | 0x1FFF8B         | {} Kunto cursor line         | Cuittio    | ; @Ox1FFF8B70                                                 |                |
| R2<br>R3              | 0x200004E8<br>0x200004E8       | 0x1FFF8B         | Insert/Remove Breakpoint     | F9         | 01                                                            |                |
|                       | 0x00000000                     | 0x1FFF8B         | O Enable/Disable Breakpoint  | Ctrl+F9    | 0]                                                            | -              |
| R5<br>R6              | 0x20000088<br>0x00000000       | <b>I I I</b>     | Insert Tracepoint at line 16 | +          |                                                               | P              |
|                       | 0x00000000                     | main.            | Enable/Disable Tracepoint    |            |                                                               | <b>▼</b> ×     |
| R8<br>R9              | 0x1FFF8000                     | 1                |                              |            |                                                               |                |
|                       | 0x1FFF8BAC                     | 2                | re Insert/Remove Bookmark    | Ctrl+F2    |                                                               |                |
| R12                   | 0x200000008                    | 3                | =) Undo                      | Ctrl+Z     |                                                               |                |
| R13 (SP)              | 0x200008E8                     | 5                |                              | Ctrl+Y     |                                                               |                |
| R14 (LK)              | 0x1FFF8B18                     | 6 🖯              | ∦ Cut                        | Ctrl+X     |                                                               |                |
| *PSR                  | 0x21000000                     | 2 7              | Ца Сору                      | Ctrl+C     |                                                               | =              |
| + System              |                                | 9                | Paste                        | Ctrl+V     | iMHZ);                                                        |                |
| - Internal            | Thursd                         | 10               | Select All                   | Ctrl+A     |                                                               |                |
| Privilege             | Privileged                     | 11               | Execution Profiling          | +          |                                                               |                |
| Stack                 | MSP<br>2494794                 | 13               |                              |            |                                                               |                |
| Sec                   | 0. 24947940                    | 14               | Outlining                    |            |                                                               |                |
|                       |                                | 15               | Advanced                     | FIU 35, GF | 1034_0ARI_IXD);<br>1035_UART_RXD);                            |                |
|                       |                                | 17               | ·                            |            |                                                               |                |
|                       |                                | 18               | /* Enable UART Clock         | */         |                                                               |                |
|                       |                                | 19               | CLOCK_EnableModule (0/       | ARI_MODULE | );                                                            | -              |
| me Project   me Reg   | isters                         | 1.               |                              |            |                                                               |                |
| Command               |                                |                  |                              | 4          | Call Stack + Locals                                           | <b>P</b>       |
| Load "D:\\Spi         | ntrolAE\\HengFang\\SPC106      | 58\\Project\     | \Debug\\Objects\\Projec      | ct.axf"    | Name Location/Value Type                                      |                |
|                       |                                |                  |                              |            | w.                                                            |                |
| <                     |                                |                  |                              |            |                                                               |                |
| >                     |                                |                  |                              |            |                                                               |                |
| ASSIGN BreakD         | isable BreakEnable BreakF      | (ill BreakLi:    | st BreakSet BreakAccess      | COVERAGE   | Call Stack + Locals Memory 1                                  |                |
| Run to the current of | ursor line                     |                  |                              |            | ULINK2/ME Cortex Debugger 11: 0.24947940 sec L:16 C:1 CAP NUM | SCRL OVR R/W   |

#### 图 3-3: Run to Cursor Line 实现

此外,我们也可以通过设置断点的方式来实现上述功能。

## 2) 断点设置

当启动 Debug 会话后,在用户代码所在行左侧边框处单击鼠标左键,即可快速 地设置断点,此时左侧边框会出现一个红色的圆形标记,如图 3-4 所示。当然,也 可以通过工具栏上的●按钮设置断点,具体做法是:将光标定位到欲设置断点的代 码行,然后单击●按钮,即可设置断点。此时,单击工具栏上的副按钮或者按下快 捷键 F5,程序就会执行起来,一直执行到断点处停下来,如图 3-5 所示。

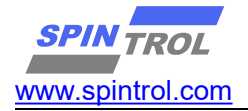

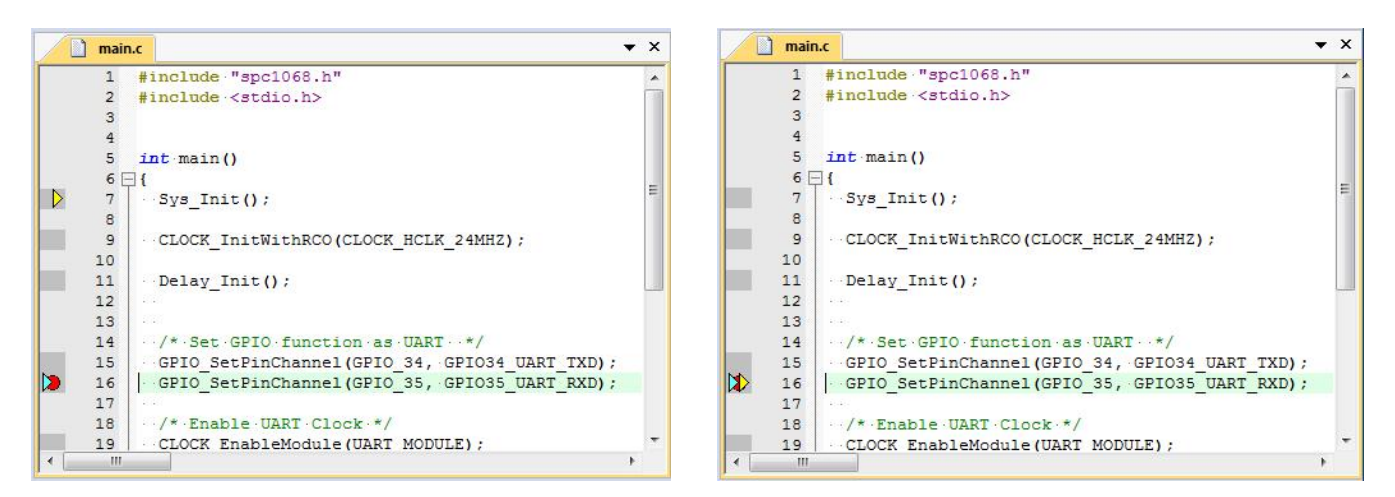

#### 图 3-4: 设置断点

## 图 3-5: 程序执行到断点

设置断点除了可以让程序快速的执行到某个位置外,在 Debug 程序时也非常有用。例如,可以在中断服务函数中设置断点,用来判断相应的中断是否发生。

# 3) 观察变量值

在调试程序的时候,常常需要观察变量的值。这个可以通过 KEIL 软件提供的 Watch Window 来实现。具体实现过程如下:将光标定位到要观察的变量(光标移到 变量名左侧),单击鼠标右键,在弹出的快捷菜单中即可将变量添加到观察窗口中, 如图 3-6 所示。

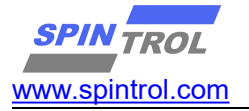

| D:\SpintrolAE\H                                                                                                    | engFang\SPC1068\Proje<br>Project Flash Debug<br>3 4 12 1 - 0 - 1<br>3 17 17 1 + 10 1 - 0 1 - 10                                                                                                    | ct\Debug1\Projec<br>Peripherals Tool:<br>Colored Colored | -91       | Split Window horizontally<br>Go to Headerfile<br>Show Disassembly at 0x1FFF8976<br>Set Program Counter<br>Pun to Curror line Ctria                                                                                                    | 10                                               | - A (Q) •                                                                            | • <del>0</del> <b>2</b> |
|----------------------------------------------------------------------------------------------------|----------------------------------------------------------------------------------------------------|----------------------------------------------------------------------------------------------------|-----------|----------------------------------------------------------------------------------------------------|--------------------------------------------------|--------------------------------------------------------------------------------------|-------------------------|
| Register<br>Core<br>R1<br>R2<br>R3<br>R4                                                                                                    | Value           0x20000080           0x200004E0           0x200004E0           0x200004E0           0x200004E0           0x200004E0           0x200004E0                                                                                                 | 14:<br>15:<br>0x1FFF8976<br>0x1FFF8978<br>0x1FFF897A<br>16:                                                                                                    | •         | Insert/Remove Breakpoint<br>Enable/Disable Breakpoint<br>Go To Definition Of 'T<br>Go To Reference To 'T                                                                                                    | F9<br>F9                                         | ; @0x1FFF8988                                                                        | * 0<br>*                |
| 15           - R5           - R7           - R3           - R1           - R12           - R13           - R14           - R15           - R15           - Stack           - Stack           - Stack           - Stack           - Stack           - Stack | 0x2000007C<br>0x40000000<br>0x40000000<br>0x1FFF8000<br>0x1FFF8000<br>0x20000000<br>0x20000000<br>0x20000000<br>0x20000000<br>0x20000000<br>0x1FFF8185<br>0x1FFF8185<br>0x1FFF886C<br>0x21000000<br>Thread<br>Privileged<br>MSP<br>2482217<br>0.24822170 | main.c           1         #i           2         #i           3         4           5         ui           6         7           8         in           9         {           10            12            13         14           15            16            17            18                                                                                                    | 5 C & 1 B | Add 'i' to         Insert Tracepoint at 'i'         Enable/Disable Tracepoint         Undo       Ctrl+         Undo       Ctrl         Redo       Ctrl         Cut       Ctrl         Copy       Ctrl+         Select All       Ctrl+         Execution Profiling       Ctrl+         Outlining       Advanced | +<br>F2<br>+Z<br>+Y<br>+X<br>+C<br>+V<br>+A<br>+ | Watch 1<br>Watch 2<br>Memory 1<br>Memory 2<br>Memory 3<br>Memory 4<br>Logic Analyzer | ▼ X                     |
| Deproject Begi                                                                                                    | sters                                                                                                    | 4                                                                                                    | 3         | Call Stack + Locals                                                                                                    |                                                  |                                                                                      | ۲<br>ب                  |
| Load "D:\\Spir<br>WS 1, `i                                                                                                    | sable BreakEnable                                                                                                    | \SPC1068\\Pr .                                                                                                    | -         | Name Location/Valu                                                                                                    | e                                                | Type ULINK2/ME Cortex Debugger 11: 0.24                                              | 822170 st               |

图 3-6: 添加变量到观察窗口

从图 3-6 可以看出,我们将变量 i 添加到观察窗口 Watch1 里,结果如图 3-7 所示。从图中可以看出在代码区下方出现了 Watch1 窗口,在 Watch1 中可以看到刚 刚添加的变量 i。

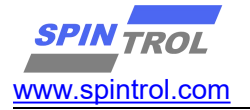

| D:\SpintrolAE\H     | engFang\SPC1068\Pro                                                                                                    | iject\Debug1\Project.uvproj - μVision                | ×         |
|---------------------|----------------------------------------------------------------------------------------------------|------------------------------------------------------|-----------|
| File Edit View      | Project Flash Debug                                                                                                    | g Peripherals Tools SVCS Window Help                 |           |
| 🗋 🖸 🐸 🖉 🖉           | 3 4 🖪 🕫 🖻                                                                                                    | ← →   隆 🎕 🍇   ‡ ‡ //: //¿  🖄 BIT 🕢 💽 🗟 🛷 💽 🌢 •       | 0         |
| 👫 📃 🔕 🥂             | } 0 () *()   ⇒   [:                                                                                                    | S (a) (a) (a) (a) (a) (a) (a) (a) (a) (a)            |           |
| Registers           | <b>4</b> 💽                                                                                                    | Disassembly                                          | <b>4 </b> |
| Register            | Value                                                                                                    | 14: i = 5;                                           | •         |
| 🚍 Core              | and the second second se | 15:                                                  | _         |
| RO                  | 0x200000E0                                                                                                    | 0x1FFF8976 2005 MOVS r0, #0x05                       |           |
| RI                  | 0x200004E0                                                                                                    | 0x1FFF8978 4903 LDK r1,[pc,#12] ; @0x1FFF8988        |           |
|                     | 0x200004E0                                                                                                    | 16: j++:                                             | +         |
| R4                  | 0x00000000                                                                                                    | < I                                                  | •         |
| R5                  | 0x2000007C                                                                                                    |                                                      |           |
| R6<br>R7            | 0x0000000                                                                                                    | main.c                                               | • •       |
| R8                  | 0x00000000                                                                                                    | 1 #include "spc1068.h"                               | <b>^</b>  |
| R9                  | 0x1FFF8000                                                                                                    | 2 #include <stdic.h></stdic.h>                       |           |
| R10                 | Ox1FFF89AC                                                                                                    | 3                                                    |           |
| RI1                 | 0x200000BC                                                                                                    | 5  uint  32  t.i. = 0                                |           |
| R13 (SP)            |                                                                                                    | 6 amesiz e 1 = 0,                                    |           |
| R14 (LR)            | 0x1FFF818B                                                                                                    | 7                                                    |           |
| R15 (FC)            | 0x1FFF896C                                                                                                    | 8 int main()                                         |           |
| + Banked            | 0821000000                                                                                                    | 9 🗏 1                                                | =         |
| 🗄 System            |                                                                                                    | 10 Sys_Init();                                       |           |
| - Internal          | T1                                                                                                    | 11                                                   |           |
| Privilege           | Privileged                                                                                                    | 12 CLOCK_INITWITHRCO(CLOCK_HCLK_24MHZ);              |           |
| Stack               | MSP                                                                                                    | N 14                                                 |           |
| States              | 2482217                                                                                                    | 15                                                   |           |
| Sec                 | 0.24822170                                                                                                    | 16 i++;                                              |           |
|                     |                                                                                                    | 17                                                   |           |
|                     |                                                                                                    | 18 while(1);                                         |           |
|                     |                                                                                                    | 19 }                                                 | -         |
| 🔃 Project   📰 Regis | sters                                                                                                    |                                                      | •         |
| Command             |                                                                                                    | 4 Watch 1                                            | P 🖸       |
| Load "D:\\Spin      | trolAE\\HengFang                                                                                                    | r\\SPC1068\\Pr A Name Value Type                     |           |
| WS 1, 1             |                                                                                                    | i 0x00000000 unsigned int                            |           |
|                     |                                                                                                    | <enter expression=""></enter>                        |           |
|                     |                                                                                                    |                                                      |           |
| >                   |                                                                                                    |                                                      |           |
| ASSIGN BreakDi      | sable BreakEnabl                                                                                                    | e BreakKill 🕼 Call Stack + Locals Watch 1 🛄 Memory 1 |           |
|                     |                                                                                                    | ULINK2/ME Cortex Debugger t1: 0.2482                 | 2170 s    |

图 3-7: 添加变量到观察窗口的结果

接下来,我们就通过单步执行观察变量 i 的值。

第一步:单步执行语句 i = 5,执行结果如图 3-8 所示,可以看出变量 i 的值变为 5; 第二步:单步执行语句 i++,执行结果如图 3-9 所示,可以看出变量 i 的值变为 6。

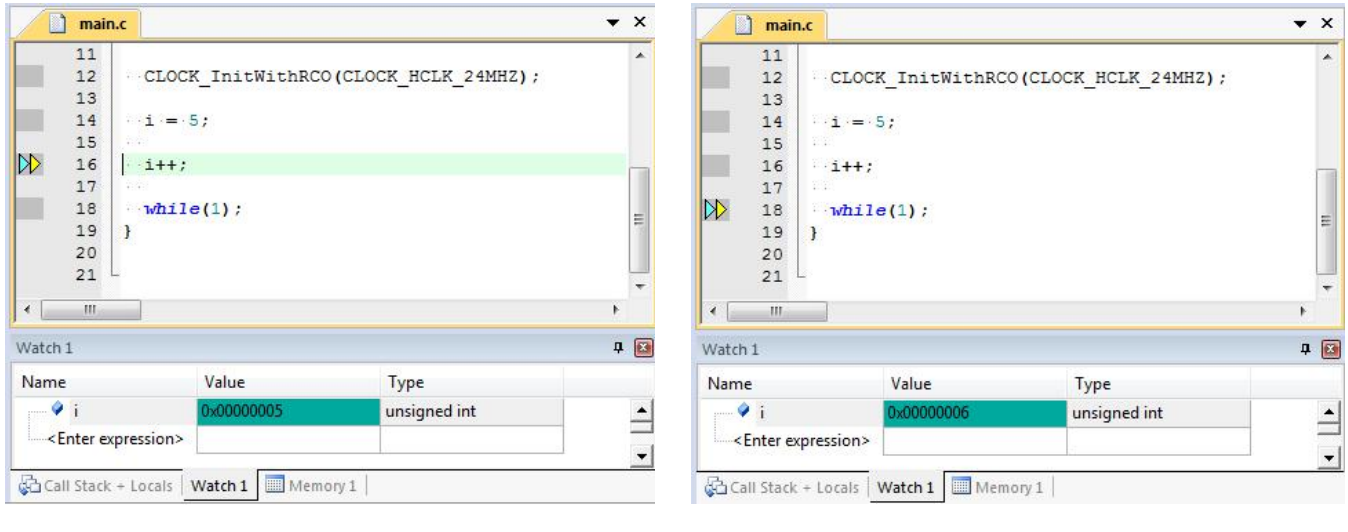

图 3-8: i=5 执行结果

图 3-9: i++执行结果

# 4) 观察外设寄存器值

在调试程序的时候,我们不仅需要观察变量的值,也需要查看芯片外设 Register的值。本节以芯片 SPC1068 外设模块 PWM0 为例介绍实现过程。

(1) 通过 KEIL 软件添加芯片 System Viewer File。单击图标<sup>∞</sup>,在弹出的界面中 勾选 Use Custom File 选项,然后单击图标<sup>∞</sup>,在弹出的对话框中选中芯片的 System Viewer File。设置结果如图 3-10 所示。

(2)单击 ④ 按钮,进入 Debug 模式,将芯片外设 PWMO 添加到 System Viewer 窗口,如图 3-11 所示。添加后的结果如图 3-12 所示。从图 3-12 可以看出,在 System Viewer 窗口中,不仅可以看到 PWMO 模块各个 Register 的值,而且还可以看到 Register 各个位段的值。

按照上面的步骤将 PWMO 添加到 System Viewer 窗口后,就可以在 Debug 程序的 过程中观察到 PWMO 各个寄存器的值。我们单步执行图 3-12 中 main 函数的程序,分 别将 TBCTL 寄存器赋值为 0 和 0x1234,结果分别如图 3-13 和图 3-14 所示。

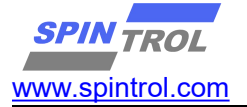

|                        | ev-M3     |                                  |             |         |                                            |                               |            |            |        |  |
|------------------------|-----------|----------------------------------|-------------|---------|--------------------------------------------|-------------------------------|------------|------------|--------|--|
|                        |           |                                  |             | 10.0    | Code                                       | Generation                    |            |            |        |  |
|                        |           |                                  | Xtal (MHz): | 12.0    | ARM Compiler: Use latest installed version |                               |            |            |        |  |
| Operating              | g system: | None                             |             | _       |                                            |                               |            |            |        |  |
| System Viewer File:    |           |                                  |             |         |                                            | Use Cross-Module Optimization |            |            |        |  |
| .E\Heng                | Fang\SP(  | C1068\Project\[                  | Debug SPC10 | )68.SFF | Γι                                         | lse MicroL                    | IB ľ       | Big Endian |        |  |
| 🔽 Use                  | Custom Fi | le                               |             |         |                                            |                               |            |            |        |  |
| Read/Only Memory Areas |           |                                  |             |         | Read/Write Memory Areas                    |                               |            |            |        |  |
| default                | off-chip  | Start                            | Size        | Startup | default                                    | off-chip                      | Start      | Size       | NoInit |  |
| П                      | ROM1:     |                                  |             | C       | Г                                          | RAM1:                         |            |            |        |  |
| Г                      | ROM2:     |                                  |             | с       | Г                                          | RAM2:                         | [          |            |        |  |
|                        | ROM3:     |                                  |             | - c     | Г                                          | RAM3:                         |            |            |        |  |
| Г                      | on-chip   |                                  |             |         |                                            | on-chip                       |            |            |        |  |
| Г                      |           | 0x1FFF8000                       | 0x8000      | ¢       | V                                          | IRAM1:                        | 0x20000000 | 0x4000     |        |  |
| <u>ح</u> ا             | IROM1:    | Press and a second second second |             | _       | -                                          | ID AMO                        | -          |            |        |  |

图 3-10: System Viewer File 设置界面

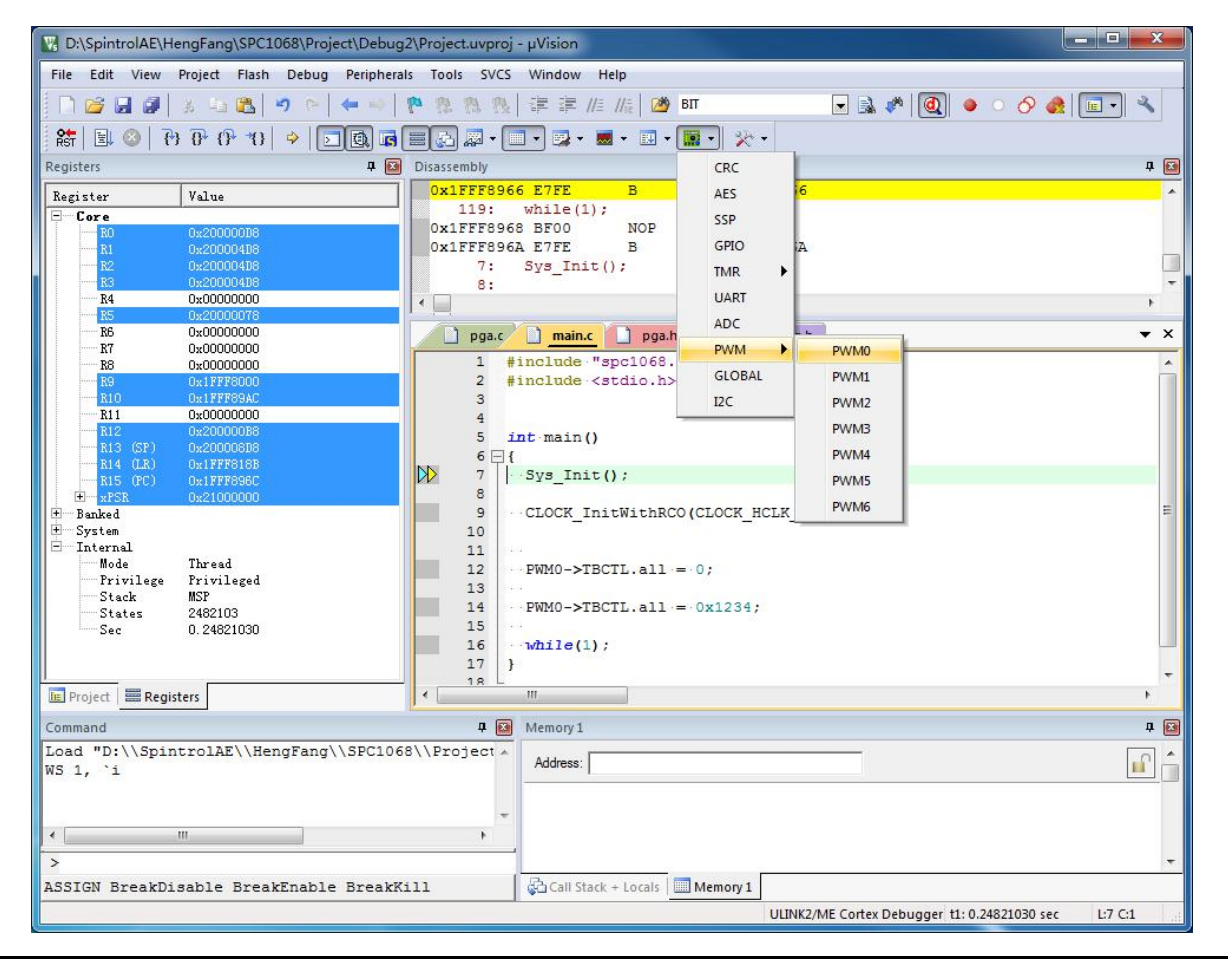

©2014-2025, Spintrol Limited Corporation

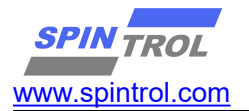

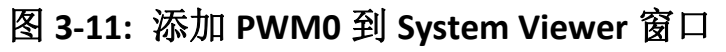

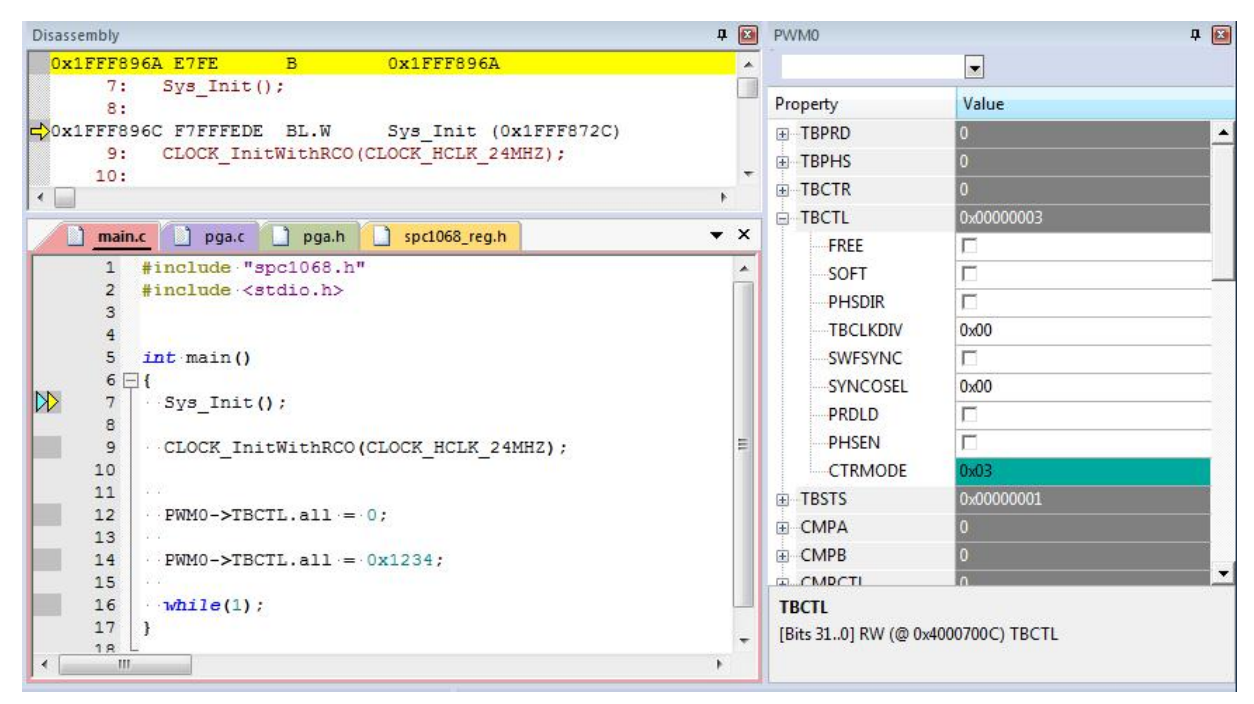

图 3-12: 添加 PWM0 到 System Viewer 窗口的结果

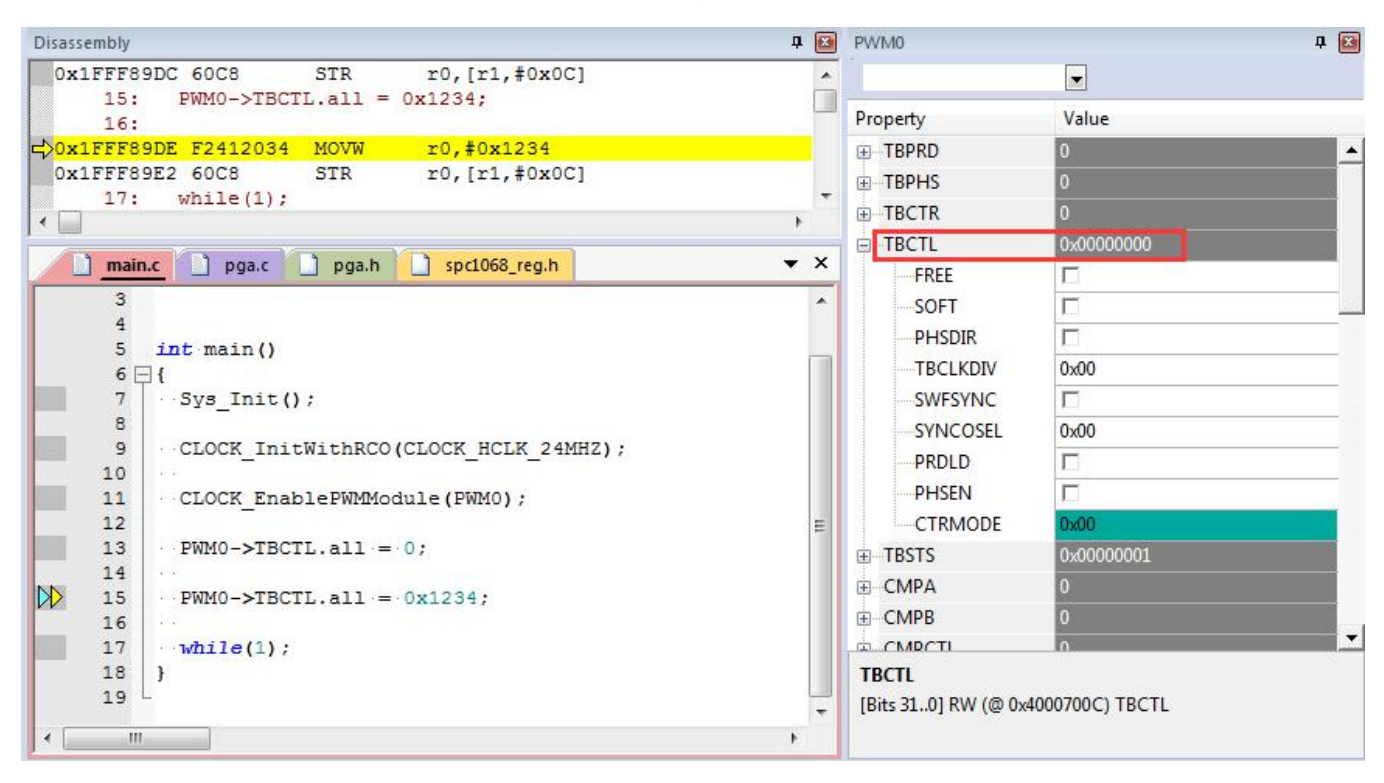

图 3-13: TBCTL=0 执行结果
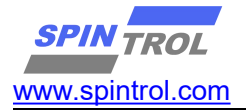

| -                                                                                                    |              |                                                                                |                              |  |
|----------------------------------------------------------------------------------------------------|--------------|--------------------------------------------------------------------------------|------------------------------|--|
| <pre>Dx1FFF89E2 60C8 STR r0,[r1,#0x0C] 17: while(1);</pre>                                                                         | Â            |                                                                                |                              |  |
| 0x1FFF89E4 BF00 NOP                                                                                                    |              | Property                                                                       | Value                        |  |
| Dx1FFF89E6     E7FE     B     0x1FFF89E6       Dx1FFF89E8     7000     DCW     0x7000       Dx1FFF89EA     4000     DCW     0x4000 | , -<br>, -   | <ul> <li>→ TBPRD</li> <li>→ TBPHS</li> <li>→ TBCTR</li> <li>→ TBCTL</li> </ul> | 0<br>0<br>0<br>0x00001234    |  |
| 3<br>4<br>4                                                                                                    | <u>, , ,</u> | FREE<br>SOFT<br>PHSDIR                                                         |                              |  |
| 6 □ {<br>7 · Sys_Init();<br>8<br>9 · CLOCK_InitWithRCO(CLOCK_HCLK_24MHZ);<br>10 · ·<br>11 · CLOCK EnableFWMModule(FWMO);           |              | TBCLKDIV<br>SWFSYNC<br>SYNCOSEL<br>PRDLD<br>PHSEN                              | 0x04                         |  |
| 12<br>13 PWMO->TBCTL.all = 0;<br>14<br>15 PWMO->TBCTL.all = 0x1234;<br>16<br>17 while(1);                                          | H            | CTRMODE  TBSTS  CMPA  CMPB  CMPCTI                                             | 0x00<br>0x00000001<br>0<br>0 |  |
| 18 }                                                                                                    |              | TBCTL<br>[Bits 310] RW (@ 0x4                                                  | 4000700C) TBCTL              |  |

图 3-14: TBCTL=0x1234 执行结果

## 5) Memory 窗口

在 Debug 程序的过程中,我们还可以通过 Memory 窗口观察芯片内任一存储单元的地址。我们以章节 3.4 中的程序为例,其中 SPC1068 芯片 PWMO 模块 TBCTL 寄存器的地址为 0x4000700C。

首先,打开一个 Memory 观察窗口(Memory1),如图 3-15 所示。

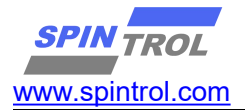

| D:\SpintrolAE\He                                                         | engFang\SPC1068\Project\De                                                                    | ibug2\Project.uvproj - µVision                                                                             |  |  |  |  |  |
|--------------------------------------------------------------------------|-----------------------------------------------------------------------------------------------|----------------------------------------------------------------------------------------------------|--|--|--|--|--|
| File Edit View                                                           | File Edit View Project Flash Debug Peripherals Tools SVCS Window Help                         |                                                                                                    |  |  |  |  |  |
| N 😂 🖬 🥥                                                                  | * 🔤 🖪 🔊 🗠 📥                                                                                   | -   🍖 🎕 🎕   澤 澤 /// //(:  🎯 BIT 🕢 🕞 🗟 🥐 阈 🖕 🔹 🔗 🌨                                                          |  |  |  |  |  |
| 🚼 🗟 🤇                                                                    | ) 🖓 () 🐴 () 🍕 🚺                                                                               |                                                                                                    |  |  |  |  |  |
| Registers                                                                | <b>4</b> 🖬                                                                                    | Disassembly Memory 1 📮 🖬                                                                                   |  |  |  |  |  |
| Register                                                                 | Value                                                                                         | 0x1FFF89C6 Memory 2 0x1FFF89C6                                                                             |  |  |  |  |  |
| R1<br>R2<br>R3<br>R4                                                     | 0x2000000B<br>0x200004D8<br>0x200004D8<br>0x200004D8<br>0x200004D8<br>0x00000000              | 8: Memory 3<br>Ox1FFF89C8 Memory 4 Sys_Init (0x1FFF8788)<br>9: CLOCK_INITWITHRCO(CLOCK_HCLK_24MHZ);<br>10: |  |  |  |  |  |
| R5<br>R6<br>R7<br>R8                                                     | 0x20000078<br>0x00000000<br>0x00000000<br>0x00000000<br>0x000000                              | main.c     pga.c     pga.h     spc1068_reg.h     *       2     #include <stdio.h>     *</stdio.h>          |  |  |  |  |  |
| R9<br>R10<br>R11<br>R12<br>R13 (SP)<br>R14 (LR)<br>R15 (PC)              | 0x1FFF8000<br>0x1FFF80C<br>0x20000000<br>0x200000B8<br>0x20000BB8<br>0x1FFF818B<br>0x1FFF818B | 4<br>5 int main()<br>6 ☐ {<br>7 ···Sys_Init();<br>8                                                        |  |  |  |  |  |
| wPSR     wrSR     wrSR     wrSystem     Thernal     wrMode     Privilage | Ox21000000                                                                                    | <pre>9</pre>                                                                                               |  |  |  |  |  |
| Stack<br>States<br>Sec                                                   | MSP<br>2484413<br>0.24844130                                                                  | 14 ···<br>15 ···PWMO->TBCTL.all =·Ox1234;<br>16 ···<br>17 ··while(1);<br>18 }                              |  |  |  |  |  |
| 🖭 Project 🛛 🧮 Regis                                                      | ters                                                                                          | • <u> </u>                                                                                                 |  |  |  |  |  |
| Command                                                                  |                                                                                               | 4 🖻 Call Stack + Locals   4 🖻                                                                              |  |  |  |  |  |
| Load "D:\\Spin                                                           | trolAE\\HengFang\\SPC                                                                         | 1068\\Project\\Del A Name Location/Value Type                                                              |  |  |  |  |  |
| ×                                                                        |                                                                                               |                                                                                                    |  |  |  |  |  |
| ASSIGN BreakDi                                                           | sable BreakEnable Bre                                                                         | akKill BreakList                                                                                           |  |  |  |  |  |
| _L                                                                       |                                                                                               | Guinz/Mc Concer Debugger 11:0:24044150 Sec 3                                                               |  |  |  |  |  |

## 图 3-15: 打开 Memory 观察窗口

在 Memory1 窗口中输入地址 0x4000700C 后回车,结果如下:

SPIN TROL

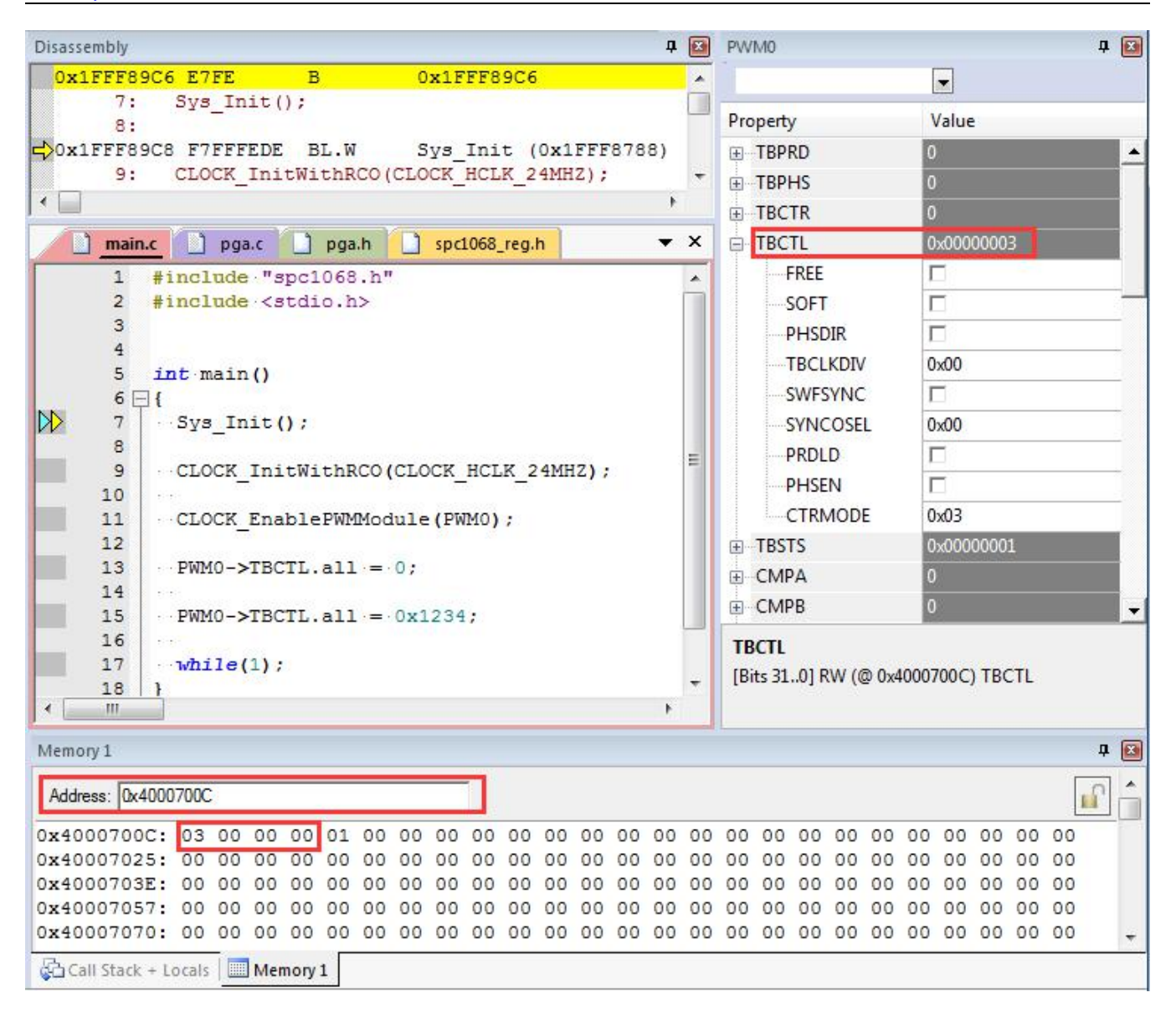

#### 图 3-16: Memory 窗口中观察到的 TBCTL 初始值

分别单步执行图 3-16 中 main 函数的程序,分别将 TBCTL 寄存器赋值为 0 和 0x1234,结果分别如图 3-17 和图 3-18 所示。

SPIN TROL

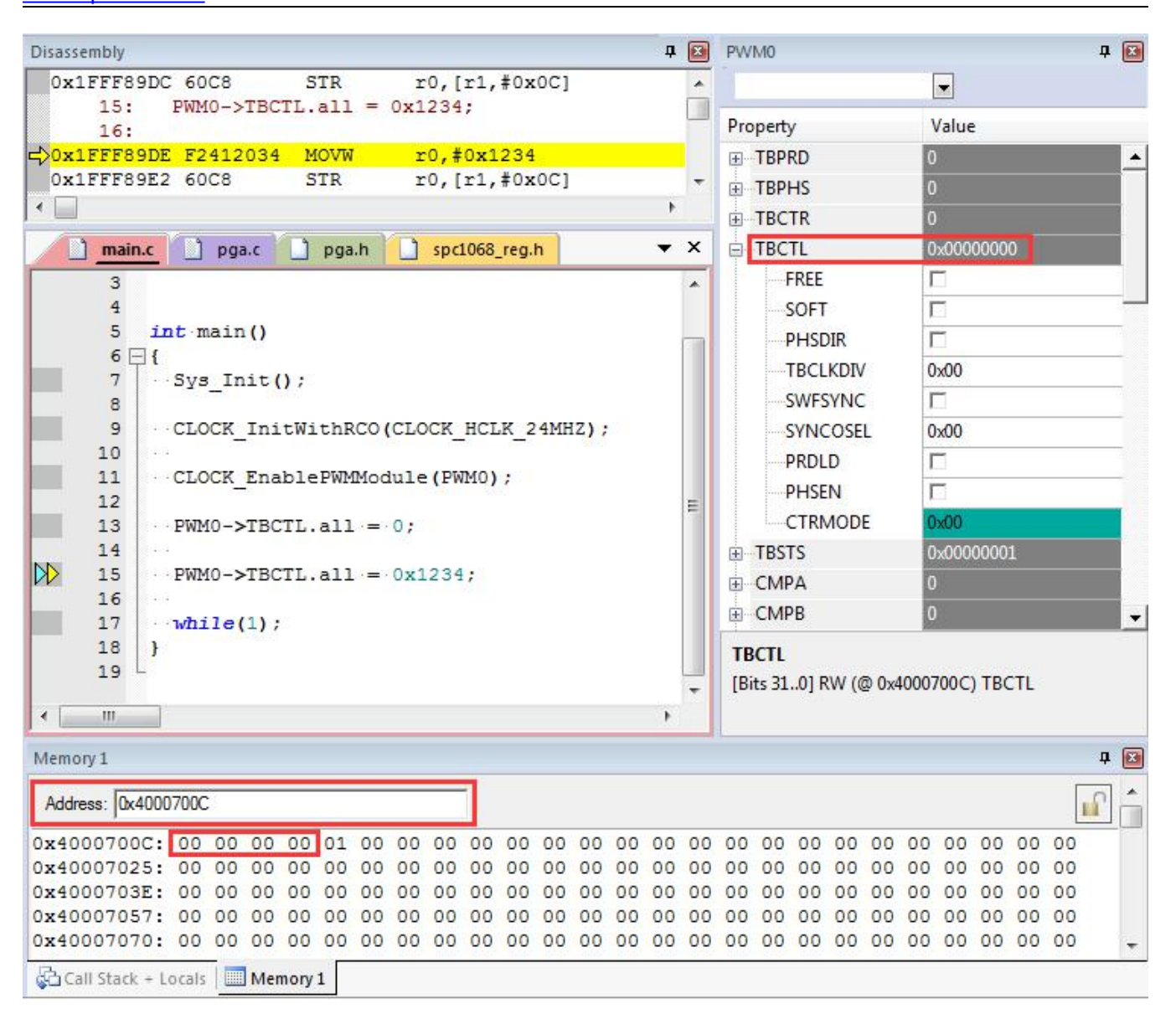

#### 图 3-17: Memory 窗口结果(TBCTL=0)

SPIN TROL

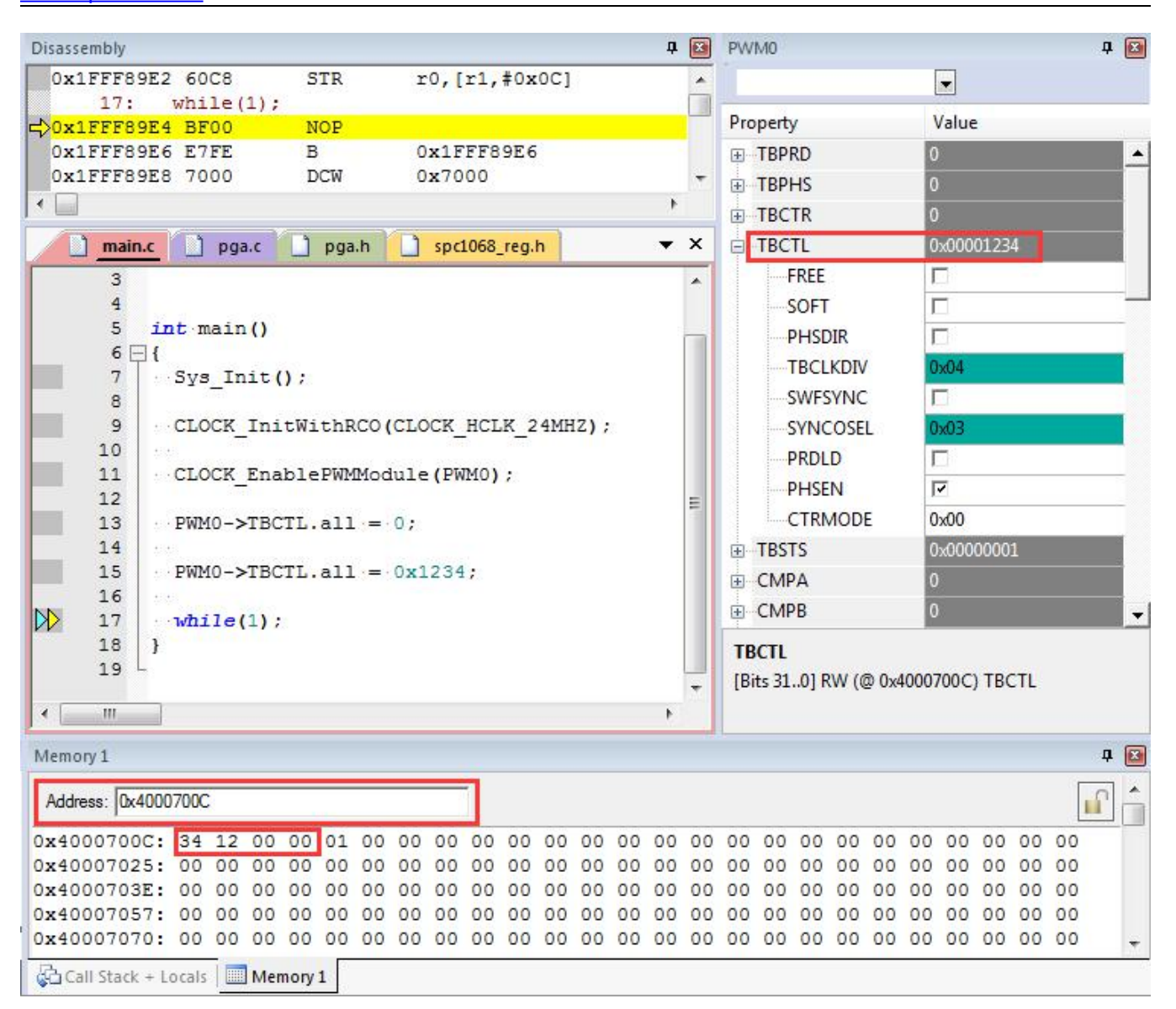

#### 图 3-18: Memory 窗口结果(TBCTL=0x1234)

### 3. J-FLASH 烧录下载指南

3.1. 基本要求

J-Link 的驱动版本要是 6.16 以后的;

### 3.2. 更新 FLM 文件

在 J-Link 驱动的安装目录下,在 Devices 文件夹下新建文件夹 SPINTROL,并将附 件中的 SPC1168.FLM 文件放到 SPINTROL 文件夹中;

| 三修成,口红文》。 (19][10][7][2] |             |
|--------------------------|-------------|
| 芯片                       | 所需文件        |
| SPC2168                  | SPC2168.FLM |
| SPD1148                  | SPC1168.FLM |
| SPC1158                  | SPC1168.FLM |
| SPC1168                  | SPC1168.FLM |
| SPD1178                  | SPC1168.FLM |
| SPD1188                  | SPC1168.FLM |

注: SPC1168.FLM 是烧录中用到的 Flash 编程算法文件,不过为了适应 J-Flash 软件,做了一些修改,已经更新。不同的芯片对应的.FLM 文件有所不同,如下:

## 3.3. 更新 Spintrol 产品信息

J-Link 驱动的安装目录下找到 JLinkDevices.xml,将 Spintrol 产品信息添加到里面,具体可参见附件中 JLinkDevices.xml 文件的最后的配置语句。如下:

| <device></device>                                                                                               |
|----------------------------------------------------------------------------------------------------|
| <chipinfo <="" name="SPC1168" td="" vendor="Spintrol" workramaddr="0x20000000" workramsize="0x4000"></chipinfo> |
| Core="JLINK_CORE_CORTEX_M4"/>                                                                                   |
| <flashbankinfo <="" baseaddr="0x10000000" maxsize="0x20000" name="Internal Flash" td=""></flashbankinfo>        |
| Loader="Devices/SPINTROL/SPC1168.FLM" LoaderType="FLASH_ALGO_TYPE_OPEN" AlwaysPresent="1"/>                     |
|                                                                                                    |
| <device></device>                                                                                               |
| <chipinfo <="" name="SPC2168" td="" vendor="Spintrol" workramaddr="0x20000000" workramsize="0x4000"></chipinfo> |
| Core="JLINK_CORE_CORTEX_M4"/>                                                                                   |
| <flashbankinfo <="" baseaddr="0x10000000" maxsize="0x80000" name="Internal Flash" td=""></flashbankinfo>        |
| Loader="Devices/SPINTROL/SPC2168.FLM" LoaderType="FLASH_ALGO_TYPE_OPEN" AlwaysPresent="1"/>                     |
|                                                                                                    |

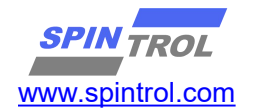

## **3.4.** 用 J-Flash 软件烧录 Hex 文件了

## 1) 运行 JFlash.exe,新建一个工程,选择要烧录的芯片

| SEGGER J                                | -Flash V6.35d (beta)                                                                                                    | ×                                             |
|-----------------------------------------|----------------------------------------------------------------------------------------------------|-----------------------------------------------|
| ₽] SEGGER J<br>File Edit                | I-Flash V6.35d (beta)<br>View Target Options Window Help                                                                                                    |                                               |
| List of MCU<br>List of MCU<br>File Edit | Llog startel<br>W. S4 (JrF1 ach compiled Sep 17 2018 12:37:29)<br>I. dll V6.35d (DLL compiled Sep 17 2018 12:37:09)<br>devices read successfully (6561 Devices)<br>I-Flash V6.35d (beta)<br>View Target Options Window Help<br>Select device |                                               |
|                                         | Manufacturer Spinnol<br>Manufacturer Device Core<br>Spinnol SPC168 Contex-M4<br>Spinnol SPC2168 Contex-M4                                                                                                    | Flash size RAM size 128 KB 16 KB 512 KB 16 KB |
| Application<br>- J-Flash<br>- JLindow   |                                                                                                    | DK Cancel                                     |
| Line - EMCLI                            | de deux and annual de 16561 De deux                                                                                                    |                                               |

## 2) 选择要下载的 Hex 文件, File ->Open data file

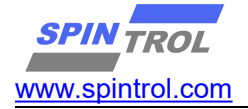

| - trunk & Desiret                                           | N Gramplar N Tamelete                                |                            | - 4.      | ter# Objects            | 0   |   |
|-------------------------------------------------------------|------------------------------------------------------|----------------------------|-----------|-------------------------|-----|---|
| W trunk > Project                                           | <ul> <li>U_Examples</li> <li>Template - I</li> </ul> | BJ4- ► MIDK-ARMI ► Objects | • • • • • | 搜索 Objects              | ۷   |   |
| 组织 ▼ 新建文件夹                                                  |                                                      |                            |           | = •                     |     |   |
| 🗟 Git 🔷                                                     | 名称                                                   | 修改日期                       | 类型        | 大小                      |     |   |
| Subversion                                                  | Project.hex                                          | 2019/11/27 18:08           | HEX 文件    | 9 KB                    |     |   |
| 💾 视频                                                        |                                                      |                            |           |                         |     |   |
|                                                             |                                                      |                            |           |                         |     |   |
| ■ 文档                                                        |                                                      |                            |           |                         |     |   |
|                                                             |                                                      |                            |           |                         |     |   |
| 22.5                                                        |                                                      |                            |           |                         |     |   |
| □₩ 计算机                                                      |                                                      |                            |           |                         |     |   |
| System (C:)                                                 |                                                      |                            |           |                         |     |   |
| Data (D:)                                                   |                                                      |                            |           |                         |     |   |
| hfhuang (\\192.168.9.10                                     |                                                      |                            |           |                         |     |   |
| PDK Document (\\192.1)                                      |                                                      |                            |           |                         |     |   |
| spintrol (\\192.168.9.10)                                   |                                                      |                            |           | r                       |     |   |
| 文件名(N): Pro                                                 | oject.hex                                            |                            | •         | Intel Hex files (*.hex) | -   |   |
|                                                             |                                                      |                            |           | 打开(O)                   | 取消  | 3 |
|                                                             |                                                      |                            |           |                         | d a | - |
| - JLinkARM. dll V6.35d (ULL compile<br>Creating new project | d Sep 17 2018 12:37:08)                              |                            |           |                         |     | - |
| - New project created successfully                          |                                                      |                            |           |                         |     |   |
|                                                             |                                                      |                            |           |                         |     |   |
|                                                             |                                                      |                            |           |                         |     |   |
|                                                             |                                                      |                            |           |                         |     |   |

# 3) 烧录芯片, Target -> Production Programming

|                                                                                                    | w p 🗖 🔲 🔀                                                                                                    | D:\Spintrol Work\SpintrolSVN\CHAM\A0\AE\01_FIRMWARE\Customer\trunk\Project\0_Ex                                                                                                    |
|----------------------------------------------------------------------------------------------------|----------------------------------------------------------------------------------------------------|----------------------------------------------------------------------------------------------------|
| Name                                                                                                    | Value                                                                                                    | Address: [0x10000000 [x1 <u>x2</u> x4]                                                                                                    |
| Host connection                                                                                                    | USB [Device 0]                                                                                                    | Address 0 1 2 3 4 5 6 7 8 9 8 B C D E F ASCI                                                                                                    |
| Target interface                                                                                                    | SWD                                                                                                    |                                                                                                    |
| Init SWD speed                                                                                                    | 4000 kHz                                                                                                    |                                                                                                    |
| SWD speed                                                                                                    | 4000 kHz                                                                                                    |                                                                                                    |
| HOL                                                                                                    | C 11 10000100                                                                                                    |                                                                                                    |
| I Cere                                                                                                    | Spintrol SPU2168                                                                                                    | 10000030 7D 07 00 10 00 00 00 53 0A 00 10 65 0A 00 10 }Se                                                                                                    |
| Endian                                                                                                    | Little                                                                                                    | 10000040 2B 0A 00 10 31 0A 00 10 DD 05 00 10 F5 0A 00 10 +1                                                                                                    |
| Check core ID                                                                                                    | No                                                                                                    | 10000050 23 0A 00 10 21 0A 00 10 55 0A 00 10 57 0A 00 10 #                                                                                                    |
| Use target RAM                                                                                                    | 16 KB @ 0x20000000                                                                                                    | 10000060 59 0A 00 10 5B 0A 00 10 5D 0A 00 10 5F 0A 00 10 Y[]                                                                                                    |
|                                                                                                    |                                                                                                    | 10000070 8F 0A 00 10 61 0A 00 10 27 0A 00 10 25 04 00 10a'                                                                                                    |
| Flash memory                                                                                                    | Internal bank 0                                                                                                    | L-Flach V6 35d X 10 10 3 5 7 9                                                                                                    |
| Base address                                                                                                    | 0x1000000                                                                                                    |                                                                                                    |
| Flash size                                                                                                    | 512 NB                                                                                                    |                                                                                                    |
|                                                                                                    |                                                                                                    |                                                                                                    |
|                                                                                                    |                                                                                                    |                                                                                                    |
|                                                                                                    |                                                                                                    | larget erased, programmed and verified successfully -                                                                                                    |
|                                                                                                    |                                                                                                    | Completed after 1.077 sec                                                                                                    |
|                                                                                                    |                                                                                                    | I arget erased, programmed and verified successfully -         I arget erased, programmed and verified successfully -           Completed after 1.077 sec         I 00 10 G1k           III arget erased, programmed and verified successfully -         III arget erased, programmed and verified successfully -           III arget erased, programmed and verified successfully -         III arget erased, programmed and verified successfully -           III arget erased, programmed and verified successfully -         III arget erased, programmed and verified successfully -           III arget erased, programmed and verified successfully -         III arget erased, programmed and verified successfully -           III arget erased, programmed and verified successfully -         III arget erased, programmed and verified successfully -           III arget erased, programmed and verified successfully -         III arget erased, programmed and verified successfully -           III arget erased, programmed and verified successfully -         III arget erased, programmed and verified successfully -           III arget erased, programmed and verified successfully -         III arget erased, programmed and verified successfully -           III arget erased, programmed and verified successfully -         III arget erased, programmed and verified successfully -           III arget erased, programmed arget erased, programmed arget erased, programmed arget erased, programmed arget erased, programmed arget erased, programmed arget erased, programmed arget erased, programmed arget erased, programmed arget erased, programmed arg                                                                                                    |
|                                                                                                    |                                                                                                    | I arget erased, programmed and verified successfully -         100         10         / 1 E           Completed after 1.077 sec         00         10         C 2 1 E         00         10         C 2 1 E           00         10         G 2 3 5         00         10         G 2 5         00         10         G 2 5         00         10         G 5 5         00         10         G 5                                                                                                    |
|                                                                                                    |                                                                                                    | I arget erased, programmed and verified successfully -         100         10                                                                                                    |
|                                                                                                    |                                                                                                    | Iarget erased, programmed and verified successfully -         10                                                                                                    |
|                                                                                                    |                                                                                                    | I arget erased, programmed and verified successfully -         Completed after 1.077 sec         III arget erased, programmed and verified successfully -         III arget erased, programmed and verified successfully -         III arget erased, programmed arget erased, programmed arget erased, programmed erased, programmed erased, programmed erased, programmed erased, programmed erased, programmed erased, programmed erased, programmed erased, programmed erased, programmed erased, programed erased, programmed erased, programmed erased, progr                                                                                                    |
|                                                                                                    |                                                                                                    | I arget erased, programmed and verified successfully-           Completed after 1.077 sec           III 0           III 0                                                                                                    |
|                                                                                                    |                                                                                                    | I arget erased, programmed and verified successfully-<br>Completed after 1.077 sec         00 10                                                                                                    |
| LOG                                                                                                    |                                                                                                    | I arget erased, programmed and verified successfully-         Completed after 1.077 sec         Image: Image: Image |
| LOG<br>- End of flash                                                                                                    | programming mains nuclear 1                                                                                                    | I arget erased, programmed and verified successfully -         Completed after 1.077 sec         Image:         Image:                                                                                                    |
| LOG<br>- End of flash<br>- Viab progr<br>0x1000000                                                                                                    | programming<br>mming performed for 1<br>0x1000DFF ( 7 Sect.                                                                                                    | I arget erased, programmed and verified successfully-         Completed after 1.077 sec         III 0         III 0         III 0         III 0         III 0         III 0         III 0         III 0         III 0         III 0         III 0         III 0         III 0         III 0         III 0         III 0         III 0         III 0         III 0         III 0         III 0         IIII 0         III 0         III 0      <                                                                                                    |
| End of flack<br>- End of flack<br>- Start of ver                                                                                                    | programming<br>mming performed for 1<br>Ox10000DFF ( 7 Secti<br>fying flash                                                                                                    | I arget erased, programmed and verified successfully-         Completed after 1.077 sec         Image (3584 bytes)                                                                                                    |
| LOG<br>- End of flack<br>Flack progra-<br>- Start of ver-<br>- Start of ver-<br>- End of verif                                                                                                    | programming<br>maning performed for 1<br>Ox100000FF ( 7 Secte<br>ifying flash<br>tive verify function (<br>ving flash                                                                                                 | Iarget erased, programmed and verified successfully-         Completed after 1.077 sec         00 10 G1KM         00 10 G2         00 10 G40         00 10 G40                                                                                                    |
| I LOG<br>- Ind of flash<br>- Flash progr<br>- Ok10000000<br>- Start of ver<br>- Start of ver<br>- Start of                | programming<br>mming performed for 1<br>0x10000TPF ( 7 Sector<br>ifying flash<br>tive verify function e<br>ying flash<br>toring                                                                                       | I arget erased, programmed and verified successfully-         Completed after 1.077 sec         III and a 120 120 120 120 120 120 120 120 120 120                                                                                                    |
| LOG<br>- End of flash<br>- Start of veri<br>- Start of veri<br>- Start of veri<br>- Start of rest<br>- End of rest                                                                                                    | programming<br>mming performed for 1<br>Ox10000DFF ( 7 Secti<br>fying flash<br>tive verify function o<br>toring<br>ring                                                                                               | Iarget erased, programmed and verified successfully-       00 10 GIKM         Completed after 1.077 sec       00 10 GIKM         00 10 GIKM       00 10 GIKM         00 10 GIKM       00 10 GIKM         00 10 GIKM       00 10 GIKM         00 10 GIKM       00 10 GIKM         00 10 GIKM       00 10 GIKM         00 10 JKM       00 10 GKO         00 10 GKO       00 10 GKO         00 10 GKO       00 00 00 00                                                                                                    |
| LOG<br>- End of flack<br>- Nach of flack<br>- Start of veri<br>- Start of veri<br>- End of veri<br>- End of rest<br>- The of rest<br>- End of rest<br>- End of | programming<br>mming performed for 1<br>Ox100000FF ( 7 Secter<br>ifying flash<br>tive verify function of<br>toring<br>it sequence<br>it requence schulty                                                              | Iarget erased, programmed and verified successfully-         Completed after 1.077 sec         00 10 GIKM         00 10 GIKM         00 10 GIKM         00 10 GIKM         00 10 GIKM         00 10 GIKM         00 10 GIKM         00 10 GIKM         00 10 GIKM         00 10 GIKM         00 10 GIKM         00 10 GIKM         00 10 GIKM         00 10 GIKM         00 10 GIKM         00 10 GKO         00 10 GKO         00 10 GKO         00 10 GKO         00 10 GKO         00 10 GKO         00 10 GKO         00 10 GKO         00 10 GKO         00 10 GKO         00 10 GKO         01 10 GKO         02 10 GKO         03 10 GKO         04 10 GKO         05 10 GKO         05 10 GKO         06 10 GKO         07 GKO         08 10                                                                                                    |
| Derivities<br>- Ind of flash<br>- Isah progra-<br>- Oku1000000<br>- Start of ver<br>- Start of ver<br>- Start of rer<br>- The of rest<br>- The of rest<br>- Target erise                                                                                                    | programming<br>mming parformed for 1<br>Ox10000TPF ( 7 Sector<br>ifying flash<br>tive verify function of<br>ying flash<br>tive verify function<br>ying<br>it sequence<br>lized successfully<br>d, programmed and veri | Iarget erased, programmed and verified successfully -       00 10                                                                                                    |

#### 4. ISP 串口工具概述

用户可以使用 ULINK 工具将应用程序下载到芯片中。但是这种方式不支持代码的保护等功能。Spintrol 公司提供了专门的 SPINTROL ISP 工具,帮助用户通过 UART 实现代码的下载、调试以及加密保护等功能。

SPINTROL ISP 工具运行推荐的环境配置为:

- Windows 7 操作系统
- Microsoft .NET Framework 4.0 及以上版本

如果用户电脑安装的操作系统是 Windows XP, 用户需要到 Microsoft 的官网下载并安装 Microsoft .NET Framework 4.0 组件。否则,无法运行 SPINTROL ISP 工具。

| 🚺 Flash Download Tool v2.                                                                                                    | 1.1                                     |                                                                                  |                                                                                                    |  |  |
|----------------------------------------------------------------------------------------------------|-----------------------------------------|----------------------------------------------------------------------------------|----------------------------------------------------------------------------------------------------|--|--|
| Device SPC1068 - Po                                                                                                    | rt COM1                                 | 8 🕞 🚺 🗳 🏟                                                                        | ↓   ② 🗾   🛈 工具栏                                                                                                    |  |  |
| Program Chip Vart Communi                                                                                                    | cation                                  |                                                                                  |                                                                                                    |  |  |
| Program File Prog<br>D:\SpintrolAE\HengFang<br>Select File<br>Download Options Down<br>③ Download to Flash<br>Code Info<br>Start: 0x1FFF6000 | ram文化<br>\spc1068\J<br>▼<br>nload选<br>⑤ | Project\Examples\f<br>Auto Reload File<br>项<br>Download to SRAM<br>e: Ox0000126C | Security选项         12345         Security Mode         Password Gen         Encrypt       代码加密         KEY0:       KEY4:         KEY1:       KEY5:         KEY2:       KEY6:         KEY3:       KEY7:         Encrypt       Key Gen |  |  |
| Ta Tino                                                                                                    | Lorral                                  | Harrage                                                                          |                                                                                                    |  |  |
| 10 11me                                                                                                    | Level<br>T-f-                           | message                                                                          | 50                                                                                                    |  |  |
| 99 16:55:52 579                                                                                                    | Info                                    | Rx: 79                                                                           | 35                                                                                                    |  |  |
| 100 16:55:52 579                                                                                                    | Success                                 | Verify OK!                                                                       |                                                                                                    |  |  |
| 101 16:55:52 579                                                                                                    | Info                                    | Tx: 32 CD                                                                        |                                                                                                    |  |  |
| 102 16:55:52 595                                                                                                    | Info                                    | Rx: 79                                                                           | Log窗口                                                                                                    |  |  |
| 103 16:55:52 595                                                                                                    | Info                                    | Tx: 02 FD                                                                        |                                                                                                    |  |  |
| 104 16:55:52 611                                                                                                    | Info                                    | Rx: 79                                                                           |                                                                                                    |  |  |
| 105 16:55:52 617                                                                                                    | Success                                 | Download code to F.                                                              | lash successfully!                                                                                                    |  |  |
| 106 16:55:52 617                                                                                                    | Info                                    | Set BOOT PIN high                                                                | and reset chip to run!                                                                                                    |  |  |
|                                                                                                    |                                         |                                                                                  | 4                                                                                                    |  |  |
|                                                                                                    |                                         |                                                                                  |                                                                                                    |  |  |
| COM18 = [38400,8,None,]                                                                                                    | ] Comp                                  | lete! 状态栏                                                                        | 100%                                                                                                    |  |  |

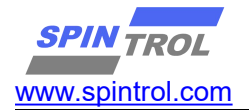

#### 图 1-1: SPINTROL ISP 工具界面

用户运行 SPINTROL ISP 工具后,可以看到如图 1-1 所示的界面。在图 1-1 中, 每个功能组件都用红色矩形框进行了标记。下面就逐一介绍各个功能组件的功能及 使用方法。

#### 4.1. 工具栏

工具栏 Device 列表中包含 ISP 工具目前能够支持的芯片名称, Port 列表中包 含用户电脑上连接的所有可用的串口信息,用户需要从中选择所需的串口。工具栏 中其他图标功能说明见表 1-1。

| Toolbar<br>Icon | Description                                             |
|-----------------|---------------------------------------------------------|
| 0               | 表明串口处于关闭状态,单击该按钮则会打开相应的串口,同时该图标变为🕛                      |
| 0               | 表明串口处于打开状态,单击该按钮则会关闭相应的串口,同时该图标变为▶                      |
| 2               | 该按钮在串口关闭状态下有效,单击该按钮,ISP 工具会重新搜索所有可用的串口                  |
| Ø               | 设置当前串口的通信参数,单击该按钮会弹出图 1-2 所示的对话框                        |
| 4               | 下载程序                                                    |
| 2               | 清空 Log 窗口                                               |
| <b>X</b>        | 表明 Log Auto-Scroll 功能开启,单击该按钮则会关闭 Auto-Scroll 功能,同时图标变为 |
| <b>X</b>        | 表明 Log Auto-Scroll 功能关闭,单击该按钮则会开启 Auto-Scroll 功能,同时图标变为 |
| i               | 单击该按钮会弹出 ISP 工具的相关说明信息                                  |

#### 表 1-1: 工具栏图标功能说明

#### 4.2. 状态栏

状态栏中各个图标的含义如图 1-2 所示。

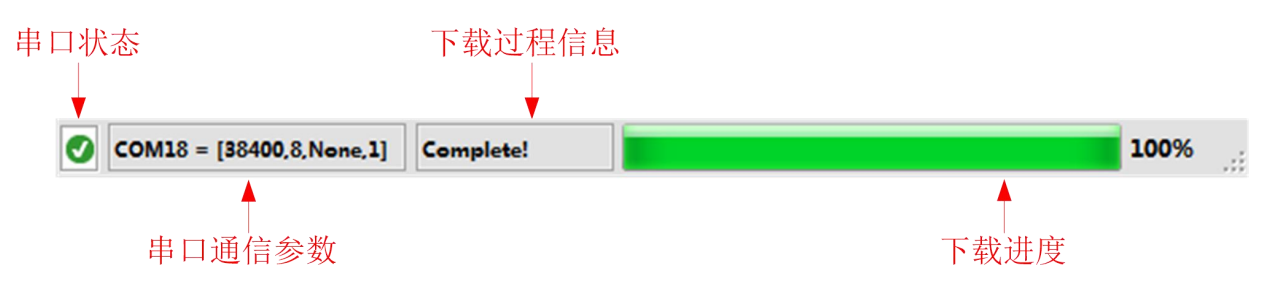

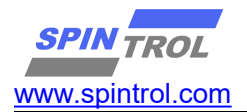

#### 图 1-2: 状态栏图标含义说明

图 1-2 中所示串口状态图标表示串口已被成功打开,串口其他状态的图标如表 1-2 所示。

| Status<br>Icon | Description               |
|----------------|---------------------------|
| •              | 表明 ISP 工具未发现可用的串口         |
| 0              | 表明串口状态未知,一般 ISP 工具打开后为该图标 |
| 8              | 表明串口打开或者关闭时出错             |
| 0              | 表明串口处于关闭状态                |
| 0              | 表明串口处于打开状态                |

#### 表 1-2: 串口状态图标说明

此外, 串口通信参数[38400, 8, None, 1]含义为: 波特率 38400bps、Data Bits 为 8、无校验、Stop Bit 为 1。在下载程序时, UART 参数配置为 <u>8 Data Bits、None</u> <u>Parity、1 Stop Bit</u>。因此, 用户需要确保串口相关参数的配置正确。通信波特率 参数可由用户根据需要自行设定(默认设置为 38400, 如果通信不正常, 请联系技 术支持确认波特率)。用户可以单击工具栏上的图标**登**进行串口参数的设置, 对话 框如图 1-3 所示。

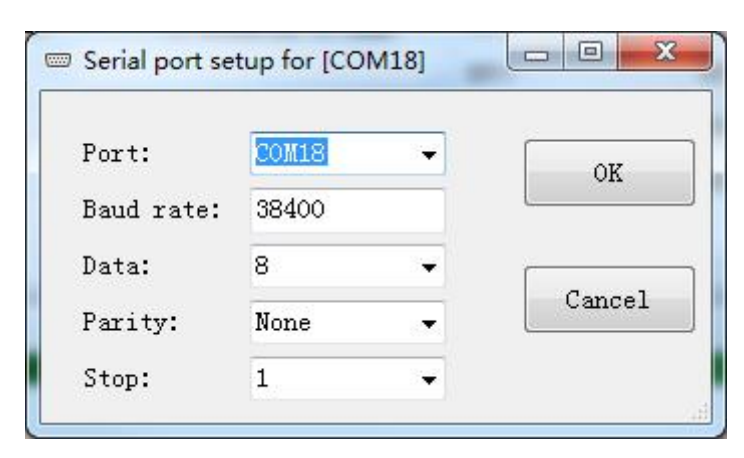

图 1-3: 串口通信参数设置

#### 4.3. Program 文件

Program 文件选项用来选择要下载到芯片中的 HEX 格式文件。单击图 1-1 中的 Select File 按钮, 会弹出如图 1-4 所示的文件对话框。用户选中相应的 HEX 文件, 确认即可。另外,如果勾选 Auto Reload File,则 ISP 工具在每次下载程序时,都 会重新装载选中的 HEX 文件并提取文件中的数据,如果未勾选,那么每次下载到芯 片中的数据都是第一次选择 HEX 文件时的数据,即使后面 HEX 文件被更新过,也不 会被下载到芯片中。

| ▶ 打开                                                                                                    | - + 1 +                | 73.0            | ×          |
|----------------------------------------------------------------------------------------------------|------------------------|-----------------|------------|
| 🔾 🗢 📕 « Project                                                                                                    | ▶ Template   ▶ Objects | ▼ 4 / 搜索 Object | <u>م</u> ع |
| 组织 ▼ 新建文件夹                                                                                                    |                        |                 | •          |
| 🔛 视频 🔦                                                                                                    | 名称                     | 修改日期            | 类型         |
|                                                                                                    | 🔊 Project.hex          | 2016/5/21 19:25 | HEX 文件     |
| ● 文日                                                                                                    |                        |                 |            |
| INTERPORT IN INTERPORT INTERPORT IN INTERPORT IN INTERPORT IN INTERPORT IN INTERPORT IN INTERPORT IN INTERPORT IN INTERPORT IN INTERPORT IN INTERPORT IN INTERPORT IN INTERPORT IN INTERPORT IN INTERPORT IN INTERPORT IN INTERPORT IN INTERPORT INTERPORT INTERPOR | < [                    |                 | Þ          |
| 文件名                                                                                                    | (N): Project.hex       |                 | d) •       |
|                                                                                                    |                        | 打开(0)           | 取消         |

图 1-4: 添加 Program 文件对话框

## 4.4. 代码信息

代码信息是用来给用户提供程序的起始地址以及程序大小(字节)信息。这些信息都是从选中的 HEX 文件中提取的。

## 4.5. Log 窗口

Log 窗口用来显示 ISP 操作信息、错误提示以及程序下载等信息。用户需要特别留意黄色和红色背景的信息:黄色背景 Log 代表警告信息;红色背景 Log 代表错误信息。

Download 选项、Security 选项以及代码加密将在下面的章节进行介绍。

## 4.6. 下载程序

SPINTROL ISP 工具提供两种 Download 选项: Download to Flash 和 Download to SRAM。Download to Flash 意味着用户的程序会被下载到芯片的内部 Flash; 而 Download to SRAM 则意味着用户的程序被直接下载到芯片内部 SRAM 中。但是有些 芯片不支持 Download to SRAM 这种模式。

(1)如果用户选择 Download to Flash 选项,那么当用户按下 ISP 工具上的下载
按键后,Boot Loader 会将通过 UART 接收到的数据写到 Flash 中。当程序下载
成功后,用户需要将 Boot Pin 接高电平,然后按下 RESET 按键,Boot Loader 就会
将 Flash 中的程序装载到 SRAM 中执行。

(2)如果用户选择 Download to SRAM 选项,那么当用户按下 ISP 工具上的下载↓按键后,Boot Loader 会将通过 UART 接收到的数据写到 SRAM 中。当程序下载成功后,Boot Loader 就会直接执行 SRAM 中的程序。

详细下载过程如下:

## 1) 硬件 ISP 模式选择

使用 SPINTROL ISP 工具下载程序时,需要设置 Boot Pin 管脚,然后按下 RESET 按键,此时 Boot Loader 就进入程序下载模式:

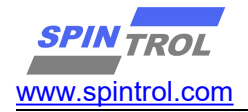

| 芯片                      | Boot PIN         | TRSTn       | RESET 按键                          |
|-------------------------|------------------|-------------|-----------------------------------|
| SPC1068\SPD1078         | GPI00 需要拉低       | TRSTn 需要拉低  | 最后按下 reset 按键,进入下载模式              |
| SPC1158\SPD1148         | GPI040 需要拉低      | TRSTn 需要拉低  | 最后按下 reset 按键,进入下载模式              |
| SPC1168\SPD1178\SPD1188 |                  |             |                                   |
| 注: 详细可以查看芯片的 d          | latasheet 的 Boot | mode 章节,具体管 | 脚参考 Pinout and pin description 章节 |

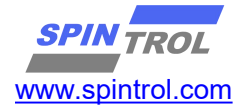

| SPINTROL ISP Tool                                                                                     | v2.3.0                                                                                                    | 4                                                                      | - 🗆 X                                                                    |
|----------------------------------------------------------------------------------------------------|----------------------------------------------------------------------------------------------------|------------------------------------------------------------------------|--------------------------------------------------------------------------|
| Device SPC1168 -                                                                                      | Port COM10 -                                                                                                    | 🏵 🔶 😫 🔮 🖉 ≚ 🔇                                                          | )                                                                        |
| rogram Chip Varte Com                                                                                 | nmunication Param <sup>4</sup> Decode                                                                                                | Memory Area                                                            |                                                                          |
| Program File                                                                                          | 2                                                                                                    | Download Options                                                       |                                                                          |
| or Sample codes VO3                                                                                   | 30\Objects\PICA_FWLib.hex                                                                                                    | 💿 Program to Fla                                                       | sh 🗹 Jump and Run                                                        |
|                                                                                                    |                                                                                                    | Program to SRA                                                         | <sup>M</sup> 3                                                           |
| 🗹 Auto-Reload                                                                                         | 🗌 Multi-Zone                                                                                                    | 1                                                                      |                                                                          |
| Code Info                                                                                             |                                                                                                    | Erase Options                                                          |                                                                          |
| Start: 0x10000000                                                                                     | Size: 0x00007C0                                                                                                    | C O Erase Chip                                                         | Erase Sectors                                                            |
| Start:                                                                                                | Size:                                                                                                    |                                                                        |                                                                          |
|                                                                                                    |                                                                                                    |                                                                        |                                                                          |
| Operations<br>GetID GetC                                                                              | onfig Erase NVR                                                                                                    | Write NVR Read NVR                                                     | • NVR3 O NVR4                                                            |
| Operations<br>GetID GetC<br>Id Time                                                                   | Config Erase NVR                                                                                                    | Write NVR Read NVR                                                     | • NVR3 O NVR4                                                            |
| Operations<br>GetID GetC<br>Id Time<br>1 17:31:55 51                                                  | Config Erase NVR<br>Level Message<br>2 Success Successful                                                                            | Write NVR Read NVR                                                     | ● NVR3 ○ NVR4                                                            |
| Operations<br>GetID GetC<br>Id Time<br>0 17:31:55 51<br>1. 选择目<br>2. 选择言<br>3.选择下<br>4 史口志            | ionfig Erase NVR<br>Level Message<br>2 Success Successful<br>目标芯片<br>需要下载的文件<br>S载到Flash还是下载到SF                                      | Write NVR Read NVR<br>ly Open COMIO<br>RAM. (有些芯片不支持下                  | ● NVR3 ○ NVR4 载到SRAM)                                                    |
| Operations<br>GetID GetC<br>Id Time<br>0 17:31:55 51<br>1. 选择目<br>2. 选择評<br>3.选择下<br>4.串口面            | eonfig Erase NVR<br>Level Message<br>2 Success Successful<br>目标芯片<br>需要下载的文件<br>S载到Flash还是下载到SF<br>2置 (选择相应Port端口                    | Write NVR Read NVR<br>Ly Open COMIO<br>RAM. (有些芯片不支持下<br>L,再点击串口配置按钮进行 | <ul> <li>NVR3 NVR4</li> <li>教到SRAM)</li> <li>方相应的配置)</li> </ul>          |
| Operations<br>GetID GetC<br>Id Time<br>0 17:31:55 51<br>1. 选择目<br>2. 选择言<br>3.选择下<br>4.串口配<br>< 5.打开串 | eonfig Erase NVR<br>Level Message<br>2 Success Successful<br>目标芯片<br>需要下载的文件<br>S载到Flash还是下载到SF<br>2置 (选择相应Port端口                    | Write NVR Read NVR<br>Ly Open COM10<br>RAM. (有些芯片不支持下<br>1,再点击串口配置按钮进行 | <ul> <li>NVR3</li> <li>NVR4</li> <li>载到SRAM)</li> <li>訪相应的配置)</li> </ul> |
| Operations<br>GetID GetC<br>Id Time<br>1.选择目<br>2.选择言<br>3.选择下<br>4.串口酝<br>c 5.打开串<br>6.点击下           | ionfig Erase NVR<br>Level Message<br>2 Success Successful<br>目标芯片<br>需要下载的文件<br>S载到Flash还是下载到SF<br>2置 (选择相应Port端口<br>コロー<br>S载按钮开始下载 | Write NVR Read NVR<br>Ly Open COM10<br>RAM. (有些芯片不支持下<br>D,再点击串口配置按钮进行 | <ul> <li>NVR3</li> <li>NVR4</li> <li>载到SRAM)</li> <li>方相应的配置)</li> </ul> |

## 4.7. Security 功能

Security功能主要是用来控制芯片的 Debug 模块。如果用户勾选了图 1-1 中的 Security选项,同时用户还需要设定一个最大长度为 32 字节的密码,那么 ISP 工 具会在下载程序时将这些信息传递给芯片,芯片会将这些信息加密后存储于芯片内 部。当芯片再次启动后, Debug 模块就会处于关闭状态, 防止其他人员通过 Debug 接口获取芯片内部的数据。

当芯片的 Security 功能开启后,如果需要更新芯片中的程序,那么用户需要事 先在 ISP 工具中输入密码。在启动程序下载功能时,ISP 工具会将该密码传递给 Boot Loader 进行校验。如果密码校验正确,那么 Boot Loader 会继续进行程序的下载; 如果密码校验失败,那么 Boot Loader 就会拒绝程序下载请求并擦除芯片 Flash 中 的原有数据。

注意: (1) Security 功能仅在用户选择 Download to Flash 选项时有效;

(2)当 SPC1068 Security 功能开启后, Boot Loader 会拒绝 Download to SRAM 请求;

(3) 密码格式限定为英文大小写字母和数字 0~9。

## 4.8. 代码加密功能

代码加密功能是用来对用户的原始程序进行加密,防止其他人员通过反汇编技术获取用户源程序。如果用户勾选了图 1-1 中的 Encrypt 选项,那么 ISP 工具会在下载程序时将加密用的 KEY (32 字节)传递给芯片,Boot Loader 会利用这些 KEY 将用户程序进行加密后写入 Flash 中。程序下载完成后,芯片会将这些 KEY 加密后存储于芯片内部。当芯片再次上电后,Boot Loader 会将 Flash 中的程序进行解密,然后装载到 SRAM 中,最后执行 SRAM 中的程序。

注意: (1) Encrypt 功能仅在用户选择 Download to Flash 选项时有效;

(2)密钥 KEY 为 32 字节数据,如果 Boot Loader 解密失败, Flash 中原有的程序数据会被擦除。

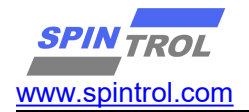

## 4.9. UART 通信交互

SPINTROL ISP 工具为了方便用户使用 UART 调试程序,还特别集成了 UART 通信 交互功能,如图 5-1 所示。

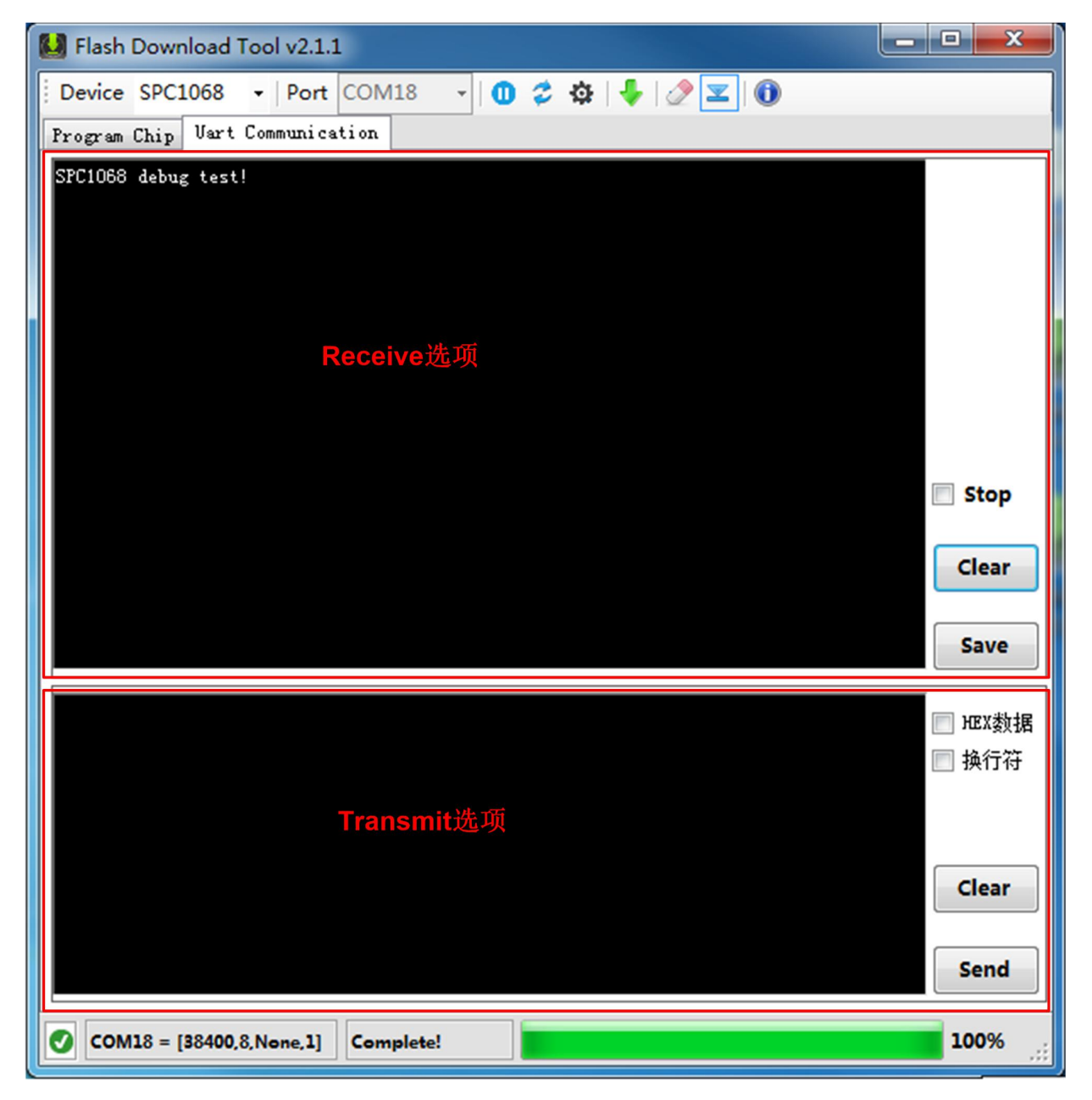

## 图 5-1: ISP 工具 UART 交互界面

©2014-2025, Spintrol Limited Corporation

从图 5-1 可以看出, UART 交互界面主要分为两大部分:上半部分为 Receive 选项,下半部分为 Transmit 选项。

Receive 选项包含以下功能:

- (1) Receive 窗口:接收芯片 UART 发送出来的数据,以 ASCII 格式进行显示;
- (2) Clear 按钮: 单击该按钮则会清空 Receive 窗口中的信息;
- (3) Save 按钮:单击该按钮则会将 Receive 窗口中的信息以文本形式保存在本地;

(4) Stop 勾选项:如果勾选该选项, ISP 工具会停止显示从芯片 UART 接收到的数据。

Transmit 选项包含以下功能:

- (1) Transmit 窗口: 接收用户要发送的数据;
- (2) Clear 按钮: 单击该按钮则会清空 Transmit 窗口中的数据;
- (3) Send 按钮: 单击该按钮则会将 Transmit 窗口中的数据发送给芯片的 UART;

(4) HEX 数据:如果勾选该选项,则表明 Transmit 窗口中的数据是 HEX 数据,用 户输入数据时,需要用空格将各个 HEX 字节数据分开;如果未勾选该选项,则表明 Transmit 窗口中的数据为字符数据;

(5) 换行符:

## 5. 蓝牙调试

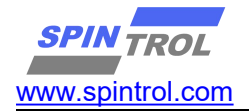

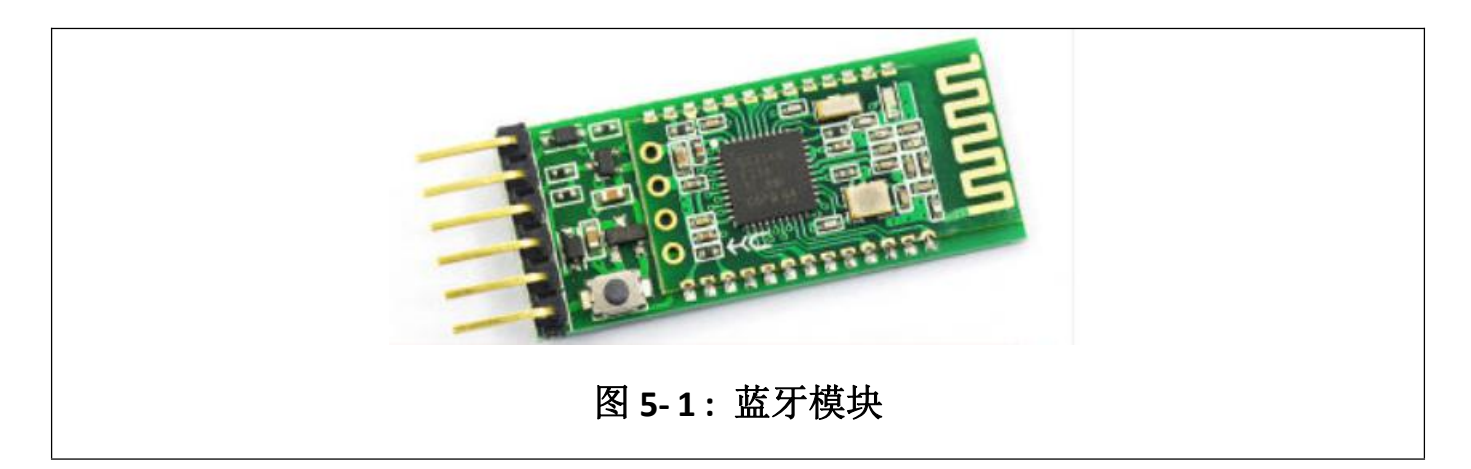

#### 5.1. 蓝牙模块使用

蓝牙模块是为了方便隔离调试,推荐购买渠道是淘宝店搜索 HC05 模块,就可以 看到相应的模块,图 5-1 就是 HC05。购买时候请跟淘宝店主确认模块波特率以及 模块密码。多数默认密码为 1234,波特率为 38400。蓝牙连接名称可能为 HC05, 或者 HC01, HC02 字样。

#### 5.2. 转接板

如果使用 SPINTROL 的开发板,接口可以接入转接板,可以直接使用转接板 跟蓝牙相接入。请确保转接口可以接入转接板。图 5-2.1 为转接模块,

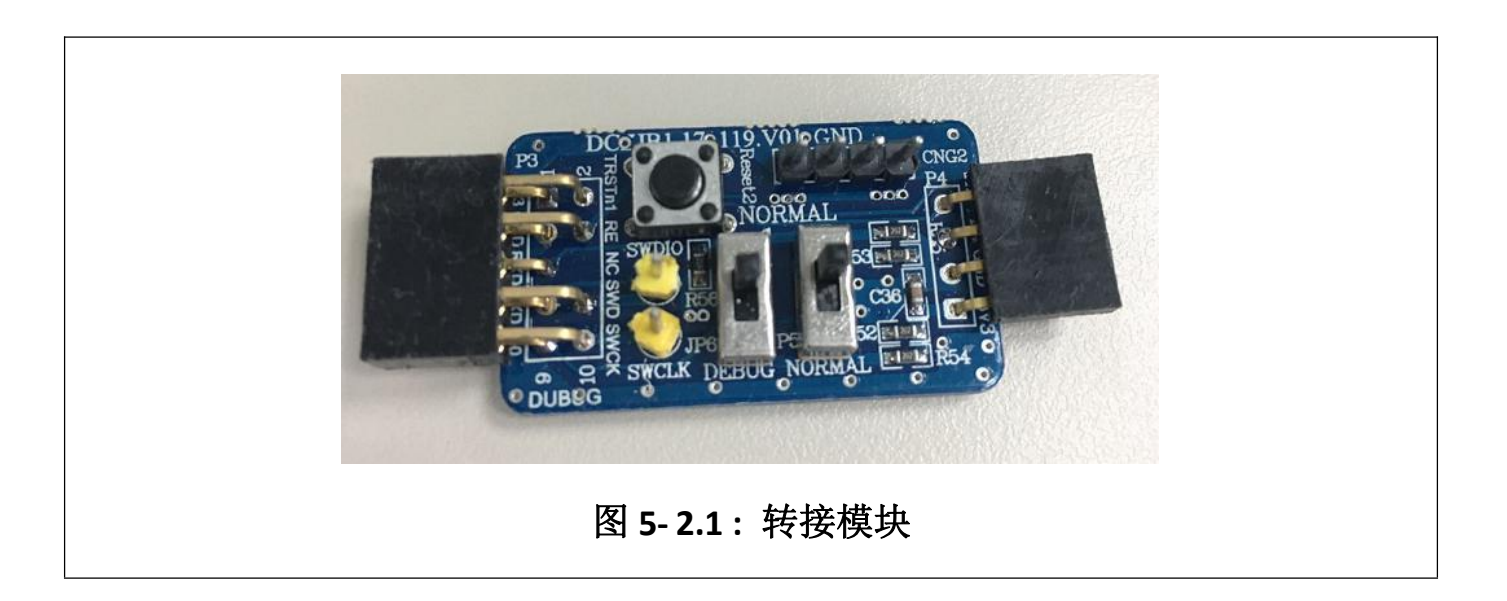

©2014-2025, Spintrol Limited Corporation

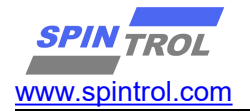

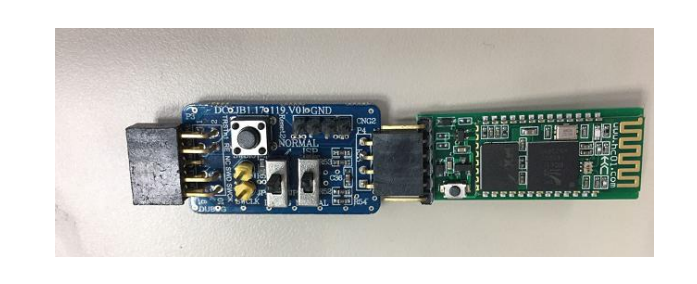

## 图 5-2.2: 蓝牙与转接口

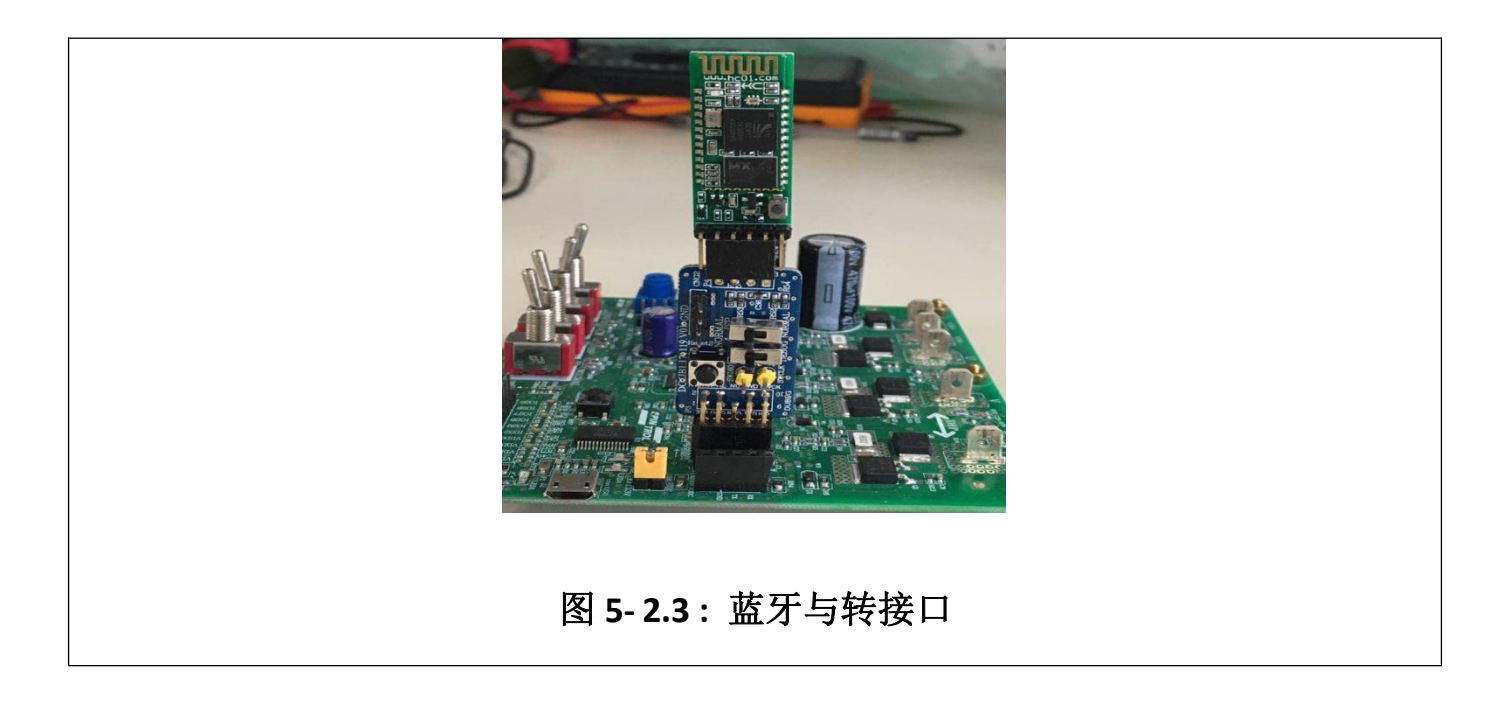

#### 5.3. 波特率设置

蓝牙模块如果与程序的串口波特率不一致,会导致通信不上。需要进行修改相应的波特率。 使用串口模块与蓝牙模块相连接,进行设置波特率。

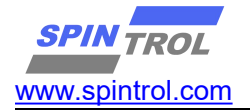

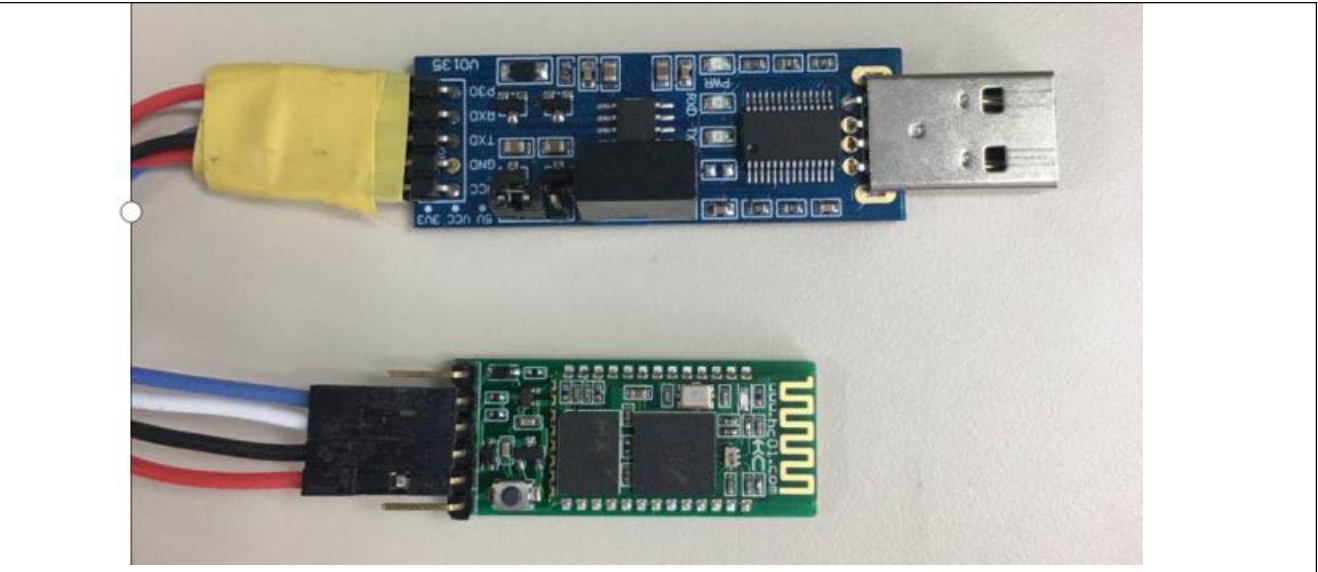

#### 图 5-4: 蓝牙模块与 USB 转串口模块

#### 蓝牙修改波特率

#### 蓝牙的硬件连接如下:

| 蓝牙模块  | USB 转串口模块 |
|-------|-----------|
| STATE | 不需要接      |
| RXD   | TXD       |
| TXD   | RXD       |
| GND   | GND       |
| VCC   | VCC       |
| KEY   | 不需要接      |

按下蓝牙的按键,然后进行上电,上电的时候后可以松开按键。此时蓝牙灯慢闪,通过串口工具 发送相应的指令可以进行波特率修改。指令如下:

| 串口指令              | 是否需要发送换行符 | 功能               |
|-------------------|-----------|------------------|
| AT+UART=57600,0,0 | 是         | 修改波特率为 57600     |
| AT                | 是         | 返回 OK 表示通信正常     |
| AT+PSWD=1234      | 是         | 设置蓝牙连接密码为 1234   |
| AT+NAME=SPINTROL  | 是         | 设置蓝牙名称为 SPINTROL |

注: 串口的波特率设置 38400,可以使用发送 AT+换行符进行测试是否通信 OK。

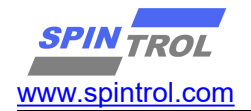

#### 5.4. 配置软件波特率与蓝牙波特率一致

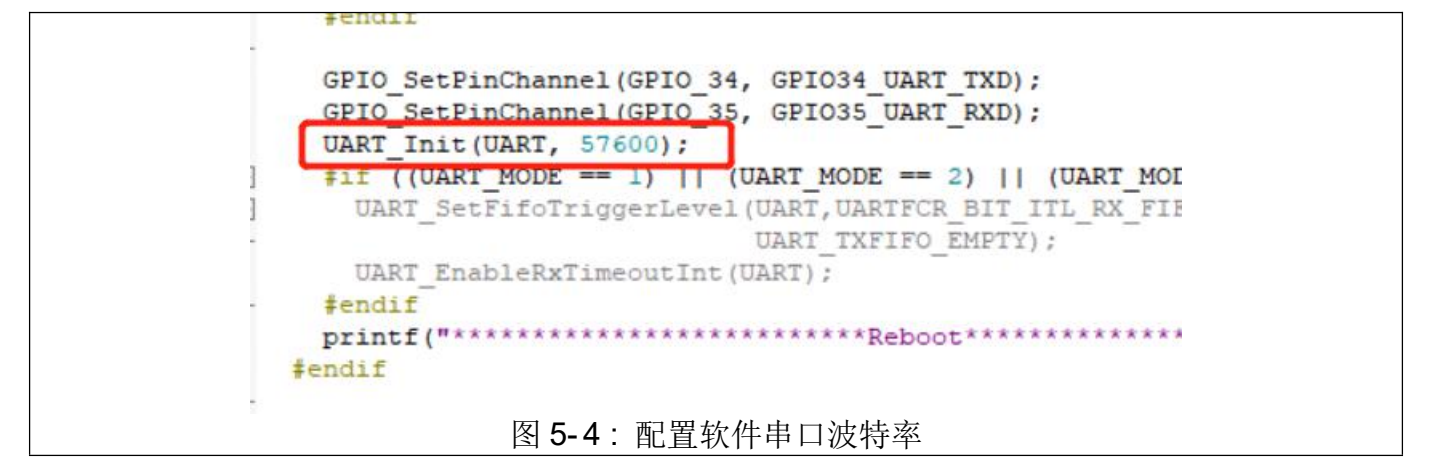

#### 5.5. 添加蓝牙串口进行串口下载

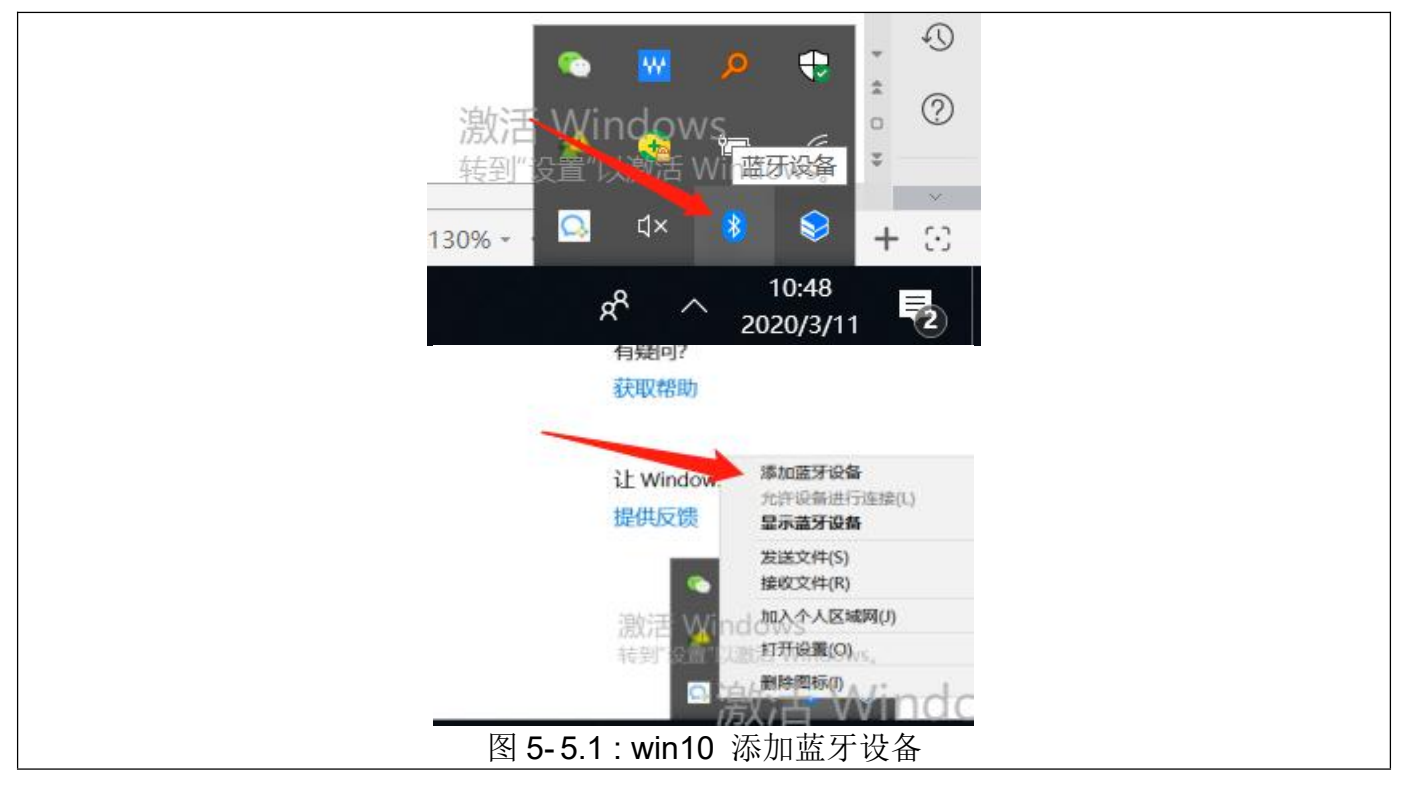

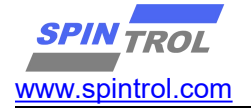

| 蓝牙和其他设备<br><sup>添加设备</sup>                   |  |
|----------------------------------------------|--|
| + 添加蓝牙或其他 添加设备 施用他的公公司打开并可能发现 在工在发展现在1400    |  |
| 蓝牙 · · · · · · · · · · · · · · · · · · ·     |  |
| 打开此选项,设备 SPI                                 |  |
| 前入 sg57600 的 PIN。<br>「T232R USB UA<br>1234 × |  |
| USB Receiver 连接 取消                           |  |
| 图 5-4.2 win10 添加蓝牙名称为 sq57600 的蓝牙            |  |

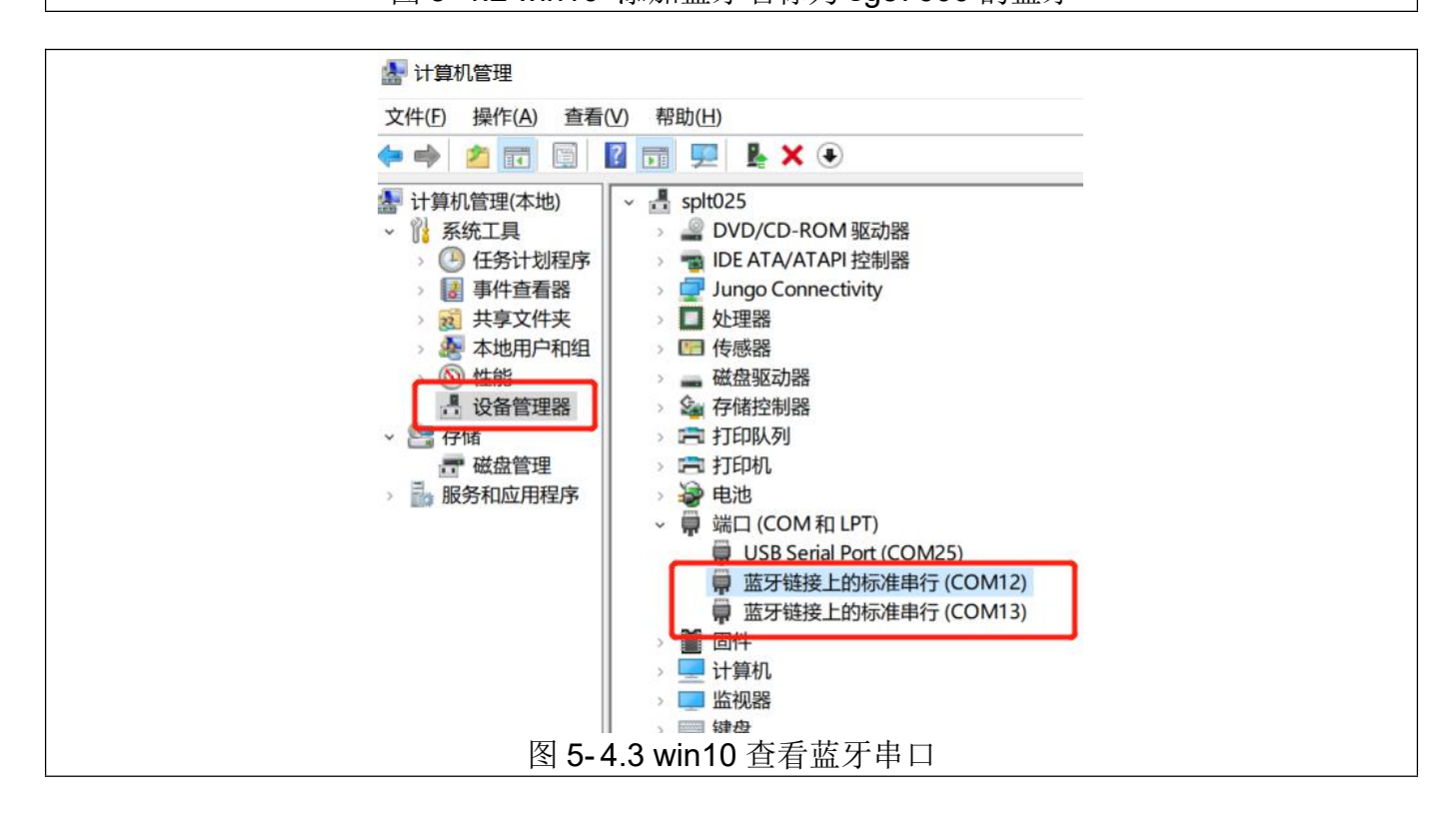

蓝牙按照图 5-4.1,图 5-4.2,图 5-4.3 操作后,可以看到再串口上多出了两个串口设备,此时就可以按照 ISP 串口工具的 4.5 章节进行下载程序。 注意:选择哪个 com 口,此时可以先进行连接,如果蓝牙能够慢闪,证明蓝牙连接成功。

#### 6. 软件框架

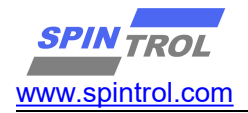

软件的算法框架大概如下框图。

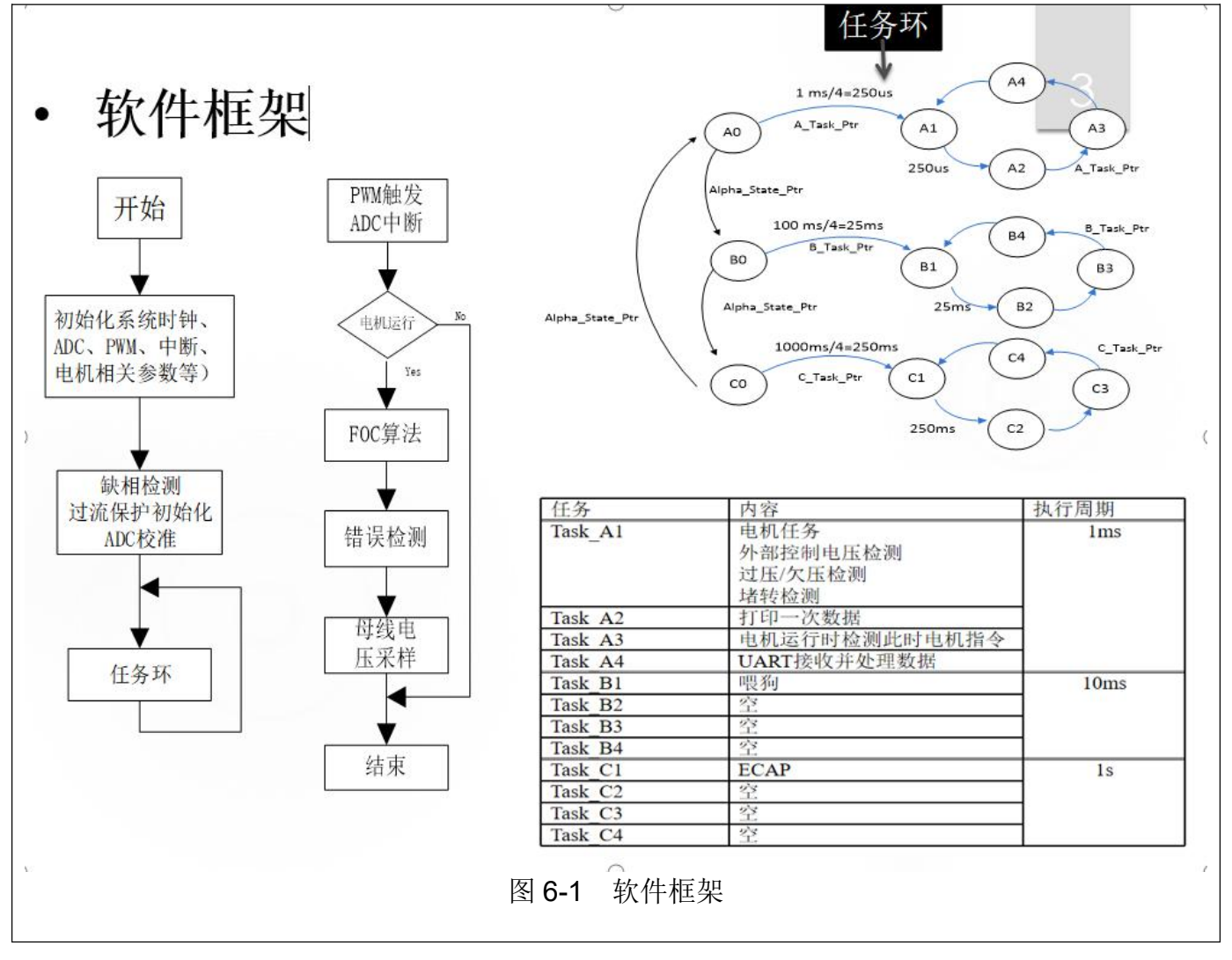

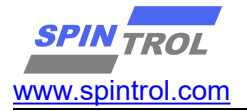

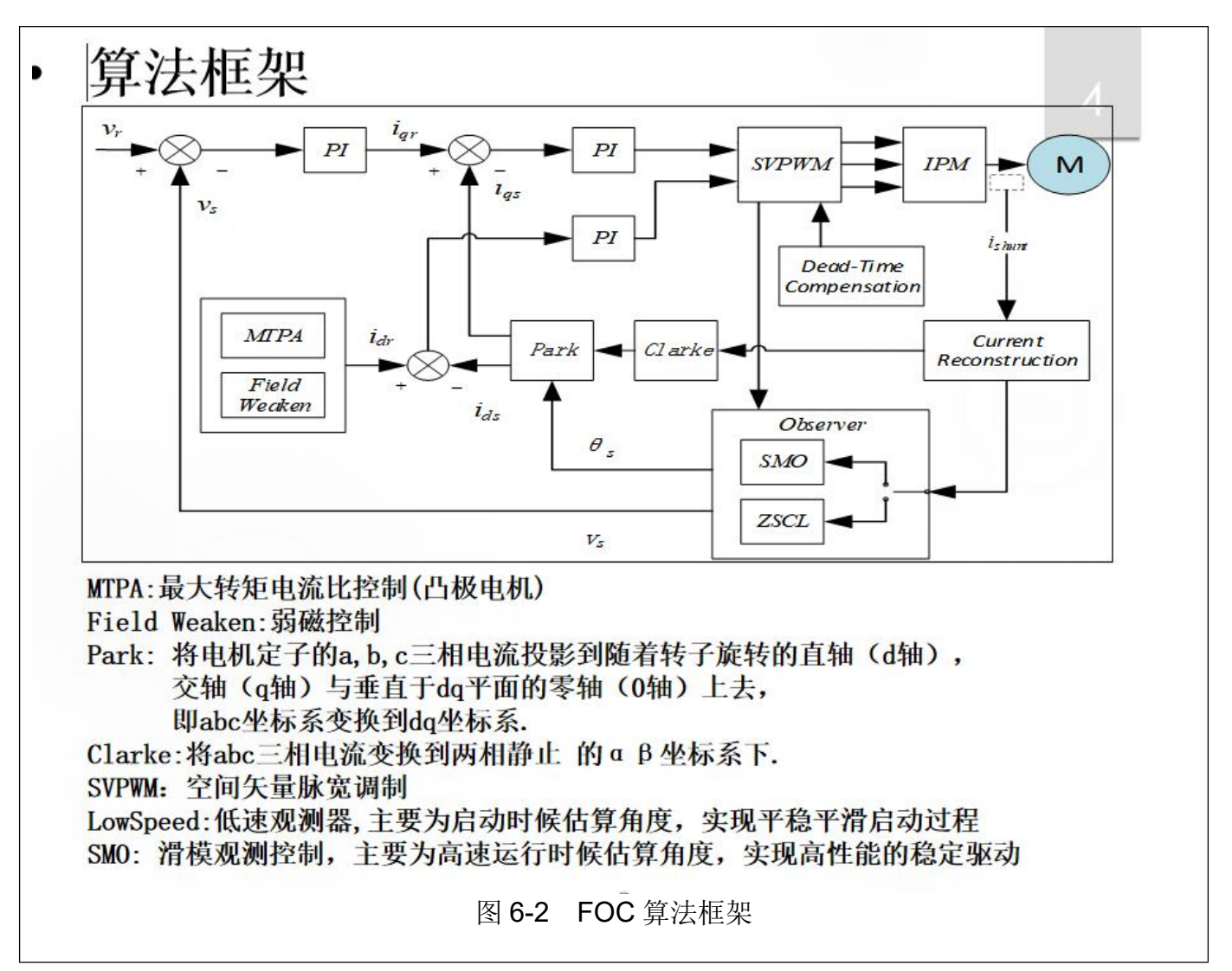

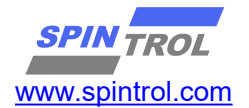

# 7. 数据采集功能

| 多少个PWM周期采集一<br>次数据               |
|----------------------------------|
| 采集变量的数据总量                        |
| 采集变量的个数                          |
| 采集变量初始化                          |
| 开始采集数据                           |
| 开始打印数据                           |
| 所需要变量<br>lgBuffer);进行采集数据。<br>居。 |
|                                  |

图 7-2 数据采集功能

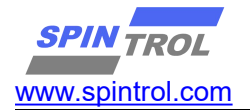

# **8.** 电机参数

| 所 | 在文件: motor_sys_config_basic.h | 5                                                                    |
|---|-------------------------------|----------------------------------------------------------------------|
|   |                               |                                                                      |
|   | U8_MOTOR_POLES                | 电机极数,一般为2极(1对极)、4<br>极(2对极)、6极(3对极)。。。。                              |
|   | F32_MOTOR_REAL_PHASE_R_OHM    | 电机相电阻阻值,单位为欧姆                                                        |
|   | F32_MOTOR_REAL_PHASE_LD_H     | 电机D轴相电感,单位为亨利                                                        |
|   | F32_MOTOR_REAL_PHASE_LQ_H     | 电机Q轴相电感,单位为亨利                                                        |
|   | MOTOR_LOWSPEED_BEMF_FREQ_HZ   | 电机反电势的频率                                                             |
|   | MOTOR_LOWSPEED_BEMF_VL2L_VOLT | 电机两个波峰之间的电压差                                                         |
|   | BEMF_COEF_AUTO                | 是否打开反电势系数自动计算(根<br>据经验数据),1:使用;0:禁用。<br>默认为0,当条件不允许的时候,可<br>以打开这个选项。 |
|   | 图 8-1: 国                      | 电机参数对应的宏                                                             |

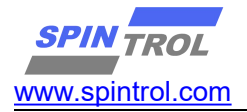

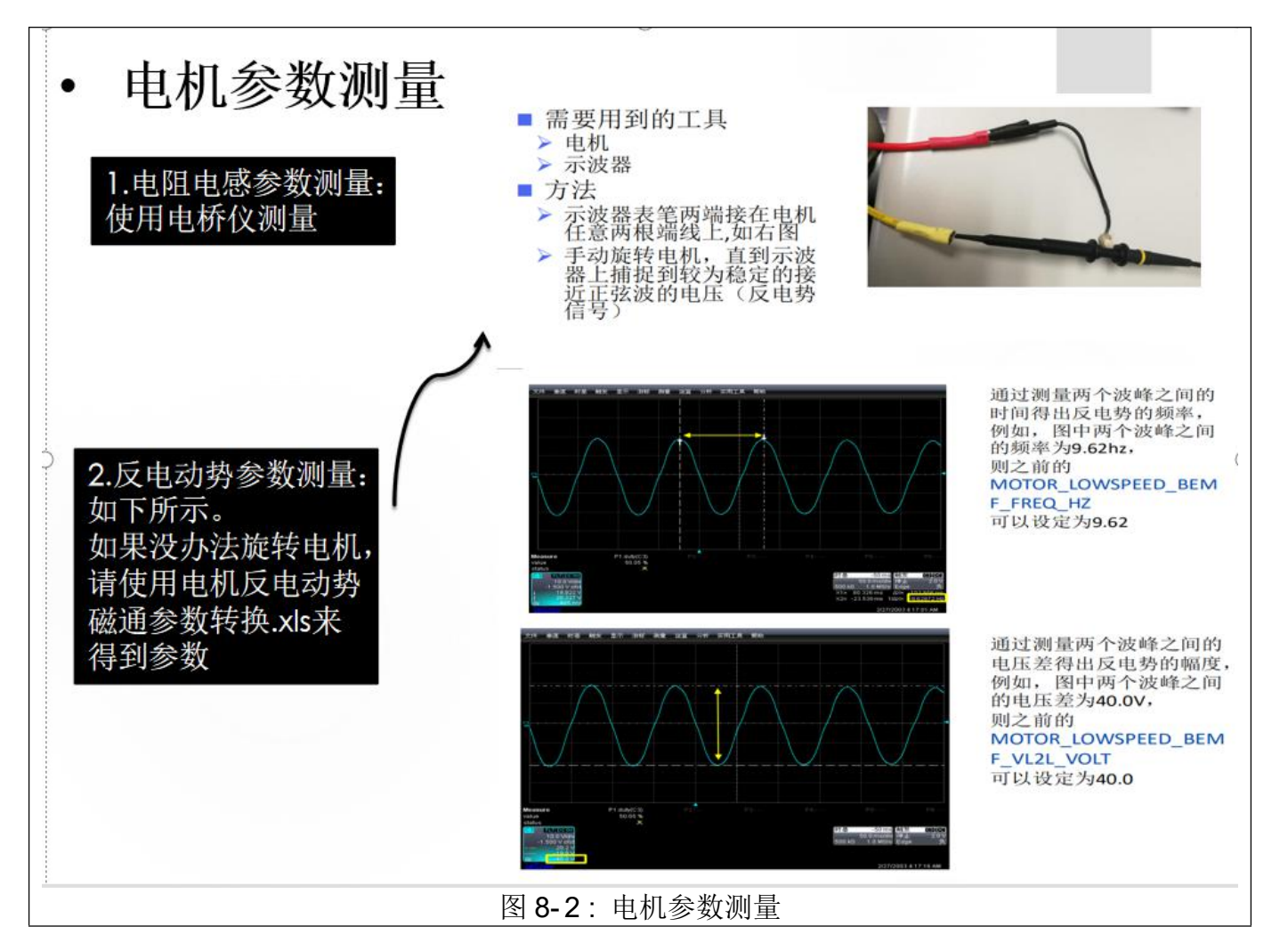

## 9. 电机保护功能

| 用户参数                              | 描述                                                    |  |
|-----------------------------------|-------------------------------------------------------|--|
| 参数调试档案位置:motor_sys_config_basic.h |                                                       |  |
| STALL_DETECTION_EANBLE            | 是否启用堵转保护                                              |  |
| OVER_CURRENT_ENABLE               | 是否启用过流保护                                              |  |
| OVER_VOLTAGE_ENABLE               | 是否启用过压保护                                              |  |
| UNDER_VOLTAGE_ENABLE              | 是否启用欠压保护                                              |  |
| PHASE_LACK_DETECTION_ENABLE       | 是否启用缺相保护,其中默认开启的是运行过程中的缺相保护,启<br>动前的缺相保护取决于是否有相电压检查电路 |  |

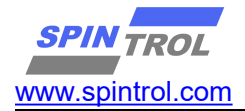

| 用户参数                              | 描述                               |
|-----------------------------------|----------------------------------|
| 参数调试档案位置:motor_sys_config_basic.h |                                  |
| 32_MOTOR_SYS_PHASE_OVERCURRENT_A  | 过流保护相电流大小,当任意相电流大于这个值,触发过<br>流保护 |
| 32_MOTOR_SYS_OVER_VOLTAGE_V       | 过压保护电压大小,当电压大于这个值,触发过压保护         |
| 32_MOTOR_SYS_UNDER_VOLTAGE_V      | 欠压保护电压大小,当电压小于这个值,触欠过压保护         |

### 10. 开环电流采集测试

- 1) 首先需要了解第7章节的数据采集功能,然后开启开环 VDVQ 控制的相关宏,具体相关的宏参考图 10-1:电机电流验证的相关宏。
- 2) 采集到相应的结果后参考图 10-2: 电机电流采集验证。

正常的情况,需要看看从 5% - 30% - 70% - 95%的电压占空比下,电流采样波形是否连续,在这过程中,电流可能会非常大,可以通过降低母线电压,或者使用电阻较大的电机来做对应测试。

- 3)如果电流采集正常,则可以通过 MOTOR\_RAMP\_ENABLE为1,PURE\_VOLTAGE\_RAMP\_ENABLE设置为0, 进行开环电流环控制,通过电流增加或者减少指令操作(查询第15章节串口指令集),通 过示波器观测电流是否增大减少。如果正常,则开环电流测试正常。
- 注意调试完成后, 启用的宏需要关闭。
   MOTOR\_RAMP\_ENABLE 与 PURE\_VOLTAGE\_RAMP\_ENABLE 务必需要恢复为 0。

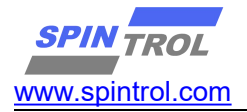

| 采集三相电流以及电压变量进行excel处理。<br>motor_sys_config.h |                   |
|----------------------------------------------|-------------------|
| MOTOR_RAMP_ENABLE                            |                   |
| F32_MOTOR_RAMP_UP_CURRENT_START_A            | 额定电流20%           |
| F32_MOTOR_RAMP_UP_CURRENT_FINAL_A            | 额定电流20%           |
| MOTOR_RAMP_UP_FORCE_TIME_MS                  | 推荐5000ms          |
| MOTOR_RAMP_UP_SPEED_START_RPM                | 0                 |
| MOTOR_RAMP_UP_SPEED_FINAL_RPM                | 额定转速10%           |
| MOTOR_RAMP_UP_SPEED_TIME_MS                  | 推荐5000ms          |
| PURE_VOLTAGE_RAMP_ENABLE                     | 开环电压控制使能, 需要使能1   |
| F32_MOTOR_RAMP_UP_VOLTAGE_DUTY_START         | 初始Duty1%, 建议7%    |
| F32_MOTOR_RAMP_UP_VOLTAGE_DUTY_FINAL         | 最终pwm Duty , 建议7% |

图 10-1: 电机电流验证的相关宏

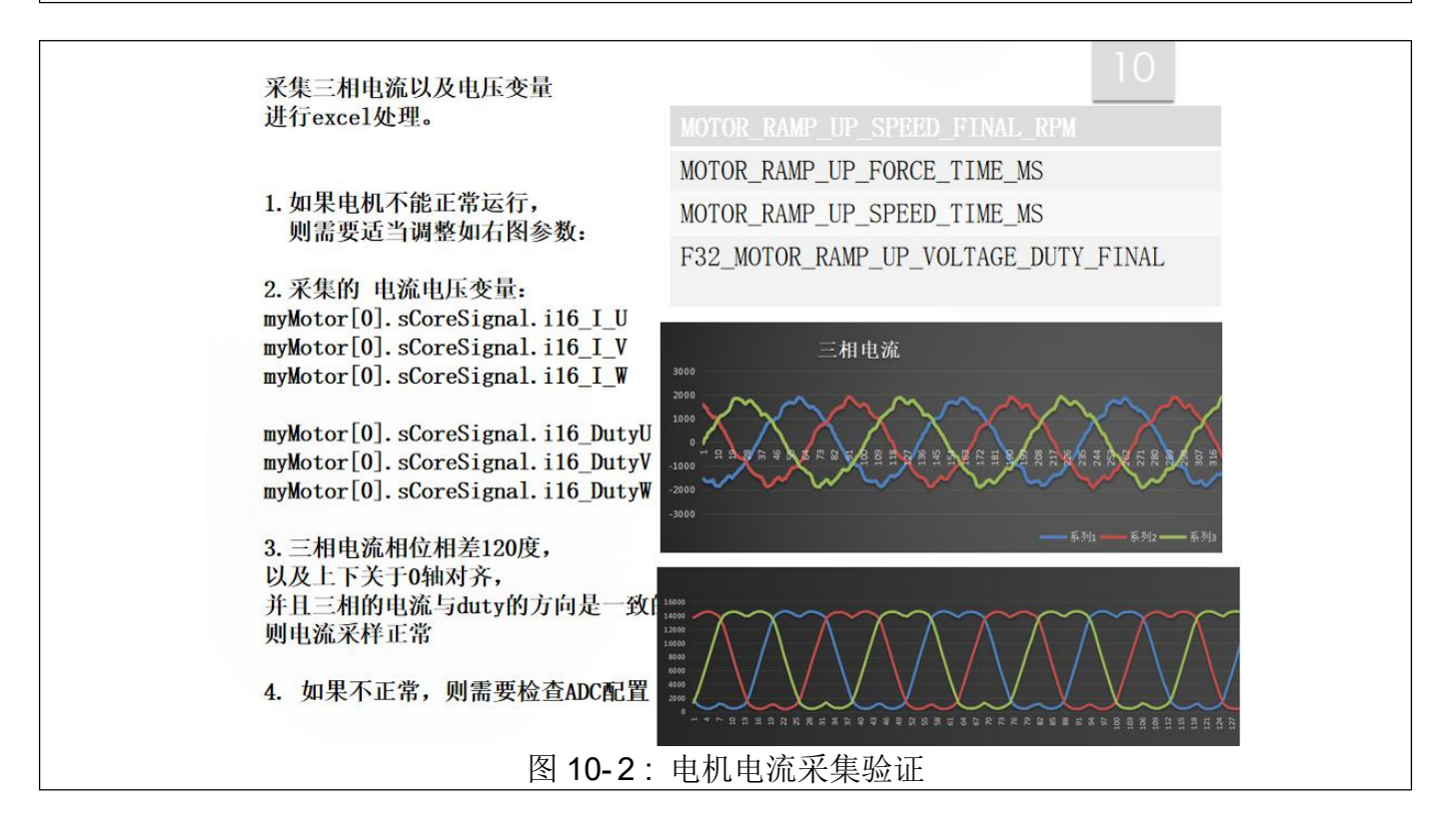

### 11. 开环算法适用验证

再第 10 章节验证电流正常后,可以采集如下两个变量,进行算法适用验证。算法不适用, 可以联系 SPINTROL 的 fae,让其帮忙修改算法的频率滤波参数进行适配。

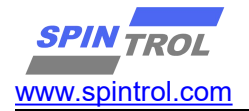

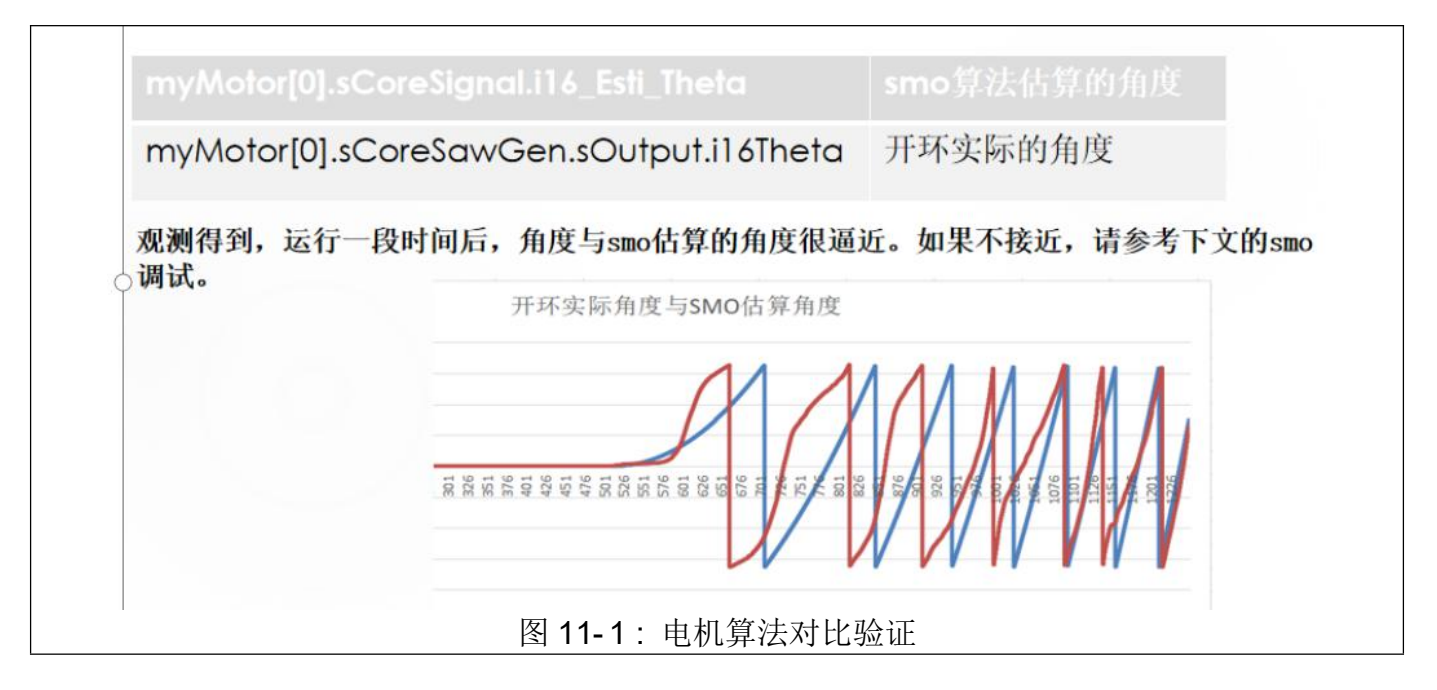

## 12. 闭环调试

| 闭环电流环测试正常后,现在开始外环调计<br>外环包含speed, power, duty, voltage,这里<br>相关宏配置如下:                                                                                                    | 试。<br>且使用 <u>速度环</u> 来调试参考。 |
|----------------------------------------------------------------------------------------------------|-----------------------------|
| MOTOR_RAMP_ENABLE                                                                                                    | 开环关闭使能0                     |
| PURE_VOLTAGE_RAMP_ENABLE                                                                                                    | 0                           |
| TORQUE_LOOP_ENABLE                                                                                                    | 0                           |
| SPEED_LOOP_ENABLE                                                                                                    | 1                           |
| POWER_LOOP_ENABLE                                                                                                    | 0                           |
| DUTY_LOOP_ENABLE                                                                                                    | 0                           |
| VOLTAGE_LOOP_ENABLE                                                                                                    | 0                           |
| CURRENT_LOOP_BANDWIDTH_HZ                                                                                                    | 电流环带宽,大小为载波的1/20,1/60之间     |
| 速度环PI参数: PI_CONTROL_SPEED_I_GAIN,<br>PI_CONTROL_SPEED_P_GAIN<br>DUTY环的PI参数: PI_CONTROL_DUTY_I_GAIN<br>PI_CONTROL_DUTY_P_GAIN<br>功率环的PI参数: PI_CONTROL_POWER_I_GAIN<br>PI_CONTROL_POWER_P_GAIN |                             |
| 图 12-1: 电机算法对比验证                                                                                                    |                             |

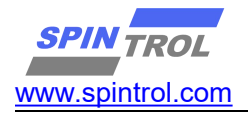

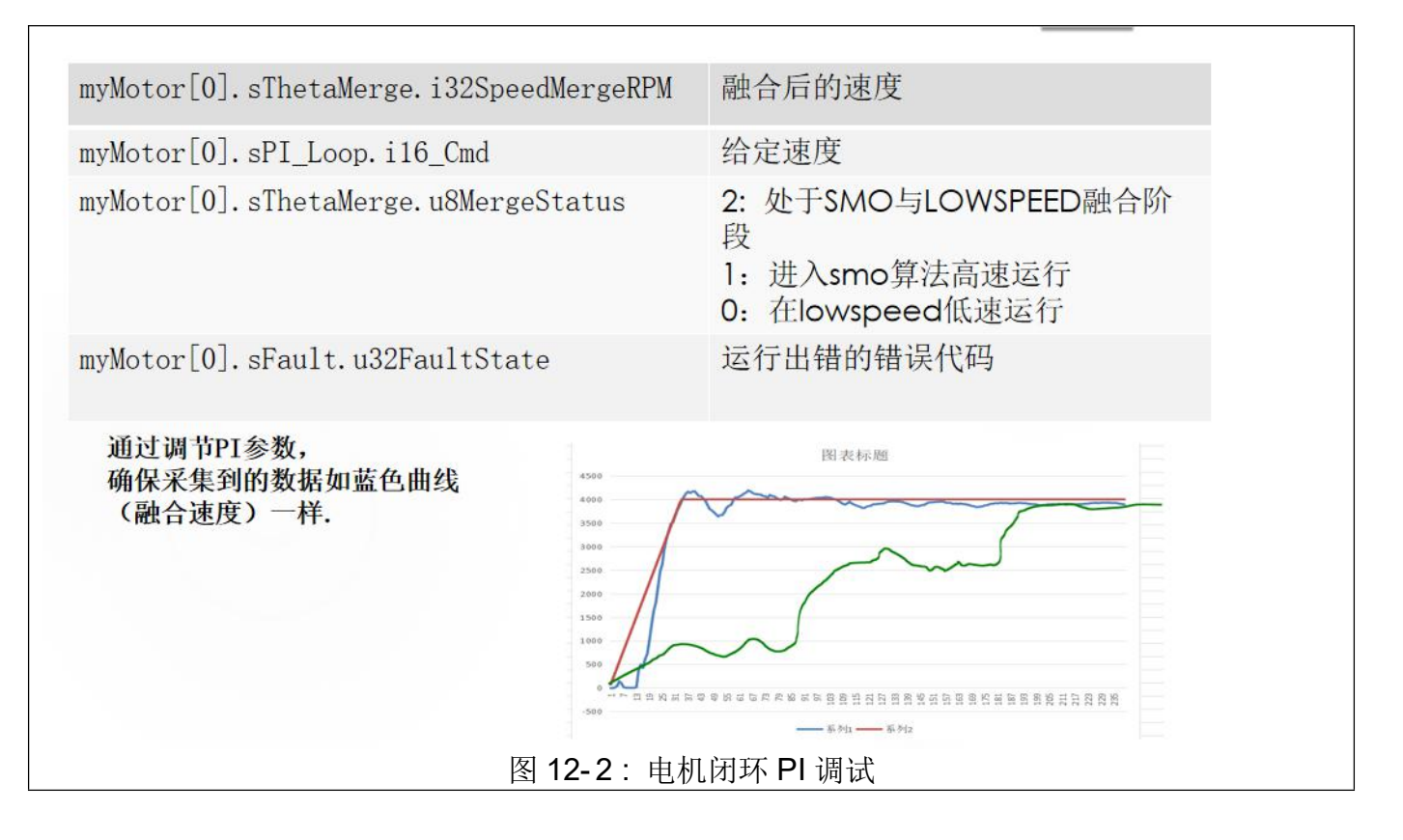

#### 13. 电机启动调试

如图 13-1:电机启动参数配置,其中 fRs fLs fOneOverFlux 等为电机参数。 Alpha0 和 Lambda 是观测其中的增益。所以电机参数确认正常的情况下,Alpha0 和 Lambda 保 持默认的情况下启动参数就配置完了。

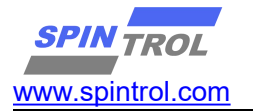

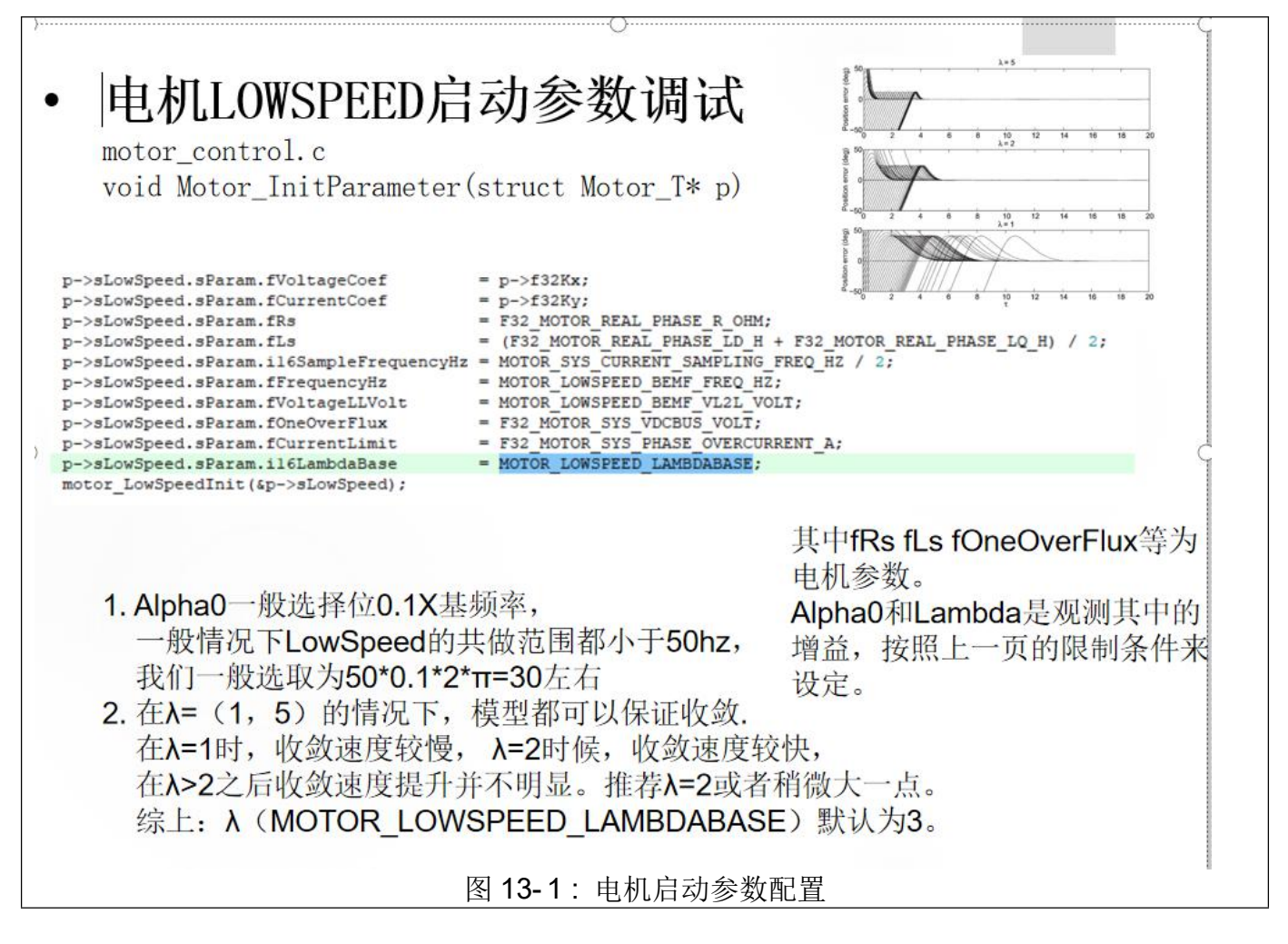

参数配置完后,进行启动调试。

| 配置完lowspeed的参数,下面进行闭                                                                                                    | 环电流环调试。                                       |
|----------------------------------------------------------------------------------------------------|-----------------------------------------------|
| MOTOR_RAMP_ENABLE                                                                                                    | 0                                             |
| PURE_VOLTAGE_RAMP_ENABLE                                                                                                    | 0                                             |
| TORQUE_LOOP_ENABLE                                                                                                    | 1                                             |
| SPEED_LOOP_ENABLE                                                                                                    | 0                                             |
| POWER_LOOP_ENABLE                                                                                                    | 0                                             |
| DUTY_LOOP_ENABLE                                                                                                    | 0                                             |
| > VOLTAGE_LOOP_ENABLE                                                                                                    | 0                                             |
| CURRENT_LOOP_BANDWIDTH_HZ                                                                                                    | 电流环带宽,大小为载波的1/20,1/60之间                       |
| 串口指令给定相应的电流('[',']','o'<br>试。如果启动不成功,则尝试打开平滑启z                                                                                       | ,'p'),然后给定电机启动指令't',进行启动测<br>动。               |
| 如果启动还是各种不顺,可以按修改下面下<br>myMotor[0].sThetaMerge.u16ToSMOThresh<br>myMotor[0].sThetaMerge.u16ToLowThresh<br>u16ToSMOThreshold的值可以修改为额定转 | 两个阀值。<br>nold (HZ)<br>nold (HZ)<br>速频率的20%附近。 |
| 图 13-2:                                                                                                    | 电机启动调试                                        |
| 如果启动还不是很顺畅,可以进行再调节平滑。                                                                                                    | 电流:                                           |

| MOTOR_STANDSTILL_SMOOTH_ENABLE             | 是否打开平滑启动,打开:1,<br>关闭:0 |  |
|--------------------------------------------|------------------------|--|
| STANDSTILL_SMOOTH_MAX_CURRENT_A            | 平滑启动电流                 |  |
| STANDSTILL_SMOOTH_DONE_SPEED_THRESHOLD_RPM | 平滑启动结束的速度阈值            |  |
| 用电流钳观察相电流,把这个值从小到大调节,直到保证每没<br>过额定时候的最大电流。 | 欠都可能快速启动。这个值不要超        |  |
| 图 12 2 . 由 扣 亚 裡 白 动 浬                     | 4:                     |  |
| 四155. 电机工作内列调风                             |                        |  |

# 14. 串口指令集

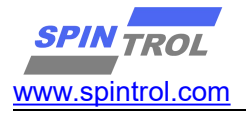

| 串口命令 | 描述                                   |
|------|--------------------------------------|
| t    | 电机启动                                 |
| + p  | 增加给定(电流/速度/功率): +0.1A/+100RPM/+1.0w  |
| - 0  | 减小给定(电流/速度/功率): -0.1A/-100RPM/-1.0w  |
| I    | 增加给定(电流/速度/功率): +0.01A/+10RPM/+0.1w  |
| 1    | 减小给定(电流/速度/功率): -0.01A/-10RPM/-0.1w  |
| 8    | 增加给定(电流/速度/功率): +0.001A/+1RPM/+0.01w |
| 9    | 减小给定(电流/速度/功率): -0.001A/-1RPM/-0.01w |
| 5    | 电机停止                                 |
| r    | 打印记录数据                               |
| q    | 打印运行相关状态数据                           |

## 15. MemDump 工具使用

MemDump 工具是用于把烧入芯片的固件读取出来,然后与现有的固件进行 CRC 判断,从 而可以判断固件是否烧写正确或者完整。

#### 15.1. 相关工具

| 硬件             | usb 转串口工具 / MiniSPLink 工具 / SPC1068 开发板(目标板子) |
|----------------|-----------------------------------------------|
| 软件             | MemDump.exe                                   |
| MiniSPLink 的固件 | MiniSPLink_MemDump.hex                        |
| 测试固件           | 测试的 hex 文件                                    |

表 15-1:相关工具

### 15.2. 更新 MiniSPLink 的固件

需要把 MiniSPLink\_MemDump.hex 下载进到 MiniSPLink 工具。 接线如下:

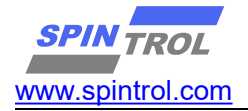

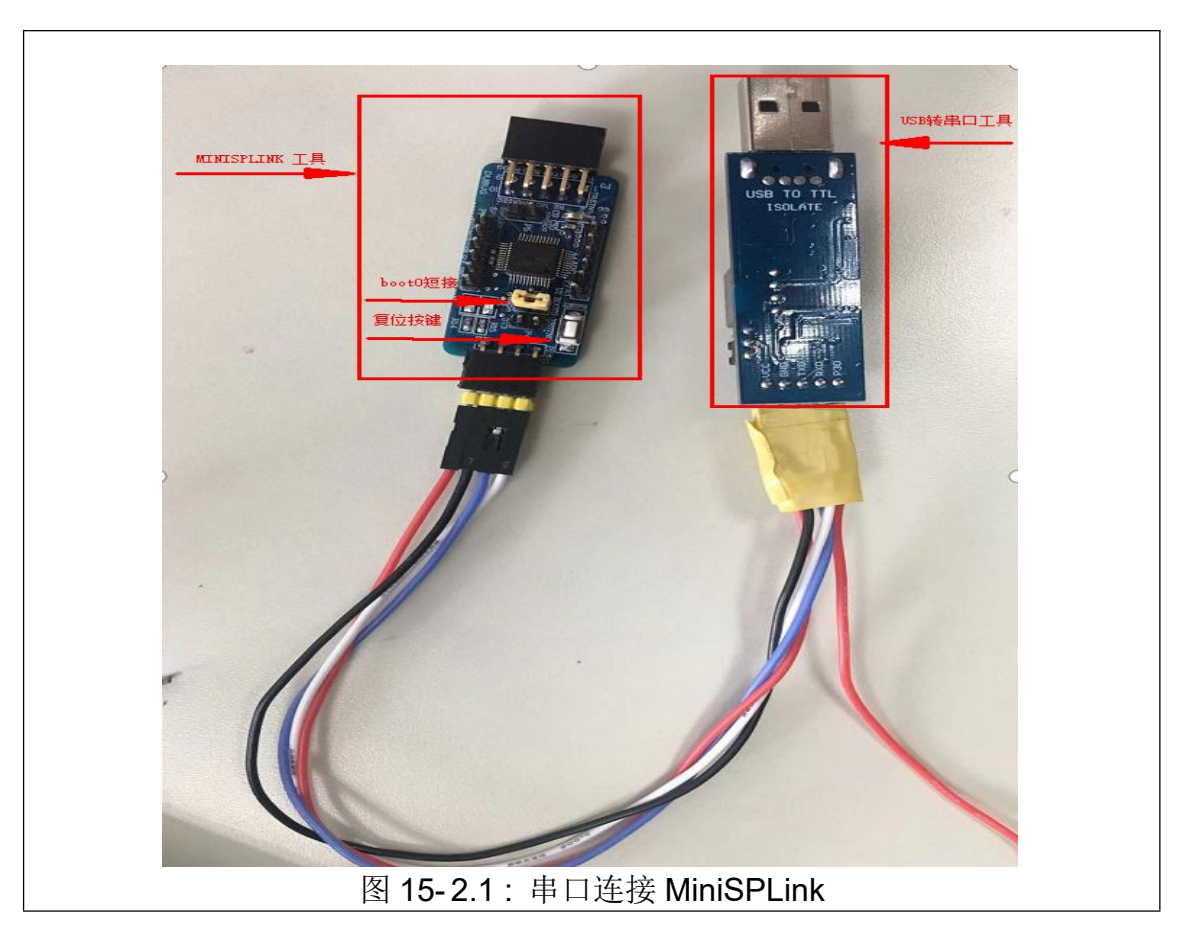

接线完成, usb 转串口接入电脑, 使用 ISP 工具进行下载, 选择相应的串口, 波特率使用 38400。 注意: MiniSPLink 的芯片为 1068, 需要把 boot0 拉低, 才能进行下载, 所以需要跳冒进行短接 才能进行下载.
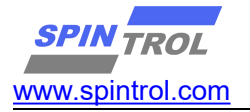

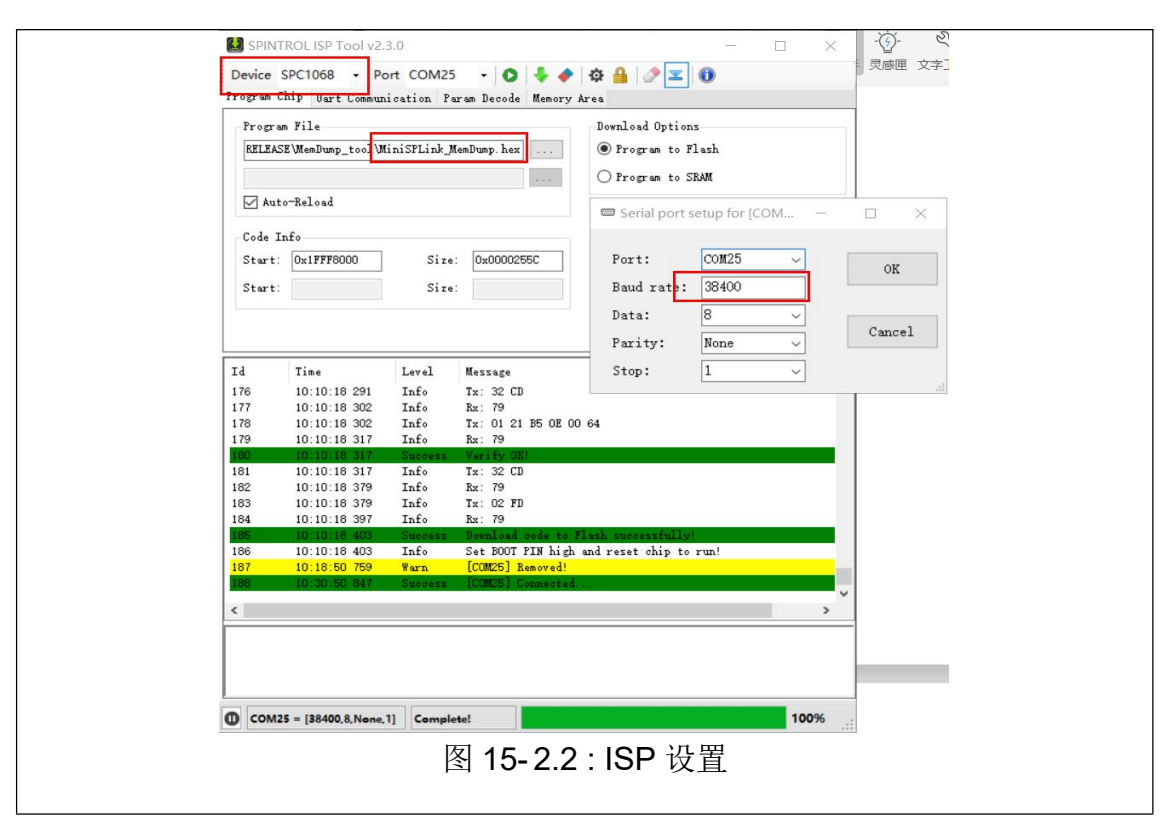

#### 15.3. 接入开发板

#### 1) 接线如下

一端接 USB 转串口,一段接口接板子 SWD。 接完后按一下 MinSPLink 的复位按键,绿灯常亮表示连接正常。 注意: MiniSPLink 的 boot0 不能短接。 如图:

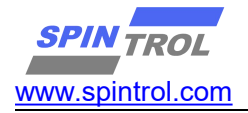

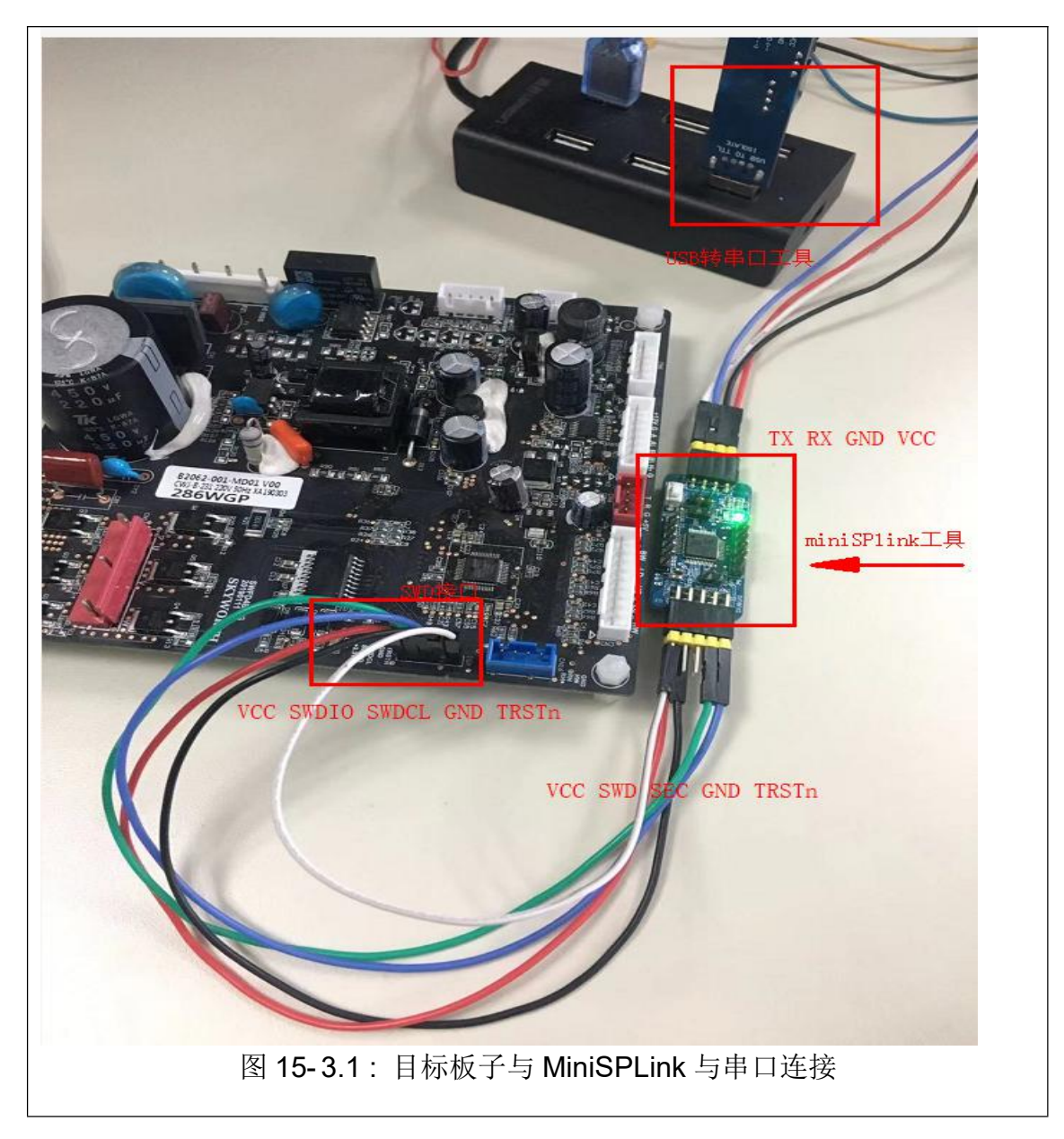

### 2) memdump 配置

打开 memdump 软件,选择相应的串口,波特率选择 115200,选择相应的芯片,以及设置 相应的地址。

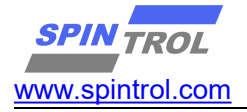

| Memory Dump Tool v1.0.0  Chig SPC1068 Port COM25 1                            | ö 🔞 🕒 🗖 🗙 🛛 🕇                                                                                                   | - 🗆 X                               |
|-------------------------------------------------------------------------------|----------------------------------------------------------------------------------------------------|-------------------------------------|
| Read Control<br>Start: 0x1fff8000 Sire: 0x1000                                | ■ erial port settings for [ □ ×<br>1. 设置相应的串口,波特率使用115200<br>Fort: COM25 ✓ OK<br>Baud rate: 115200<br>Date: 8 ✓ | DD bps, 8 data bits, None, 1 stop 🕠 |
| 2. 远择相应的芯片     Address   0   1   2   3   4   5   6   7     3. 设置相应的地址,以及需要的大小 | Parity: None V<br>Stop: 1 V<br>.d                                                                               |                                     |
|                                                                               |                                                                                                    |                                     |
|                                                                               |                                                                                                    |                                     |
|                                                                               |                                                                                                    |                                     |
| 图 15                                                                          | ·3.2 : Memdump 工具设置                                                                                             |                                     |

## 3) 连接串口

配置完串口后,选择连接串口.

## 4) 复位 MCU

如图点击红色的按钮,在然后选择 Reset Target MCU.,此步很重要。

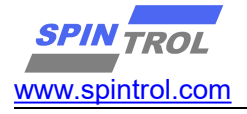

| Read Control |            |    |    |    |      |       |    | R  | eset | MiniS      | PLink | U    |      | 40<br>F1   | 0 F2 01 12 10 43 48 62 70 4<br>F 1F 2D E9 F0 47 23 49 05 4<br>8 63 22 49 08 63 23 4C 22 4 | 7 00 A0<br>3 05 20<br>8 E0 64 | 00 4                       | 0 12<br>3 22                                                                                                    | E5<br>49<br>F7                                      | ,                                    |                                      |                            |   |
|--------------|------------|----|----|----|------|-------|----|----|------|------------|-------|------|------|------------|-------------------------------------------------------------------------------------------|-------------------------------|----------------------------|----------------------------------------------------------------------------------------------------|-----------------------------------------------------|--------------------------------------|--------------------------------------|----------------------------|---|
| Start: Ux1   | III0.      | 00 |    | 21 | ize: | 08100 | 10 |    |      | 1          | R     | eset | Both | 1          | -                                                                                         |                               | D6<br>64<br>B3<br>06<br>E0 | 6 FF 00 20 02 23 A1 68 69 0<br>4 28 F8 DB 99 46 1C 4B 00 2<br>3 F9 28 60 5F 6A DB 6A 08 4<br>8 80 5F EA 88 78 FA D5 D4 F<br>9 44 08 FB 07 F8 01 EB E8 3 | 7 FC D5<br>1 OA 46<br>5 4F F4<br>3 98 80<br>1 D4 F8 | E3 6<br>B3 H<br>80 6<br>C8 H<br>9C 8 | 10 40<br>19 20<br>1A D4<br>13 0C     | 1C<br>C0<br>F8<br>08<br>F8 |   |
|              |            |    |    |    |      |       |    |    |      | 复          | 位M    | CU   |      | 1          |                                                                                           |                               | 00<br>40<br>81<br>00       | C 90 C8 F3 0C 08 B0 44 08 F<br>0 1C 50 45 E3 DB 88 12 E8 8<br>D E8 F0 87 00 00 00 71 00 4<br>0 40 C6 25 49 CA 00 A0 00 4<br>0 F8 AC 1F 41 F0 80 01 40 F | 03 F8<br>7 90 12<br>0 00 72<br>0 4C 0A<br>8 9C 1B   | 02 H<br>A5 H<br>00 4<br>00 2<br>01 6 | B E8<br>8 44<br>0 00<br>0 29<br>8 21 | 32<br>00<br>73<br>48<br>F0 |   |
| Address      | 0          | 1  | 2  | 3  | 4    | 5     | 6  | 7  | 8    | 9          | a     | b    | с    | 4          | e                                                                                         | f                             | ^ 20                       | 0 01<br>x: 21 01 00 8E FF 1F 00 01                                                                                                    | 30 00 B                                             | 0                                    |                                      |                            |   |
| lfff8ec0     | 44         | 06 | c5 | fl | 01   | 05    | 05 | eb | 45   | 05         | 05    | eb   | 44   | 04         | cl                                                                                        | £3                            | Ra<br>50                   | x: 61 01 60 25 48 01 68 41<br>0 F8 84 1C 41 F4 80 41 40 F                                                                                               | 70 20 0<br>8 84 1C                                  | 1 40                                 | F8 8                                 | 4 1H<br>F8                 | 8 |
| lfff8ed0     | 00         | 15 | c5 | fl | 01   | 05    | 65 | £3 | 9f   | 01         | 0d    | 36   | bl   | 40         | 02                                                                                        | 25                            | 70                         | C 2F 0B 7C 63 F3 D6 42 02 6<br>2 32 02 60 8B 7C 02 68 63 F                                                                                              | ) 4B 7C                                             | 02 6                                 | 8 63                                 | F3                         |   |
| lfff8ee0     | 0d         | 34 | a5 | 40 | 0b   | 43    | 2b | 43 | 43   | ea         | 42    | 61   | 02   | 4 <b>a</b> | 02                                                                                        | eb                            | 81                         | B 8A 02 68 63 F3 1F 42 02 6                                                                                                    | CB 8A                                               | 02 6                                 | 8 63                                 | F3                         |   |
| lfff8ef0     | 80         | 00 | cl | 64 | 70   | bd    | 00 | 00 | 00   | <b>a</b> 0 | 00    | 40   | 70   | b5         | 04                                                                                        | 46                            | 01                         | r 02 04 CO 05 85 02 68 63 r<br>1 68 62 F3 08 01 40 F8 8C 1                                                                                              | 3 51 22<br>3 01 68                                  | 21 H                                 | 10 4A                                | 61                         |   |
| lfff8f00     | 15         | 46 | 0e | 46 | 06   | 20    | 00 | fO | al   | f8         | 10    | 4a   | 42   | £2         | 10                                                                                        | 73                            | 01                         | 1 F1 40 71 01 60 01 68 21 F<br>1 60 01 68 41 F4 00 61 01 6                                                                                              | 4 CO 61<br>0 01 68                                  | 01 H                                 | 5 00                                 | 71 41                      |   |
| lfff8f10     | b0         | fb | f2 | fl | b0   | fb    | £2 | fO | 68   | 43         | 71    | 43   | ь0   | fb         | £3                                                                                        | fO                            | 01                         | 1 60 70 47 00 00 00 B0 00 4<br>0 20 70 B5 49 18 C1 83 80 0                                                                                              | 0 00 A0                                             | 00 4                                 | 10 4C                                | OA<br>F3                   |   |
| lfff8f20     | bl         | fb | £3 | fl | 40   | lc    | 7f | 29 | 00   | d3         | 7£    | 21   | 3f   | 28         | 00                                                                                        | d3                            | C                          | 0 04 4F F0 00 43 05 EB 45 0                                                                                                    | 5 E3 40                                             | 04 H                                 | B 44                                 | 04                         |   |
| lfff8f30     | 3f         | 20 | 07 | 4a | 02   | eb    | 84 | 02 | d3   | 6c         | 61    | £3   | 8c   | 13         | d3                                                                                        | 64                            | Ci                         | 6 EB 44 06 C5 F1 01 05 05 E<br>1 F3 00 15 C5 F1 01 05 65 F                                                                                              | 3 45 05<br>3 9F 01                                  | 0D 3                                 | 16 B1                                | 40                         |   |
| lfff8f40     | dl         | 6c | 60 | £3 | 05   | 01    | dl | 64 | 70   | bd         | 00    | 00   | a0   | 86         | 01                                                                                        | 00                            | 02                         | 2 25 0D 34 A5 40 0B 43 2B 4<br>2 EB 80 00 C1 64 70 BD 00 0                                                                                              | 3 43 EA                                             | 42 6                                 | 1 02                                 | 4A<br>85                   |   |
| lfff8f50     | 00         | a0 | 00 | 40 | 70   | 47    | 00 | 00 | 10   | b5         | 07    | 4c   | 60   | 78         | 40                                                                                        | bl                            | 04                         | 4 46                                                                                                    | 00.00 8                                             | 1                                    | 2013                                 | 155                        |   |
| lfff8f60     | 00         | 20 | 60 | 70 | e0   | 69    | 80 | 47 | 04   | fl         | 2c    | 00   | 01   | 88         | 49                                                                                        | lc                            | R                          | x: 61 15 46 0E 46 06 20 00                                                                                                    | FO A1 F                                             | 8 10                                 | 4A 4                                 | 2 F2                       | 2 |
| lfff8f70     | 01         | 80 | 02 | 48 | 60   | 61    | 10 | bd | 00   | 00         | 00    | 20   | bd   | 8f         | ff                                                                                        | lf                            | 10<br>F3                   | 0 73 BO FB F2 F1 BO FB F2 F<br>3 F0 B1 FB F3 F1 40 1C 7F 2                                                                                              | ) 68 43<br>9 00 D3                                  | 71 4<br>7F 2                         | 13 BO                                | FB<br>28                   |   |
| lfff8f80     | 70         | b5 | 02 | 23 | 00   | 25    | 29 | 46 | 10   | e0         | 00    | bf   | 00   | eb         | cl                                                                                        | 02                            | 00                         | 0 D3 3F 20 07 4A 02 EB 84 0<br>3 64 D1 6C 60 F3 05 01 D1 6                                                                                              | 2 D3 6C<br>4 70 BD                                  | 61 H                                 | 3 8C                                 | 13                         |   |
| lfff8f90     | d6         | 68 | 54 | 68 | b4   | 42    | 08 | dd | 50   | f8         | 31    | 50   | 56   | 60         | 96                                                                                        | 68                            | Ő                          | 1 00 00 A0 00 40 70 47 00 0                                                                                                    | 0 10 B5                                             | 07 4                                 | IC 60                                | 78                         |   |
| lfff8fa0     | 40         | £8 | 31 | 60 | c2   | e9    | 02 | 54 | 01   | 25         | 49    | lc   | 99   | 42         | ed                                                                                        | db                            | 49                         | 9 1C 01 80 02 48 60 61 10 B                                                                                                    | 0 00 00                                             | 00 2                                 | O BD                                 | 8F                         |   |
| lfff8fb0     | 00         | 2d | 02 | d0 | 5b   | le    | 00 | 2b | e4   | dc         | 70    | bd   | 10   | b5         | 07                                                                                        | 4c                            | FI                         | F 1F 70 B5 02 23 00 25 29 4<br>1 02 D6 68 54 68 B4 42 08 D                                                                                              | 5 10 E0<br>5 50 F8                                  | 00 H<br>31 E                         | JF 00<br>50 56                       | EB<br>60                   |   |
| lfff8fc0     | <b>a</b> 0 | 78 | 40 | bl | 00   | 20    | a0 | 70 | 20   | 6a         | 80    | 47   | 04   | fl         | 34                                                                                        | 00                            | 96                         | 6 68 40 F8 31 60 C2 E9 02 5<br>D DB 00 2D 02 D0 5B 1F 00 2                                                                                              | 4 01 25<br>8 E4 DC                                  | 49 1<br>70 1                         | C 99                                 | 42<br>85                   |   |
| lfff8fd0     | 01         | 88 | 49 | lc | 01   | 80    | 02 | 48 | 60   | 61         | 10    | bd   | 00   | 00         | 00                                                                                        | 20                            | 0                          | 7 4C AO 78 40 B1 00 20 AO 7                                                                                                    | 20 6A                                               | 80 4                                 | 17 04                                | F1                         |   |
| lfff8fe0     | 95         | 8c | ff | 1f | 10   | b5    | 08 | 49 | 08   | 4b         | 00    | 20   | 0a   | 5c         | 40                                                                                        | lc                            | - 34                       | 4 00 01 88 49 10 01 80 02 4<br>0 20 95 8C FF 1F 10 B5 08 4                                                                                              | 9 08 4B                                             | 00 2                                 | A0 05                                | 50                         | i |
| lfff8ff0     | 03         | eb | 82 | 02 | c0   | b2    | 52 | £8 | 94   | 4f         | 10    | 28   | 24   | fO         | 80                                                                                        | 04                            | 40                         | 0 1C 03 EB 82 02 CO B2 52 F<br>0 04                                                                                                    | 3 94 4F                                             | 10 2                                 | 8 24                                 | FO                         |   |

5) 点击 read,数据读取完毕。

注意:如果 read 不成功,接线也正常的话,可能的原因为电压不够,需要外接 3.3V 电压给 MiniSPLink 小板子。

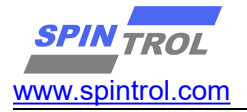

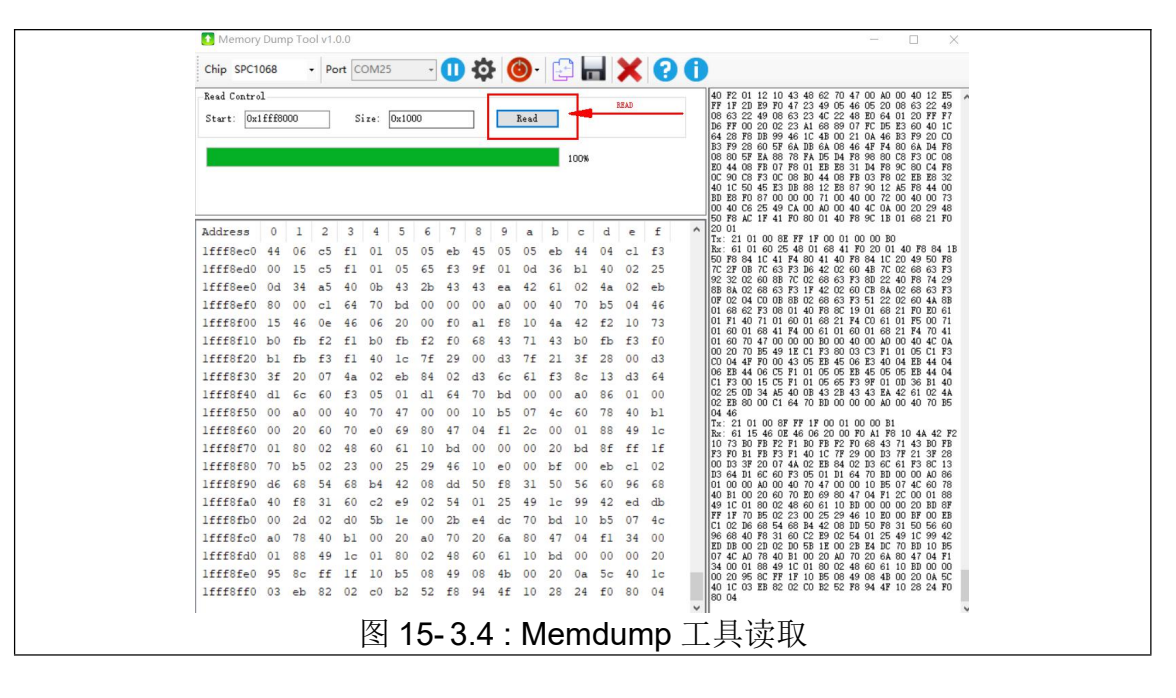

6) 保存 hex 文件

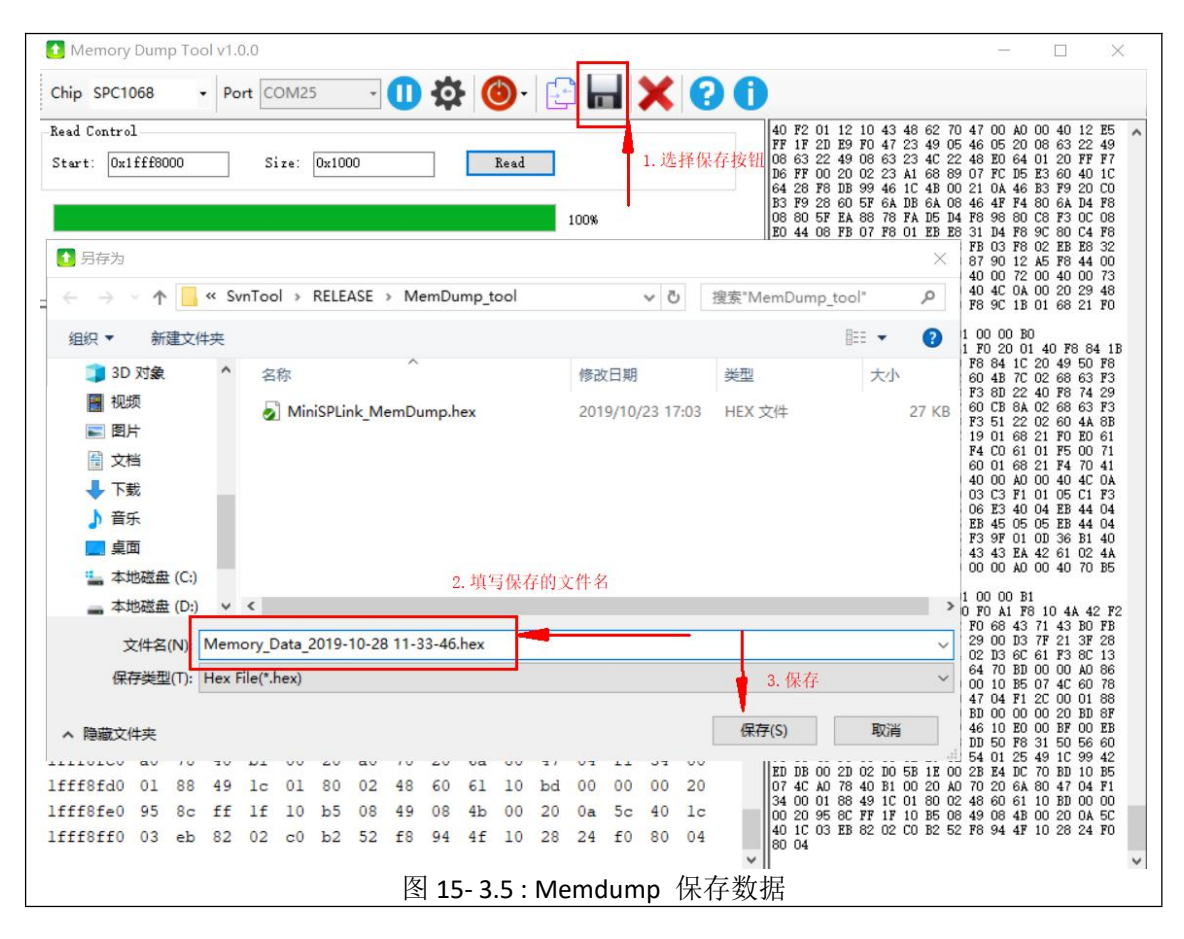

选择保存,保存后使用 beyong compare 等对比工具进行对比。

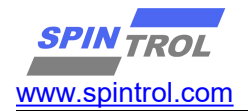

# 16. 持续更新中